# Making the most of the London Datastore

*Click on the links below to explore a feature of the London Datastore* 

Understand the impact of population growth on service provision

Target service provision based on need within a borough

<u>Understanding the local area and its</u> <u>residents better</u>

## UNDERSTANDING THE IMPACT OF WARD LEVEL POPULATION GROWTH ON YOUR SERVICES

### Scenario

- You run an after-school homework club for 14-16 year olds in the London Borough of Barking and Dagenham, in the wards Albion, Eastbury and Gascoigne.
- In order to run the service successfully you need 1 staff member or volunteer for every 5 children who attend. You currently have 50 students attending, with 10 staff/volunteers.
- You are about to apply for funding to keep this club running for the next 5 years, until 2023.
- We can use the Datastore to see if it holds data which can help us project population growth by ward and therefore allow us to estimate the number of staff we will need by 2023.

### Step 1 – <u>Get your data</u>

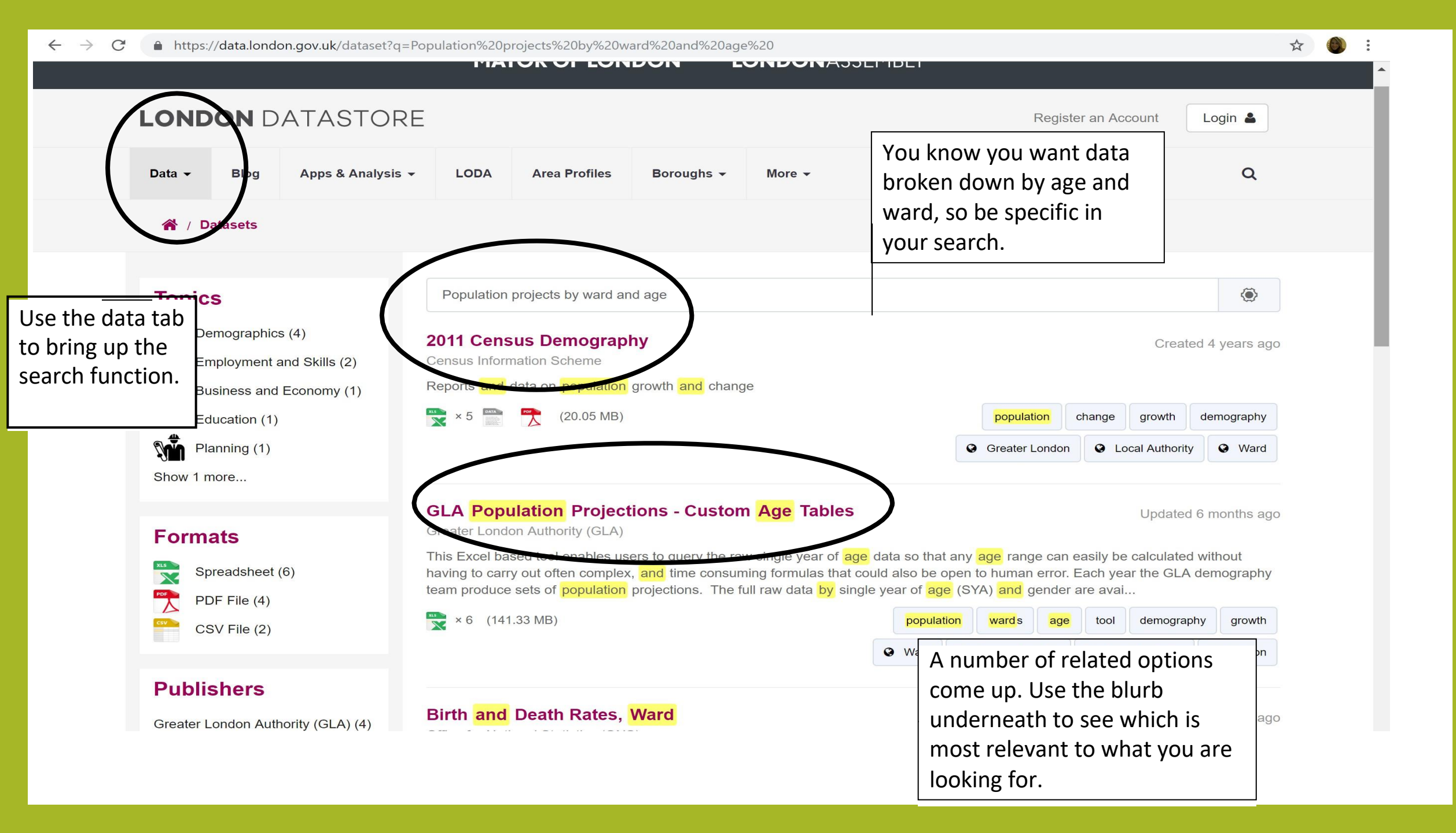

|                                                                                                    | Bl                                                                                                    | Anna 8 Auchoria                                                                                                    |                                                                                                    | Anon Dur film                                                                                                    | Davarrah                                                                                                    | Mana                                                                                                    |                                                                                                    | <b>^</b>                                                                                                    |
|----------------------------------------------------------------------------------------------------|----------------------------------------------------------------------------------------------------|----------------------------------------------------------------------------------------------------|----------------------------------------------------------------------------------------------------|----------------------------------------------------------------------------------------------------|----------------------------------------------------------------------------------------------------|----------------------------------------------------------------------------------------------------|----------------------------------------------------------------------------------------------------|----------------------------------------------------------------------------------------------------|
| Data 👻                                                                                                    | Blog                                                                                                    | Apps & Analysis 👻                                                                                                    | LODA                                                                                                    | Area Profiles                                                                                                    | Boroughs -                                                                                                    | More 👻                                                                                                    |                                                                                                    | <u> </u>                                                                                                    |
| <b>*</b> /                                                                                                    | Datasets /                                                                                                    | GLA Population Proje                                                                                                    | ctions - Cust                                                                                                 | om Age Tables                                                                                                    |                                                                                                    |                                                                                                    | This p<br>datas                                                                                        | bage explains what the<br>sets hold, where it is from                                                                                                    |
|                                                                                                    |                                                                                                    | ATER<br>DON                                                                                                    | GLA Po<br>Greater Lor                                                                                         | opulation Pr                                                                                                    | ojections                                                                                                    | - Custom Age                                                                                                  | Table how t                                                                                            | regularly itis updated and to download and use the                                                                                                    |
|                                                                                                    |                                                                                                    |                                                                                                    |                                                                                                    |                                                                                                    |                                                                                                    |                                                                                                    | data.                                                                                                  |                                                                                                    |
| Created 4<br>This Excel<br>consuming<br>The full rate                                                                 | years ago, u<br>based tool e<br>g formulas th<br>w data by sir                                                                                           | updated 6 months ago<br>enables users to query to<br>at could also be open to<br>ngle year of age (SYA) a                                                                                         | Data<br>he raw single<br>b human error.                                                                       | year of age data so<br>Each year the GLA<br>e available as Datas                                                                   | that any age rang<br>demography tear<br>tore packages at                                                                       | ge can easily be calcula<br>m produce sets of popu<br>the links below.                                        | ted without having to lation projections.                                                              | carry out often complex, and time                                                                                                    |
| Created 4<br>This Excel<br>consuming<br>The full rat                                                                  | years ago, u<br>based tool e<br>g formulas th<br>w data by sir<br>se <b>the tool</b>                                                                     | updated 6 months ago<br>enables users to query to<br>at could also be open to<br>ngle year of age (SYA) a                                                                                         | Data<br>he raw single<br>b human error.<br>and gender are                                                     | year of age data so<br>Each year the GLA<br>e available as Datas                                                                   | that any age rang<br>demography tear<br>tore packages at                                                                       | ge can easily be calcula<br>m produce sets of popu<br>the links below.                                        | ted without having to<br>lation projections.                                                           | carry out often complex, and time<br>u can see this data is                                                                                                    |
| Created 4<br>This Excel<br>consuming<br>The full ra<br><b>How to us</b><br>Simply sel                                 | years ago, u<br>based tool e<br>g formulas th<br>w data by sir<br><b>se the tool</b><br>ect the lower                                                    | updated 6 months ago<br>enables users to query ti<br>at could also be open to<br>ngle year of age (SYA) a<br>r and upper age range fo                                                             | Data<br>he raw single<br>b human error.<br>and gender are<br>or both males                                    | year of age data so<br>Each year the GLA<br>available as Datas<br>and females (startir                                             | that any age rang<br>demography tear<br>tore packages at<br>ng in cell C3) and                                                 | ge can easily be calcula<br>m produce sets of popu<br>the links below.<br>the spreadsheet will ret            | ted without having to<br>lation projections.<br>As you<br>urn the t                                    | carry out often complex, and time<br>u can see this data is<br>en down in different ways                                                                                        |
| Created 4<br>This Excel<br>consuming<br>The full rat<br><b>How to us</b><br>Simply sel<br>Find out m                  | years ago, u<br>based tool e<br>g formulas th<br>w data by sir<br>e the tool<br>ect the lower<br>ore about G                                             | updated 6 months ago<br>enables users to query to<br>at could also be open to<br>ngle year of age (SYA) a<br>r and upper age range fo<br>LA population projection                                 | Data<br>he raw single<br>b human error.<br>and gender are<br>or both males<br>as on the GLA                   | year of age data so<br>Each year the GLA<br>e available as Datas<br>and females (startir<br>Demographic Proje                      | that any age rang<br>demography tear<br>tore packages at<br>ng in cell C3) and r<br>ections page                               | ge can easily be calcula<br>m produce sets of popu<br>the links below.<br>the spreadsheet will ret            | ted without having to<br>lation projections.<br>urn the t<br>urn the t                                 | carry out often complex, and time<br>u can see this data is<br>en down in different ways<br>want to select the Custor                                                           |
| Created 4<br>This Excel<br>consuming<br>The full rat<br><b>How to us</b><br>Simply sel<br>Find out m<br>Click here    | years ago, u<br>based tool e<br>of formulas th<br>w data by sir<br>e the tool<br>ect the lower<br>ore about G<br>for an archiv                           | apdated 6 months ago<br>enables users to query th<br>at could also be open to<br>ngle year of age (SYA) a<br>r and upper age range for<br>LA population projection<br>re of population projection | Data<br>he raw single<br>b human error.<br>and gender are<br>or both males<br>as on the GLA<br>ons from previ | year of age data so<br>Each year the GLA<br>available as Datas<br>and females (startir<br>Demographic Proje<br>ous years that have | that any age rang<br>demography tear<br>tore packages at<br>ag in cell C3) and<br>ections page                                 | ge can easily be calcula<br>m produce sets of popu<br>the links below.<br>the spreadsheet will ret<br>rseded. | ted without having to<br>lation projections.<br>urn the t<br>urn the t<br>Age T                        | carry out often complex, and time<br>u can see this data is<br>en down in different ways<br>want to select the Custor<br>ables by Ward Projectior                               |
| Created 4<br>This Excel<br>consuming<br>The full rat<br>How to us<br>Simply sel<br>Find out m<br>Click here<br>BOROUG | years ago, u<br>based tool e<br>g formulas th<br>w data by sir<br><b>a the tool</b><br>ect the lower<br>ore about G<br>for an archiv<br><b>H PROJECT</b> | updated 6 months ago<br>enables users to query ti<br>at could also be open to<br>ngle year of age (SYA) a<br>r and upper age range fo<br>LA population projection<br>re of population projection  | Data<br>he raw single<br>o human error.<br>and gender are<br>or both males<br>as on the GLA<br>ons from previ | year of age data so<br>Each year the GLA<br>available as Datas<br>and females (startir<br>Demographic Proje<br>ous years that have | that any age rang<br>demography tear<br>tore packages at<br>ag in cell C3) and<br>ections page<br>esince been super<br>y 2017) | ge can easily be calcula<br>m produce sets of popu<br>the links below.<br>the spreadsheet will ret<br>rseded. | ted without having to<br>lation projections.<br>urn the t<br>As you<br>broke<br>– we<br>Age T<br>as we | carry out often complex, and time<br>u can see this data is<br>en down in different ways<br>want to select the Custor<br>ables by Ward Projection<br>e need this granularity to |

https://files.datapress.com/london/dataset/gla-population-projections-custom-age-tables/2018-04-06T13:55:51.53/Ward\_Housing\_led\_projection\_age\_range\_creator\_2016.xls

Ţ

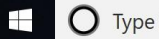

🗧 🗎 🚖 🧿 🗷 😰

x<sup>R</sup> ^ 🛐 🖭 *(*e 🕼 d<sup>3)</sup> 11:31

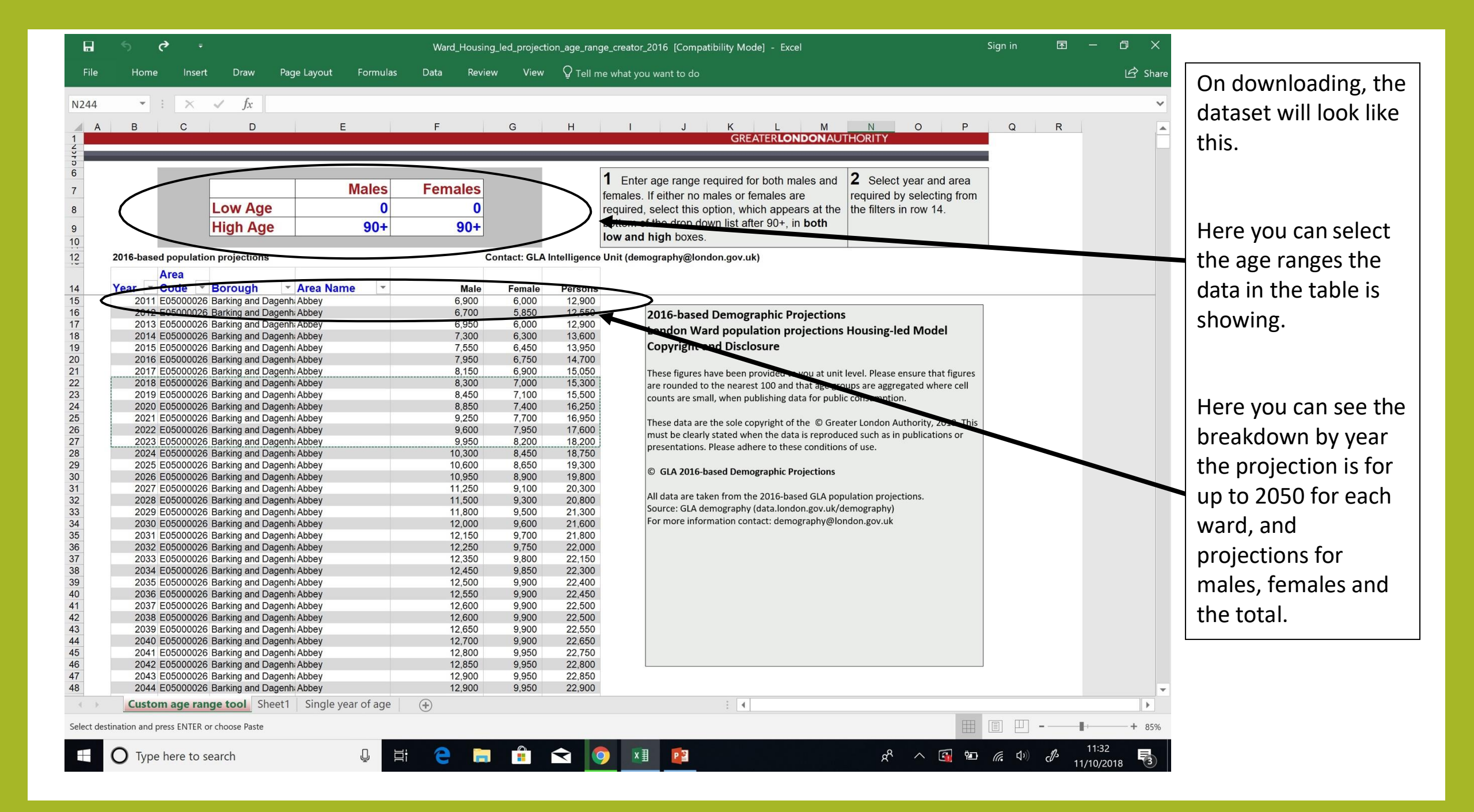

|       | <b>5</b> ∂ -                                                                         | Ward_Housing | g_led_project | ion_age_ran  | ge_creator_2016 [Compatibility Mode] - Excel                                      | Sign in 🛛 🖻 |                                       |
|-------|--------------------------------------------------------------------------------------|--------------|---------------|--------------|-----------------------------------------------------------------------------------|-------------|---------------------------------------|
| File  | Home Insert Draw Page Layout Formulas                                                | Data Revie   | w View        | 🛛 Tell n     | ne what you want to do                                                            |             | 🖙 Share                               |
|       |                                                                                      |              |               |              |                                                                                   |             |                                       |
| 123   | $\bullet$ : $\times$ $\checkmark$ $f_x$                                              |              |               |              |                                                                                   |             | ~                                     |
| A     | B C D E                                                                              | F            | G             | н            | J K L M N O P                                                                     | Q R         |                                       |
| 1     |                                                                                      |              |               |              | GREATERLONDONAUTHORITY                                                            | 4           |                                       |
| 5     |                                                                                      |              |               | _            |                                                                                   |             |                                       |
| 6     |                                                                                      |              |               |              | 1 Enter age range required for both males and 2 Select year and area              |             |                                       |
| 7     | Males                                                                                | Females      |               |              | females. If either no males or females are required by selecting from             |             | As you can see now                    |
| 8     | Low Age 14                                                                           | 14           |               |              | required, select this option, which appears at the the filters in row 14.         |             | · · · · · · · · · · · · · · · · · · · |
| 9     | High Age 16                                                                          | 16           |               |              | bottom of the drop down list after 90+, in <b>both</b>                            |             | we have set the range                 |
| 10    |                                                                                      |              |               |              | low and high boxes.                                                               |             | for our required Age                  |
| 12    | 2016-based population projections                                                    | C            | ontact: GLA   | Intelligence | Unit (demography@london.gov.uk)                                                   | 2           | for our required Age                  |
|       | Area                                                                                 |              |               | -            |                                                                                   |             | group 14 16 year                      |
| 14    | Year Code Borough Area Name                                                          | Male         | Female        | Persons      |                                                                                   |             | group 14 – 10 Aegu                    |
| 15    | 2011 E05000026 Barking and Dagenh Abbey                                              | 200          | 200           | 400          |                                                                                   |             | olds                                  |
| 16    | 2012 E05000026 Barking and Dagenh Abbey                                              | 200          | 150           | 350          | 2016-based Demographic Projections                                                | I           | l olus.                               |
| 1/    | 2013 E05000026 Barking and Dagenhi Abbey<br>2014 E05000026 Barking and Dagenhi Abbey | 200          | 200           | 350          | London Ward population projections Housing-led Model                              | I           |                                       |
| 19    | 2015 E05000026 Barking and Dagenh Abbey                                              | 200          | 200           | 400          | Copyright and Disclosure                                                          | I           |                                       |
| 20    | 2016 E05000026 Barking and Dagenhi Abbey                                             | 200          | 200           | 400          |                                                                                   | l.          | The totals in the table               |
| 21    | 2017 E05000026 Barking and Dagenh Abbey                                              | 200          | 200           | 400          | These figures have been provided to you at unit level. Please ensure that figures | l.          |                                       |
| 22    | 2018 E05000026 Barking and Dagenhi Abbey                                             | 200          | 200           | 400          | are rounded to the nearest 100 and that age groups are aggregated where cell      | I           | holow now roflact                     |
| 24    | 2020 E05000026 Barking and Dagenh Abbey                                              | 250          | 250           | 500          | counts are small, when publishing data for public consumption.                    | I           |                                       |
| 25    | 2021 E05000026 Barking and Dagenh Abbey                                              | 300          | 250           | 550          | These data are the sole convright of the © Greater London Authority 2018 This     | I           | this instruction giving               |
| 26    | 2022 E05000026 Barking and Dagenhi Abbey                                             | 300          | 250           | 550          | must be clearly stated when the data is reproduced such as in publications or     | l.          | tins instruction, giving              |
| 27    | 2023 E05000026 Barking and Dagenhi Abbey                                             | 300          | 300           | 600          | presentations. Please adhere to these conditions of use.                          | l.          | projections just for                  |
| 20    | 2024 E05000026 Barking and Dagenh Abbey                                              | 350          | 300           | 650          |                                                                                   | I           | projections just for                  |
| 30    | 2026 E05000026 Barking and Dagenhi Abbey                                             | 350          | 300           | 650          | © GLA 2016-based Demographic Projections                                          | l.          | 14 16 year olds                       |
| 31    | 2027 E05000026 Barking and Dagenh Abbey                                              | 350          | 350           | 700          | All data are taken from the 2016 based GLA population projections                 | I           | 14-16 year olds.                      |
| 32    | 2028 E05000026 Barking and Dagenhi Abbey                                             | 350          | 350           | 700          | Source: GLA demography (data london goy uk/demography)                            | l.          |                                       |
| 33    | 2029 E05000026 Barking and Dagenh Abbey                                              | 400          | 350           | 700          | For more information contact: demography@london.gov.uk                            | I           |                                       |
| 35    | 2031 E05000026 Barking and Dagenh Abbey                                              | 400          | 350           | 750          |                                                                                   | I           |                                       |
| 36    | 2032 E05000026 Barking and Dagenh Abbey                                              | 400          | 350           | 750          |                                                                                   | I           |                                       |
| 37    | 2033 E05000026 Barking and Dagenh Abbey                                              | 400          | 350           | 750          |                                                                                   | I           |                                       |
| 38    | 2034 E05000026 Barking and Dagenh Abbey                                              | 400          | 350           | 750          |                                                                                   | I           |                                       |
| 40    | 2036 E05000026 Barking and Dagenh Abbey                                              | 400          | 350           | 750          |                                                                                   | I           |                                       |
| 41    | 2037 E05000026 Barking and Dagenh Abbey                                              | 400          | 350           | 750          |                                                                                   | I           |                                       |
| 42    | 2038 E05000026 Barking and Dagenhi Abbey                                             | 400          | 350           | 750          |                                                                                   | I           |                                       |
| 43    | 2039 E05000026 Barking and Dagenh Abbey                                              | 400          | 350           | 750          |                                                                                   | I           |                                       |
| 45    | 2041 E05000026 Barking and Dagenh Abbey                                              | 400          | 350           | 750          |                                                                                   | I           |                                       |
| 46    | 2042 E05000026 Barking and Dagenh Abbey                                              | 400          | 350           | 750          |                                                                                   |             |                                       |
| 47    | 2043 E05000026 Barking and Dagenh Abbey                                              | 400          | 350           | 750          |                                                                                   |             |                                       |
| 48    | 2044 EU3000026 Barking and Dagenn Abbey                                              | 400          | 350           | 750          |                                                                                   |             |                                       |
|       | <b>400</b> Sheet I Single year of age (+)                                            |              |               |              | : <b>(</b>                                                                        |             |                                       |
| Ready |                                                                                      |              |               |              |                                                                                   | I Ľ         | + 85%                                 |
|       |                                                                                      | . 🧑 🗕        |               |              |                                                                                   |             | 11:50                                 |
|       | U lype here to search                                                                |              |               |              |                                                                                   |             | 11/10/2018                            |

| File                                                                                                    | <b>5</b><br>Hom                                                                                                    | ି <del>-</del><br>e Insei                                                                                                    | rt Draw   | Page Lavout                                                                                                    | Formulas                   | Ward_Hous<br>Data Rev                                       | ing_led_projec                                                          | tion_age_ran<br>Q Tell n                                           | ge_creator_2016 [Compatibility Mode] - Excel                                                                                                    | Sign in | Æ | -                | ⊡ ×   |
|----------------------------------------------------------------------------------------------------|----------------------------------------------------------------------------------------------------|----------------------------------------------------------------------------------------------------|-----------|----------------------------------------------------------------------------------------------------|----------------------------|-------------------------------------------------------------|-------------------------------------------------------------------------|--------------------------------------------------------------------|----------------------------------------------------------------------------------------------------|---------|---|------------------|-------|
|                                                                                                    | -                                                                                                    |                                                                                                    | 1 6       | 2010                                                                                                    |                            |                                                             |                                                                         |                                                                    |                                                                                                    |         |   |                  |       |
| A A                                                                                                    | В                                                                                                    | c                                                                                                    | √ Jx<br>D | 2018<br>E                                                                                                    |                            | F                                                           | G                                                                       | н                                                                  | I J K L M N O P                                                                                                    | Q       | R |                  |       |
| B22<br>A<br>1<br>4<br>5<br>6<br>7<br>7<br>8<br>9<br>9<br>9<br>10<br>12<br>20<br>11<br>20<br>11<br>20<br>21<br>12<br>22<br>23<br>22<br>22<br>22<br>22<br>22<br>22<br>22<br>22<br>22<br>22<br>22 | 2016-bas<br>Year -<br>2011<br>2011<br>2011<br>2012<br>2012<br>2013<br>2013<br>2013<br>2013<br>2013<br>2013<br>2013<br>2013<br>2013<br>2013<br>2013<br>2014<br>2014<br>2014<br>2015<br>2015 | C     C     C |           | 2018<br>E<br>Partial Control of the second of the second of th | Aales<br>14<br>16<br>• • • | F Females 14 16 Male 200 200 200 200 200 200 200 200 200 20 | G Contact: GLA Female 200 150 150 200 200 200 200 200 200 200 200 200 2 | H  A Intelligence  Persons  400  350  350  400  450  550  550  550 | 1       Enter age range required for both males and females. If either no males or females are required by selecting from required, select this option, which appears at the filters in row 14.         2       Select year and area required by selecting from the drop down list after 90+, in both low and high boxes.         Unit (demography@london.gov.uk)         2       2016-based Demographic Projections London Ward population projections Housing-led Model Copyright and Disclosure         These figures have been provided to you at unit level. Please ensure that figures are small, when publishing data for public consumption.         These data are the sole copyright of the @ Greater London Authority. 2018. This superstations. Please adhere to these conditions of use.         • GLA 2016-based Demographic Projections         All data are taken from the 2016-based GIA population projections. Source: GIA demography (data.london.gov.uk/demography)         For more information contact: demography@london.gov.uk         Everage: 761.375       Court 42       Sum: 1827 |         | R | 11:35<br>1/10/20 | + 85% |
|                                                                                                    |                                                                                                    |                                                                                                    | Δ         | c thic i                                                                                                    | ا د ی                      | arσe                                                        | data                                                                    | cot                                                                | I have created a new sheet                                                                                                    |         |   |                  |       |
|                                                                                                    |                                                                                                    |                                                                                                    |           | s this i                                                                                                    | is a la                    | arge                                                        | data                                                                    | set,                                                               | I have created a new sheet                                                                                                    |         |   |                  |       |
|                                                                                                    |                                                                                                    |                                                                                                    | W         | here v                                                                                                    | ve c                       | an cc                                                       | py tl                                                                   | he r                                                               | elevant data for our analysi                                                                                                    | s.      |   |                  |       |
|                                                                                                    |                                                                                                    |                                                                                                    | L         |                                                                                                    |                            |                                                             |                                                                         |                                                                    |                                                                                                    |         |   |                  |       |

Now we can search for the ward and years we are interested in. As Abbey is at the top of the list, we can select 2018 – 2023, to cover the 5 year projection we need.

|       |         | *        | × ✓                            | Jx         |                |        |         |   |  |   |   |   |   |   |   |   |       |   |   |
|-------|---------|----------|--------------------------------|------------|----------------|--------|---------|---|--|---|---|---|---|---|---|---|-------|---|---|
|       | A       | В        | С                              | D          | E              | F      | G       | н |  | 1 | J | K | L | M | N | 0 | Р     | Q | R |
|       |         | Area     | Boroug                         | Area       |                |        | -       |   |  |   |   |   |   |   |   |   |       |   |   |
| Te    | ar 2019 | Code     | n<br>26 Darkian ar             | Name       | Male           | Female | Persons |   |  |   |   |   |   |   |   |   |       |   |   |
|       | 2018    | E050000  | 26 Barking an<br>26 Barking an | nc Abbey   | 200            | 200    | 400     |   |  |   | - |   |   |   |   |   |       |   |   |
|       | 2020    | E0500002 | 26 Barking ar                  | nc Abbey   | 250            | 250    | 500     |   |  |   |   |   |   |   |   |   |       |   |   |
|       | 2021    | E0500002 | 26 Barking ar                  | nc Abbey   | 300            | 250    | 550     |   |  |   |   |   |   |   |   |   |       |   |   |
|       | 2022    | E0500002 | 26 Barking an                  | nc Abbey   | 300            | 250    | 550     |   |  |   |   |   |   |   |   |   |       |   |   |
|       | 2023    | E0500002 | 26 Barking ar                  | nc Abbey   | 300            | 300    | 600     |   |  |   |   |   |   |   |   |   |       |   |   |
|       |         |          |                                |            |                |        |         |   |  |   |   |   |   |   |   |   |       |   |   |
|       |         |          |                                |            |                |        |         |   |  |   |   |   |   |   |   |   |       |   |   |
|       |         |          |                                |            |                |        |         |   |  |   |   |   |   |   |   |   |       |   |   |
|       |         |          |                                |            |                |        |         |   |  |   |   |   |   |   |   |   |       |   |   |
|       |         |          |                                |            |                |        |         |   |  |   |   |   |   |   |   |   |       |   |   |
|       |         |          |                                |            |                |        |         |   |  |   |   |   |   |   |   |   |       |   |   |
|       |         |          |                                |            |                |        |         |   |  |   |   |   |   |   |   |   |       |   |   |
|       |         |          |                                |            |                |        |         |   |  |   |   |   |   |   |   |   |       |   |   |
|       |         |          |                                |            |                |        |         |   |  |   |   |   |   |   |   |   |       |   |   |
|       |         |          |                                |            |                |        |         |   |  |   |   |   |   |   |   |   |       |   |   |
|       |         |          |                                |            |                |        |         |   |  |   |   |   |   |   |   |   |       |   |   |
|       |         |          |                                |            |                |        |         |   |  |   |   |   |   |   |   |   |       |   |   |
|       |         |          |                                |            |                |        |         |   |  |   |   |   |   |   |   |   |       |   |   |
|       |         |          |                                |            |                |        |         |   |  |   |   |   |   |   |   |   |       |   |   |
|       |         |          |                                |            |                |        |         |   |  |   |   |   |   |   |   |   |       |   |   |
|       |         |          |                                |            |                |        |         |   |  |   |   |   |   |   |   |   |       |   |   |
|       |         |          |                                |            |                |        |         |   |  |   |   |   |   |   |   |   |       |   |   |
|       |         |          |                                |            |                |        |         |   |  |   |   |   |   |   |   |   |       |   |   |
|       |         |          |                                |            |                |        |         |   |  |   |   |   |   |   |   |   |       |   |   |
|       |         |          |                                |            |                |        |         |   |  |   |   |   |   |   |   |   |       |   |   |
|       |         |          |                                |            |                |        |         |   |  |   |   |   |   |   |   |   |       |   |   |
|       |         |          |                                |            |                |        |         |   |  |   |   |   |   |   |   |   |       |   |   |
|       |         |          |                                |            |                |        |         |   |  |   |   |   |   |   |   |   |       |   |   |
|       |         |          |                                |            |                |        |         |   |  |   |   |   |   |   |   |   |       |   |   |
|       |         |          |                                |            |                |        |         |   |  |   |   |   |   |   |   |   |       |   |   |
|       |         |          |                                |            |                |        |         |   |  |   |   |   |   |   |   |   |       |   |   |
|       |         |          |                                |            |                |        |         |   |  |   |   |   |   |   |   |   |       |   |   |
|       |         |          |                                |            |                |        |         |   |  |   |   |   |   |   |   |   |       |   |   |
|       |         |          |                                |            |                |        |         |   |  |   |   |   |   |   |   |   |       |   |   |
|       |         |          |                                |            |                |        |         |   |  |   |   |   |   |   |   |   |       |   |   |
|       |         |          |                                |            |                |        |         |   |  |   |   |   |   |   |   |   |       |   |   |
|       |         | oo cha   | ches                           | to Cine    | le week of as  |        |         |   |  |   |   |   |   |   |   |   |       |   | - |
|       | 4       | 00 She   | seel snee                      | etz   sing | gie year of ag | je (+  | )       |   |  |   |   | • |   |   |   | - |       |   |   |
| de la |         |          |                                |            |                |        |         |   |  |   |   |   |   |   |   |   | 創 円 , | - |   |

|           | <b>5</b> č -                                           | Ward_Housing_ | led_projectio | on_age_range_creator_               | 2016 [Compati   | bility Mode] -    | Excel            |                     | Sign in    | M        | - 0 ×              |                  |
|-----------|--------------------------------------------------------|---------------|---------------|-------------------------------------|-----------------|-------------------|------------------|---------------------|------------|----------|--------------------|------------------|
| File      | Home Insert Draw Page Layout Formulas                  | Data Review   | View          | ${igodoldsymbol Q}$ Tell me what yo | u want to do    |                   |                  |                     |            |          | 🖻 Share            |                  |
| E215      | $\checkmark$ : $\times$ $\checkmark$ $f_x$ Eastbury    |               |               |                                     |                 |                   |                  |                     |            |          | ~                  | In order to find |
| A         | B C D E                                                | F             | G             | н і                                 | J               | K L               | M                | N O                 | P Q        | R        |                    | data for the     |
| 1         |                                                        |               |               | *<br>-                              |                 | GREATERI          | LONDON AUT       | HORITY              |            |          |                    |                  |
| 5 5       |                                                        |               |               |                                     |                 |                   |                  |                     |            |          |                    | two other        |
| 6         | Malaa                                                  | Females       |               | 1 Enter                             | r age range rer | quired for both   | n males and      | 2 Select year       | and area   |          |                    | wards Fasthury   |
| 7         |                                                        | remaies       |               | females.                            | If either no ma | ales or female    | s are            | required by sele    | cting from |          |                    |                  |
| 8         | Low Age 14                                             | 14            |               | required,                           | select this op  | n list after 90   | pears at the     | the filters in row  | 14.        |          |                    | and Gascolgne,   |
| 9         | High Age 16                                            | 16            |               | low and                             | high boxes.     | in list after 50  | , in both        |                     |            |          |                    | you can use the  |
| 12        | 2016-based population projections                      | Co            | ntact: GLA I  | ntelligence Unit (dem               | ography@lond    | on.gov.uk)        |                  |                     |            |          |                    | you can use the  |
|           | Area                                                   |               |               | <b>J</b>                            | 5175            | 5 /               |                  |                     |            |          |                    | Ctrl+F function. |
| 14        | Year 🔻 Code 💌 Borough 📑 Area Name 💌                    | Male          | Female        | Persons                             |                 |                   |                  |                     |            | _        |                    |                  |
| 198       | 2034 E05000030 Barking and Dagenhi Eastbrook           | 250           | 250           | Find and Replac                     | e               |                   |                  | ? ×                 |            |          |                    |                  |
| 200       | 2036 E05000030 Barking and Dagenh Eastbrook            | 250           | 250           | · · · · ·                           |                 |                   |                  |                     |            |          |                    | Once found you   |
| 201       | 2037 E05000030 Barking and Dagenh Eastbrook            | 250           | 250           | Fin <u>d</u> Re <u>p</u> l          | ace             |                   |                  |                     |            |          |                    | office round you |
| 202       | 2038 E05000030 Barking and Dagenhi Eastbrook           | 250           | 250           |                                     |                 |                   |                  |                     |            |          |                    | can copy the     |
| 203       | 2039 E05000030 Barking and Dagenh Eastbrook            | 250           | 250           | Find what:                          | Eastbury        |                   |                  | $\sim$              |            |          |                    | can copy the     |
| 204       | 2040 E05000030 Barking and Dagenh Eastbrook            | 250           | 250           |                                     |                 |                   |                  |                     |            |          |                    | same data for    |
| 206       | 2042 E05000030 Barking and Dagenh Eastbrook            | 250           | 250           |                                     |                 |                   |                  |                     |            |          |                    |                  |
| 207       | 2043 E05000030 Barking and Dagenh Eastbrook            | 250           | 250           |                                     |                 |                   |                  | Options             |            |          |                    | l these two      |
| 208       | 2044 E05000030 Barking and Dagenh Eastbrook            | 250           | 250           |                                     |                 |                   |                  | Op <u>r</u> ions >> |            |          |                    |                  |
| 209       | 2045 E05000030 Barking and Dagenh Eastbrook            | 250           | 250           |                                     |                 |                   |                  |                     |            |          |                    | wards as you     |
| 211       | 2047 E05000030 Barking and Dagenhi Eastbrook           | 250           | 250           |                                     |                 | F <u>i</u> nd All | <u>Find Next</u> | Close               |            |          |                    |                  |
| 212       | 2048 E05000030 Barking and Dagenh Eastbrook            | 250           | 250           |                                     |                 |                   |                  |                     |            |          |                    | have for Abbey   |
| 213       | 2049 E05000030 Barking and Dagenh Eastbrook            | 250           | 250           | 450                                 |                 |                   |                  |                     |            |          |                    | , , ,            |
| 214       | 2050 E05000030 Barking and Dagenh Eastbrook            | 250           | 250           | 450                                 |                 |                   |                  |                     |            |          |                    | on to the        |
| 215       | 2011 E05000031 Barking and Dagenh Eastbury             | 250           | 250           | 500                                 |                 |                   |                  |                     |            |          |                    |                  |
| 217       | 2013 E05000031 Barking and Dagenhi Eastbury            | 250           | 250           | 500                                 |                 |                   |                  |                     |            |          |                    | analysis sheet.  |
| 218       | 2014 E05000031 Barking and Dagenh Eastbury             | 250           | 250           | 450                                 |                 |                   |                  |                     |            |          |                    | ,                |
| 219       | 2015 E05000031 Barking and Dagenh Eastbury             | 250           | 200           | 450                                 |                 |                   |                  |                     |            |          |                    |                  |
| 220       | 2016 E05000031 Barking and Dagenh Eastbury             | 250           | 200           | 450                                 |                 |                   |                  |                     |            |          |                    |                  |
| 221       | 2018 E05000031 Barking and Dagenh Eastbury             | 250           | 200           | 450                                 |                 |                   |                  |                     |            |          |                    |                  |
| 223       | 2019 E05000031 Barking and Dagenh Eastbury             | 250           | 200           | 450                                 |                 |                   |                  |                     |            |          |                    |                  |
| 224       | 2020 E05000031 Barking and Dagenh Eastbury             | 250           | 200           | 450                                 |                 |                   |                  |                     |            |          |                    |                  |
| 225       | 2021 E05000031 Barking and Dagenh Eastbury             | 250           | 250           | 500                                 |                 |                   |                  |                     |            |          |                    |                  |
| 226       | 2022 E05000031 Barking and Dagenh Eastbury             | 300           | 250           | 550                                 |                 |                   |                  |                     |            |          |                    |                  |
| 228       | 2024 E05000031 Barking and Dagenh Eastbury             | 250           | 250           | 500                                 |                 |                   |                  |                     |            |          |                    |                  |
| 229       | 2025 E05000031 Barking and Dagenh Eastbury             | 250           | 250           | 500                                 |                 |                   |                  |                     |            |          |                    |                  |
| 230       | 2026 E05000031 Barking and Dagenh Eastbury             | 250           | 250           | 500                                 |                 |                   |                  |                     |            |          |                    |                  |
| 231       | 2027 E05000031 Barking and Dagenh Eastbury             | 250           | 250           | 500                                 |                 |                   |                  |                     |            |          | •                  |                  |
|           | <b>Custom age range tool</b> Sheet1 Single year of age | (+)           |               |                                     |                 | •                 |                  |                     |            | _        |                    |                  |
| Select de | estination and press ENTER or choose Paste             |               |               |                                     |                 |                   |                  |                     |            |          | + 85%              |                  |
|           | O Type here to search                                  | i 🤶 📄         |               | < 0 ▼                               | P 🗄             |                   |                  | x <sup>R</sup> ^    | 🛐 🛍 候 🕬    | ر<br>11/ | 11:34<br>10/2018 3 |                  |

### Step 2 - Analyse the data

| ⊟      | ج          | è             | ÷                         |             |              |         | Ward_Ho  | ousing_led_ | projection_age | _range_creat | tor_2016 [Co | mpatibility N | 1ode] - Exce | əl |   |     | Sign in | 雨     | - 6        | ×       |
|--------|------------|---------------|---------------------------|-------------|--------------|---------|----------|-------------|----------------|--------------|--------------|---------------|--------------|----|---|-----|---------|-------|------------|---------|
| File   |            | Home          | Insert Dra                | aw Page La  | ayout Fo     | ormulas | Data I   | Review      | View Q1        |              |              |               |              |    |   |     |         |       |            | ය Share |
| L25    |            | •             | ×                         | fx          |              |         |          |             |                |              |              |               |              |    |   |     |         |       |            | ~       |
|        | А          | В             | С                         | D           | E            | F       | G        | н           | 1              | J            | к            | L             | М            | N  | 0 | Р   | Q       | R     | S          |         |
|        |            | Area          | Boroug                    | Area        |              |         |          |             |                |              |              |               |              |    |   |     |         |       |            |         |
| 1 Y    | ear        | Code          | h                         | Name        | Male         | Female  | Persons  |             |                |              |              |               |              |    |   |     |         |       |            |         |
| 2      | 20'        | 8 E05000      | J2t Barking at            | n Abbey     | 200          | 200     | 450      |             |                |              |              |               |              |    |   |     |         |       |            |         |
| 3      | 20         | 19 E05000     | J2t Barking al            | n Abbey     | 250          | 200     | 400      |             |                |              |              |               |              |    |   |     |         |       |            |         |
| 4      | 202        | 21 E05000     | 26 Barking al             | n Abbey     | 200          | 250     | 550      |             |                |              |              |               |              |    |   |     |         |       |            |         |
| 6      | 202        | 2 E05000      | 126 Barking a             | n Abbey     | 300          | 250     | 550      |             |                |              |              |               |              |    |   |     |         |       |            |         |
| 7      | 202        | 2 E05000      | 2 Barking a               | n Abbey     | 300          | 300     | 600      |             |                |              |              |               |              |    |   |     |         |       |            |         |
| 8      | 201        |               | set barrang a             |             | 000          | 000     | 000      |             |                |              |              |               |              |    |   |     |         |       |            |         |
| 9      | 201        | 8 E05000      | 03 <sup>1</sup> Barking a | n Eastbury  | 250          | 200     | 450      |             |                |              |              |               |              |    |   |     |         |       |            |         |
| 10     | 201        | 9 E05000      | 031Barking a              | n Eastbury  | 250          | 200     | 450      |             |                |              |              |               |              |    |   |     |         |       |            |         |
| 11     | 202        | 20 E05000     | 031Barking a              | n Eastbury  | 250          | 200     | 450      |             |                |              |              |               |              |    |   |     |         |       |            |         |
| 12     | 202        | 21 E05000     | 031Barking a              | n Eastbury  | 250          | 250     | 500      |             |                |              |              |               |              |    |   |     |         |       |            |         |
| 13     | 202        | 22 E05000     | 031Barking a              | n Eastbury  | 300          | 250     | 550      |             |                |              |              |               |              |    |   |     |         |       |            |         |
| 14     | 202        | 23 E05000     | 031Barking a              | n Eastbury  | 300          | 250     | 550      |             |                |              |              |               |              |    |   |     |         |       |            |         |
| 15     |            |               |                           |             |              |         |          |             |                |              |              |               |              |    |   |     |         |       |            |         |
| 16     | 201        | 8 E05000      | 032Barking a              | n Gascoigne | 350          | 300     | 650      |             |                |              |              |               |              |    |   |     |         |       |            |         |
| 17     | 201        | 9 E05000      | 032Barking a              | n Gascoigne | 350          | 300     | 700      |             |                |              |              |               |              |    |   |     |         |       |            |         |
| 18     | 202        | 20 E05000     | 032Barking a              | n Gascoigne | 400          | 350     | 750      |             |                |              |              |               |              |    |   |     |         |       |            |         |
| 19     | 202        | 21 E05000     | 032Barking a              | n Gascoigne | 400          | 400     | 800      |             |                |              |              |               |              |    |   |     |         |       |            |         |
| 20     | 202        | 2 E05000      | J32 Barking a             | n Gascoigne | 450          | 400     | 900      |             |                |              |              |               |              |    |   |     |         |       |            |         |
| 21     | 202        | 23 E05000     | J32 Barking ai            | n Gascoigne | 500          | 450     | 950      |             |                |              |              |               |              |    |   |     |         |       |            |         |
| 22     |            |               |                           |             |              |         |          |             |                |              |              |               |              |    |   |     |         |       |            |         |
| 23     |            |               |                           |             |              |         |          |             |                |              |              |               |              |    |   |     |         |       |            |         |
| 25     |            |               |                           |             |              |         |          |             |                |              |              |               | 1            |    |   |     |         |       |            |         |
| 26     |            |               |                           |             |              |         |          |             |                |              |              |               | -            |    |   |     |         |       |            |         |
| 27     |            |               |                           |             |              |         |          |             |                |              |              |               |              |    |   |     |         |       |            |         |
| 28     |            |               |                           |             |              |         |          |             |                |              |              |               |              |    |   |     |         |       |            |         |
| 29     |            |               |                           |             |              |         |          |             |                |              |              |               |              |    |   |     |         |       |            |         |
| 30     |            |               |                           |             |              |         |          |             |                |              |              |               |              |    |   |     |         |       |            |         |
| 31     |            |               |                           |             |              |         |          |             |                |              |              |               |              |    |   |     |         |       |            |         |
| 32     |            |               |                           |             |              |         |          |             |                |              |              |               |              |    |   |     |         |       |            |         |
| 33     |            |               |                           |             |              |         |          |             |                |              |              |               |              |    |   |     |         |       |            |         |
| 34     |            |               |                           |             |              |         |          |             |                |              |              |               |              |    |   |     |         |       |            |         |
| 35     |            |               |                           |             |              |         |          |             |                |              |              |               |              |    |   |     |         |       |            |         |
| 36     |            |               |                           |             |              |         |          |             |                |              |              |               |              |    |   |     |         |       |            |         |
| 37     |            |               |                           |             |              |         |          |             |                |              |              |               |              |    |   |     |         |       |            |         |
| 38     |            |               |                           |             |              |         |          |             |                |              |              |               |              |    |   |     |         |       |            |         |
| 39     |            |               |                           |             |              |         |          |             |                |              |              |               |              |    |   |     |         |       |            |         |
| -      |            | Custom ag     | e range tool              | Sheet1 S    | ingle year o | of age  | +        |             |                |              |              | 1.1           | (            |    |   |     |         |       |            | Þ       |
| Select | destinatio | n and press E | NTER or choose F          | Paste       |              |         |          |             |                |              |              |               |              |    |   |     |         |       | -          | + 100%  |
|        |            | Type here     | to search                 |             |              | . 8     | 2        | <b>H</b>    |                |              | x 🗄 🗾 🗾      |               |              |    | æ | ^ 🖪 | 9D 6    | 1) As | 11:37      |         |
|        | $\sim$     | Jpenen        | to sourch                 |             |              |         | <b>•</b> |             | -              |              |              |               |              |    | 0 |     |         |       | 11/10/2018 | 3       |

Your sheet should now look like this – ready for analysis.

You will have 2018-2023 projects for 14-16 year olds in the three wards Abbey, Eastbury and Gascoign.

# Data you already have and how to apply it to the projections.

As set out at the beginning, you know that of the 50 students who currently attend your afterschool club;

- 15 students are from the Albion ward
- 15 are from the Eastbury ward
- 20 are from the Gascoigne ward

We can use what we already know to analyse the projections we have for the next 5 years.

You can work out the percentage of 14-16 year olds you currently work with, from the total 14-16 year old population in each of the three wards and then apply this percentage to the projections in five years time to create an estimate of how many young people you could be working with by 2023.

It is important here to recognise the assumptions made in your analysis e.g. that the percentage of 14-16 year olds you are working with will stay the same. However as long as in presenting your findings you are clear that this is an estimation and set out your workings, it gives a solid indication of where your service may be in five years time.

| <b>.</b> ~ ~ =                                                               |                    | Ward_Housing_lec | _projection_age_range_creator_2016 [Compatibility Mode] - Excel | Sign in 🖪 – 🗇 🗙                                               |                                       |
|------------------------------------------------------------------------------|--------------------|------------------|-----------------------------------------------------------------|---------------------------------------------------------------|---------------------------------------|
| File Home Insert Draw Page L                                                 | .ayout Formulas    | Data Review      | View $Q$ Tell me what you want to do                            | 🖻 Share                                                       | In order to work out                  |
|                                                                              |                    |                  |                                                                 |                                                               | the % of the total                    |
| SUM $\checkmark$ : $\checkmark$ $f_x$ =12/G2                                 |                    |                  |                                                                 | *                                                             |                                       |
| A B C D                                                                      | E F                | G H              |                                                                 | K L M N O P                                                   | 14-16 year olds you                   |
| Area Boroug Area                                                             | Mala Famal         |                  |                                                                 |                                                               | , , , , , , , , , , , , , , , , , , , |
| 2 2018 E0500002f Barking an Abbey                                            | 200 200            | e Persons        | Students who currently attend service Percentage of total       |                                                               | currently work with,                  |
| 3 2019 E0500002€ Barking an Abbey                                            | 250 200            | 450              |                                                                 |                                                               | you divide the                        |
| 4 2020 E0500002€ Barking an Abbey                                            | 250 250            | 500              |                                                                 |                                                               | you divide the                        |
| 5 2021 E0500002(Barking an Abbey                                             | 300 250            | 550              |                                                                 |                                                               | l number vou work                     |
| 7 2023 E0500002€ Barking an Abbey                                            | 300 300            | 600              |                                                                 |                                                               |                                       |
| 8                                                                            |                    |                  |                                                                 |                                                               | with by the total                     |
| 9 2018 E0500003 Barking an Eastbury                                          | 250 200            | 450              | 15                                                              |                                                               | number of persons                     |
| 10 2019 E05000031Barking an Eastbury<br>11 2020 E05000031Barking an Eastbury | 250 200            | 450              |                                                                 |                                                               |                                       |
| 12 2021 E0500003 Barking an Eastbury                                         | 250 250            | 500              |                                                                 |                                                               | $\searrow$ in the horough as          |
| 13 2022 E05000031Barking an Eastbury                                         | 300 250            | 550              |                                                                 |                                                               | in the solough, us                    |
| 14 2023 E05000031Barking an Eastbury                                         | 300 250            | 550              |                                                                 |                                                               | shown in cell J2.                     |
| 15<br>16 2018 E05000031 Parking an Casooigno                                 | 350 300            | 650              | 20                                                              |                                                               |                                       |
| 17 2019 E05000032 Barking an Gascoigne                                       | 350 300            | 700              | 20                                                              |                                                               |                                       |
| 18 2020 E05000032 Barking an Gascoigne                                       | 400 350            | 750              |                                                                 |                                                               |                                       |
| 19 2021 E05000032 Barking an Gascoigne                                       | 400 400            | 800              |                                                                 |                                                               | As you can see i                      |
| 20 2022 E05000032 Barking an Gascoigne                                       | 450 400            | 900              |                                                                 |                                                               | have added in                         |
| 21 2023 E03000032 Barking an Gascolgne                                       | 500 450            | 950              |                                                                 |                                                               | nave added in                         |
| 23                                                                           |                    |                  |                                                                 |                                                               | columns to include                    |
| 24                                                                           |                    |                  |                                                                 |                                                               |                                       |
| 25                                                                           |                    |                  |                                                                 |                                                               | the data we already                   |
| 20                                                                           |                    |                  |                                                                 |                                                               | know shout each                       |
| 28                                                                           |                    |                  |                                                                 |                                                               | know about each                       |
| 29                                                                           |                    |                  |                                                                 |                                                               | area                                  |
| 30                                                                           |                    |                  |                                                                 |                                                               | urcu.                                 |
| 32                                                                           |                    |                  |                                                                 |                                                               |                                       |
| 33                                                                           |                    |                  |                                                                 |                                                               |                                       |
| 34                                                                           |                    |                  |                                                                 |                                                               |                                       |
| 35                                                                           |                    |                  |                                                                 |                                                               |                                       |
| 37                                                                           |                    |                  |                                                                 |                                                               |                                       |
| 38                                                                           |                    |                  |                                                                 |                                                               |                                       |
| 39                                                                           |                    |                  |                                                                 | · · · · · · · · · · · · · · · · · · ·                         |                                       |
| Custom age range tool Sheet1 S                                               | Single year of age | +                | : 4                                                             |                                                               |                                       |
| Edit                                                                         |                    |                  |                                                                 | Ħ                                                             |                                       |
|                                                                              |                    |                  |                                                                 | 11:42                                                         |                                       |
| O Type here to search                                                        | ₽   <b>≓</b> i     | e 🔒              | 😐 🔿 💴 🞴                                                         | x <sup>A</sup> ^ 🛐 🖭 <i>(i</i> , 1) d <sup>B</sup> 11/10/2018 |                                       |

| File | А    | lome l    | Insert D    | -        |            |       |         |         |        |      |                                                |                     |   |   |   |     |   |         |
|------|------|-----------|-------------|----------|------------|-------|---------|---------|--------|------|------------------------------------------------|---------------------|---|---|---|-----|---|---------|
| Yea  | A    |           |             | raw      | Page Lay   | out F | ormulas | Data    | Review | View | $igodoldsymbol{D}$ Tell me what you want to do |                     |   |   |   |     |   | 년 Share |
| Ye   | А    | -         | × ✓         | fx       |            |       |         |         |        |      |                                                |                     |   |   |   |     |   | ~       |
| Ye   |      | В         | С           |          | D          | Е     | F       | G       | Н      |      | 1                                              | J                   | к | L | М | N   | 0 | P 🔺     |
| Ye   |      | Area      | Boroug      | g Are    | a          |       |         |         |        |      |                                                |                     |   |   |   |     |   |         |
|      | ar   | Code      | h           | Nar      | me         | Male  | Female  | Persons | 5      |      | Students who currently attend                  | Percentage of total |   |   |   |     |   |         |
|      | 2018 | B E050000 | 026 Barking | an Abbe  | ey         | 200   | 200     | 400     |        |      | 15                                             | 3.75%               |   |   |   |     |   |         |
|      | 2019 | 9 E050000 | 026Barking  | an Abbe  | ey         | 250   | 200     | 450     | _      |      |                                                | 0.00%               |   |   |   |     |   |         |
|      | 2020 | E050000   | 026 Barking | an Abbe  | ey         | 250   | 250     | 500     |        |      |                                                | 0.00%               |   |   |   |     |   |         |
|      | 2021 | E050000   | 026Barking  | an Abbe  | ey         | 300   | 250     | 550     | _      |      |                                                | 0.00%               |   |   |   |     |   |         |
|      | 2022 | 2 E050000 | 026 Barking | an Abbe  | ey         | 300   | 250     | 550     |        | _    |                                                | 0.00%               |   |   |   |     |   |         |
| L    | 2023 | 3 E050000 | 026 Barking | an Abbe  | еу         | 300   | 300     | 600     |        |      |                                                | 0.00%               |   |   |   |     |   |         |
| -    | 0040 | 5050000   |             |          | 41         | 050   | 000     | 450     |        |      |                                                | 0.000/              |   |   |   |     |   |         |
|      | 2018 |           | Barking     | an East  | toury      | 250   | 200     | 450     |        |      | 15                                             | 3.33%               |   |   |   |     |   |         |
|      | 2019 |           | Darking     | an East  | thury      | 250   | 200     | 450     |        |      |                                                | 0.00%               |   |   |   |     |   |         |
|      | 2020 |           | 31 Barking  | an East  | thury      | 250   | 200     | 450     |        |      |                                                | 0.00%               |   |   |   |     |   |         |
|      | 2021 |           | 31 Barking  | all East | thury      | 200   | 250     | 550     |        |      |                                                | 0.00%               |   |   |   |     |   |         |
|      | 2022 |           | 31 Parking  | an East  | thury      | 300   | 250     | 550     |        |      |                                                | 0.00%               |   |   |   |     |   |         |
|      | 2023 | EUJUUU    | JJ Darking  | an Lasi  | lbury      | 300   | 200     | 550     | _      |      |                                                | 0.0076              |   |   |   |     |   |         |
|      | 2018 |           | 3: Barking  | an Gas   | coigne     | 350   | 300     | 650     |        |      | 20                                             | 3 0.8%              |   |   |   |     |   |         |
|      | 2010 | E050000   | 32 Barking  | an Gas   | coigne     | 350   | 300     | 700     |        |      | 20                                             | 0.00%               |   |   |   |     |   |         |
|      | 2020 | E050000   | )32 Barking | an Gas   | coigne     | 400   | 350     | 750     |        |      |                                                | 0.00%               |   |   |   |     |   |         |
|      | 2021 | E050000   | 32 Barking  | an Gas   | coigne     | 400   | 400     | 800     | -      |      |                                                | 0.00%               |   |   |   |     |   |         |
|      | 2022 | 2 E050000 | 032 Barking | an Gas   | coigne     | 450   | 400     | 900     |        |      |                                                | 0.00%               |   |   |   |     |   |         |
|      | 2023 | 3 E050000 | 032 Barking | an Gas   | coigne     | 500   | 450     | 950     |        |      |                                                | 0.00%               |   |   |   |     |   |         |
|      |      |           | Ū           |          | Ŭ          |       |         |         |        |      |                                                |                     |   |   |   |     |   |         |
|      |      |           |             |          |            |       |         |         |        |      |                                                |                     |   |   |   |     |   |         |
|      |      |           |             |          |            |       |         |         |        |      |                                                |                     |   |   |   |     |   |         |
|      |      |           |             |          |            |       |         |         |        |      |                                                |                     |   |   |   |     |   |         |
|      |      |           |             |          |            |       |         |         |        |      |                                                |                     |   |   |   |     |   |         |
|      |      |           |             |          |            |       |         |         |        |      |                                                |                     |   |   |   |     |   |         |
|      |      |           |             |          |            |       |         |         |        |      |                                                |                     |   |   |   |     |   |         |
| _    |      |           |             |          |            |       |         |         |        |      |                                                |                     |   |   |   |     |   |         |
| -    |      |           |             |          |            |       |         |         |        |      |                                                |                     |   |   |   |     |   |         |
| -    |      |           |             |          |            |       |         |         |        |      |                                                |                     |   |   |   |     |   |         |
| -    |      |           |             |          |            |       |         |         |        |      |                                                |                     |   |   |   |     |   |         |
|      |      |           |             |          |            |       |         |         |        |      |                                                |                     |   |   |   |     |   |         |
|      |      |           |             |          |            |       |         |         |        |      |                                                |                     |   |   |   |     |   |         |
| -    |      |           |             |          |            |       |         |         |        |      |                                                |                     |   |   |   |     |   |         |
| -    |      |           |             |          |            |       |         |         |        |      |                                                |                     |   |   |   |     |   |         |
| -    |      |           |             |          |            |       |         |         |        |      |                                                |                     |   |   |   |     |   |         |
| -    |      |           |             |          |            |       |         |         |        |      |                                                |                     |   |   |   |     |   |         |
|      | _    |           |             |          |            |       |         |         |        |      |                                                |                     |   |   |   |     |   |         |
| •    | 40   | 00 Sheet  | t1 Sheet2   | Singl    | le year of | age   | +       |         |        |      |                                                | •                   |   |   |   |     |   | •       |
| a du |      |           |             |          |            |       |         |         |        |      |                                                |                     |   |   |   | m - |   | + 1000/ |
| uy   |      |           |             |          |            |       |         |         |        |      |                                                |                     |   |   |   |     |   | 100%    |

You can now copy the sum done in cell J2 down to the cells below to work out the % for the two other wards.

J9 and J16 now reflect the % of the total 14-16 in these two wards attend the afterschool club.

|             | <b>গ</b> | ð :       | -          |             |           |          | Ward_H  | ousing_led | _projection_age_range_creator_2016 [Compatibility | / Mode] - Excel     |   |     | Sign ir |                  | -     | o ×      |                            |
|-------------|----------|-----------|------------|-------------|-----------|----------|---------|------------|---------------------------------------------------|---------------------|---|-----|---------|------------------|-------|----------|----------------------------|
| File        | Home     | Inse      | rt Dra     | w Page L    | .ayout F  | Formulas | Data    | Review     | View $Q$ Tell me what you want to do              |                     |   |     |         |                  |       | යි Share | The next step is to        |
| SUM         | -        | : ×       | ✓ f.       | x =(G2/1    | .00)*3.75 |          |         |            |                                                   |                     |   |     |         |                  |       | ~        |                            |
|             | A        | в         | С          | D           | E         | F        | G       | Н          |                                                   | J                   | К | L   | М       | N                | 0     | P 🔺      | apply this percentage      |
|             | Are      | ea l      | Boroug     | Area        |           |          |         |            |                                                   |                     |   |     |         |                  |       |          | to the population          |
| 1 <b>Ye</b> | ar Co    | de l      | h          | Name        | Male      | Female   | Persons |            | Students who currently attend                     | Percentage of total |   |     |         |                  |       |          |                            |
| 2           | 2018 E05 | 500002E   | Barking ar | Abbey       | 200       | 200      | 400     |            | 15                                                | 3.75%               |   |     |         |                  |       |          | projections for the        |
| 3           | 2019 E05 | 000026E   | Barking ar | Abbey       | 250       | 200      | 450     | -          | =(G2/100)*3.75                                    | 0.00%               |   |     |         |                  |       |          |                            |
| 4           | 2020 E05 | 0000020E  | Barking ar | Abbey       | 250       | 250      | 500     | _          | $\langle $ /                                      | 0.00%               |   |     |         |                  |       |          | next 5 years.              |
| 5           | 2021 E05 | 50000201  | Barking ar |             | 300       | 250      | 550     |            |                                                   | 0.00%               | ~ |     |         |                  |       |          |                            |
| 7           | 2022 E00 | 5000026F  | Barking ar | Abbey       | 300       | 300      | 600     |            |                                                   | 0.00%               |   |     | _       |                  |       |          |                            |
| 8           |          |           |            |             |           |          | 200     |            |                                                   |                     |   |     | ~       | <u> </u>         |       |          | To do this you need to     |
| 9           | 2018 E05 | 5000031E  | Barking ar | Eastbury    | 250       | 200      | 450     |            | 15                                                | 3.33%               |   |     |         |                  |       |          |                            |
| 10          | 2019 E05 | 5000031E  | Barking ar | Eastbury    | 250       | 200      | 450     | _          |                                                   | 0.00%               |   |     |         |                  |       |          | $\sim$ as shown in cell 12 |
| 11          | 2020 E05 | 5000031E  | Barking ar | Eastbury    | 250       | 200      | 450     | _          |                                                   | 0.00%               |   |     |         |                  |       |          |                            |
| 12          | 2021 E05 | 5000031E  | Barking ar | Eastbury    | 250       | 250      | 500     |            |                                                   | 0.00%               |   |     |         |                  |       |          | divide the years total     |
| 13          | 2022 E05 | 000031E   | Barking ar | Eastbury    | 300       | 250      | 550     |            |                                                   | 0.00%               |   |     |         |                  |       |          | unde the years total       |
| 14          | 2023 E00 | 00003     | barking ar | Easibury    | 300       | 200      | 550     |            |                                                   | 0.00%               |   |     |         |                  |       |          | nersons projection hy      |
| 16          | 2018 E05 | 5000032F  | Barking ar | Gascoigne   | 350       | 300      | 650     | -          | 20                                                | 3 08%               |   |     |         |                  |       |          |                            |
| 17          | 2019 E05 | 5000032E  | Barking ar | Gascoigne   | 350       | 300      | 700     |            |                                                   | 0.00%               |   |     |         |                  |       |          | 100 and then multiply      |
| 18          | 2020 E05 | 5000032E  | Barking ar | n Gascoigne | 400       | 350      | 750     |            |                                                   | 0.00%               |   |     |         |                  |       |          |                            |
| 19          | 2021 E05 | 5000032 E | Barking ar | n Gascoigne | 400       | 400      | 800     |            |                                                   | 0.00%               |   |     |         |                  |       |          | that by 3 75% Make         |
| 20          | 2022 E05 | 5000032 E | Barking ar | n Gascoigne | 450       | 400      | 900     |            |                                                   | 0.00%               |   |     |         |                  |       |          |                            |
| 21          | 2023 E05 | 5000032E  | Barking ar | n Gascoigne | 500       | 450      | 950     |            |                                                   | 0.00%               |   |     |         |                  |       |          | sure you include the       |
| 22          |          |           |            |             |           |          |         |            |                                                   |                     |   |     |         |                  |       |          |                            |
| 23          |          |           |            |             |           |          |         |            |                                                   |                     |   |     |         |                  |       |          | brackets or the            |
| 25          |          |           |            |             |           |          |         |            |                                                   |                     |   |     |         |                  |       |          |                            |
| 26          |          |           |            |             |           |          |         |            |                                                   |                     |   |     |         |                  |       |          | formula will not work.     |
| 27          |          |           |            |             |           |          |         |            |                                                   |                     |   |     |         |                  |       |          |                            |
| 28          |          |           |            |             |           |          |         |            |                                                   |                     |   |     |         |                  |       |          |                            |
| 29          |          |           |            |             |           |          |         |            |                                                   |                     |   |     |         |                  |       |          |                            |
| 30          |          |           |            |             |           |          |         |            |                                                   |                     |   |     |         |                  |       |          |                            |
| 31          |          |           |            |             |           |          |         |            |                                                   |                     |   |     |         |                  |       |          |                            |
| 32          |          |           |            |             |           |          |         |            |                                                   |                     |   |     |         |                  |       |          |                            |
| 33          |          |           |            |             |           |          |         |            |                                                   |                     |   |     |         |                  |       |          |                            |
| 35          |          |           |            |             |           |          |         |            |                                                   |                     |   |     |         |                  |       |          |                            |
| 36          |          |           |            |             |           |          |         |            |                                                   |                     |   |     |         |                  |       |          |                            |
| 37          |          |           |            |             |           |          |         |            |                                                   |                     |   |     |         |                  |       |          |                            |
| 38          |          |           |            |             |           |          |         |            |                                                   |                     |   |     |         |                  |       |          |                            |
| 39          |          |           |            |             |           |          |         |            |                                                   |                     |   |     |         |                  |       | -        |                            |
| 4           | 400 S    | Sheet1    | Sheet2     | Single year | ofage     | +        |         |            | 1                                                 | 4                   |   |     |         |                  |       |          |                            |
| Enter       |          |           |            |             |           |          |         |            |                                                   |                     |   |     |         | □                |       | + 100%   |                            |
|             | О Туре   | here to   | search     |             |           | ļ        | е       |            | 🔒 숙 🌖 🗷 📴                                         |                     | ٨ | ^ 🛐 |         | (1)) <i>(</i> 1) | 12:11 | . 5      |                            |

| -   |      |           |               |            |            |          | Ward_Ho | ousing_led_ | _projection_age_range_creator_2016 [Compatibility | Mode] - Excel       |    |       | Sign | in E    | <u> </u> | o ×           |                      |
|-----|------|-----------|---------------|------------|------------|----------|---------|-------------|---------------------------------------------------|---------------------|----|-------|------|---------|----------|---------------|----------------------|
| ile | Ho   | ome       | Insert Dr     | aw Page    | Layout     | Formulas | Data    | Review      | View $Q$ Tell me what you want to do              |                     |    |       |      |         |          | 🖻 Share       |                      |
| 1   | ,    | •         | × v           | fx =(G3,   | (100)*3.75 |          |         |             |                                                   |                     |    |       |      |         |          | ~             |                      |
| 1   | Ą    | В         | C             | D          | E          | F        | G       | Н           | 1                                                 | J                   | к  | L     | М    | N       | 0        | P 🔺           |                      |
| Yea | r    | Code      | h             | Name       | Mal        | e Female | Persons | 0           | Students who currently attend                     | Percentage of total |    |       |      |         |          |               |                      |
|     | 2018 | E050000   | 26 Barking a  | n Abbey    | 200        | 200      | 400     | 1           | =(G3/100)*3 75                                    | 3.75%               |    |       |      |         |          |               |                      |
|     | 2013 | E050000   | 2(Barking a   | n Abbey    | 250        | 250      | 500     |             | 18 75                                             | 3.75%               |    |       |      |         |          |               |                      |
|     | 2021 | E050000   | 2 Barking a   | n Abbey    | 300        | 250      | 550     |             | 20.625                                            | 3 75%               |    |       |      |         |          |               |                      |
|     | 2022 | E050000   | 26 Barking a  | n Abbey    | 300        | 250      | 550     |             | 20.625                                            | 3.75%               |    |       |      |         |          |               | You can then copy    |
|     | 2023 | E050000   | 26 Barking a  | n Abbey    | 300        | 300      | 600     |             | 22.5                                              | 3 75%               |    |       |      |         |          |               |                      |
|     |      |           |               |            | 500        | 200      | 200     |             | 22.0                                              | 2.1070              |    |       |      |         |          |               | this formula into th |
|     | 2018 | E050000   | 31Barking a   | n Eastbury | 250        | 200      | 450     |             | 15                                                | 3.33%               |    |       |      |         |          |               |                      |
|     | 2019 | E050000   | 31Barking a   | n Eastbury | 250        | 200      | 450     |             | 450                                               | 100.00%             |    |       |      |         |          |               | l cells below. by    |
|     | 2020 | E050000   | 31 Barking a  | n Eastbury | 250        | 200      | 450     |             |                                                   | 0.00%               |    |       |      |         |          |               |                      |
|     | 2021 | E050000   | 31 Barking a  | n Eastbury | 250        | 250      | 500     |             |                                                   | 0.00%               |    |       |      |         |          |               | dragging from the    |
|     | 2022 | E050000   | 3'Barking a   | n Eastbury | 300        | 250      | 550     |             |                                                   | 0.00%               |    |       |      |         |          |               |                      |
|     | 2023 | E050000   | 31 Barking a  | n Eastbury | 300        | 250      | 550     |             |                                                   | 0.00%               |    |       |      |         |          |               | hottom right hand    |
|     |      |           |               |            |            |          |         |             |                                                   |                     |    |       |      |         |          |               |                      |
|     | 2018 | E050000   | 32 Barking a  | n Gascoign | e 350      | 300      | 650     |             | 20                                                | 3.08%               |    |       |      |         |          |               | corpor of coll 12    |
|     | 2019 | E050000   | 32 Barking a  | n Gascoign | e 350      | 300      | 700     |             |                                                   | 0.00%               |    |       |      |         |          |               |                      |
|     | 2020 | E050000   | 32 Barking a  | n Gascoign | e 400      | 350      | 750     |             |                                                   | 0.00%               |    |       |      |         |          |               |                      |
|     | 2021 | E050000   | )32 Barking a | n Gascoign | e 400      | 400      | 800     |             |                                                   | 0.00%               |    |       |      |         |          |               |                      |
|     | 2022 | E050000   | 32 Barking a  | n Gascoign | e 450      | 400      | 900     |             |                                                   | 0.00%               |    |       |      |         |          |               |                      |
|     | 2023 | E050000   | 32 Barking a  | n Gascoign | e 500      | 450      | 950     |             |                                                   | 0.00%               |    |       |      |         |          |               | I nis will calculate |
|     |      |           |               |            |            |          |         |             |                                                   |                     |    |       |      |         |          |               |                      |
|     |      |           |               |            |            |          |         |             |                                                   |                     |    |       |      |         |          |               | 3.75% of the total   |
|     |      |           |               |            |            |          |         |             |                                                   |                     |    |       |      |         |          |               |                      |
|     |      |           |               |            |            |          |         |             |                                                   |                     |    |       |      |         |          |               | bersons for the ne   |
|     |      |           |               |            |            |          |         |             |                                                   |                     |    |       |      |         |          |               |                      |
|     |      |           |               |            |            |          |         |             |                                                   |                     |    |       |      |         |          |               | vears                |
|     |      |           |               |            |            |          |         |             |                                                   |                     |    |       |      |         |          |               | years.               |
|     |      |           |               |            |            |          |         |             |                                                   |                     |    |       |      |         |          |               |                      |
|     |      |           |               |            |            |          |         |             |                                                   |                     |    |       |      |         |          |               |                      |
|     |      |           |               |            |            |          |         |             |                                                   |                     |    |       |      |         |          |               |                      |
|     |      |           |               |            |            |          |         |             |                                                   |                     |    |       |      |         |          |               |                      |
|     |      |           |               |            |            |          |         |             |                                                   |                     |    |       |      |         |          |               |                      |
|     |      |           |               |            |            |          |         |             |                                                   |                     |    |       |      |         |          |               |                      |
|     |      |           |               |            |            |          |         |             |                                                   |                     |    |       |      |         |          |               |                      |
|     |      |           |               |            |            |          |         |             |                                                   |                     |    |       |      |         |          |               |                      |
|     |      |           |               |            |            |          |         |             |                                                   |                     |    |       |      |         |          |               |                      |
|     |      |           |               |            |            |          |         |             |                                                   |                     |    |       |      |         |          |               |                      |
|     | _    | _         |               | terest and | 100        |          |         |             |                                                   |                     |    |       |      |         |          | -             |                      |
| •   | 400  | 0 Shee    | Sheet2        | Single yea | r of age   | +        |         |             | 1                                                 | •                   |    |       |      |         |          | •             |                      |
|     |      |           |               |            |            |          |         |             |                                                   |                     |    |       |      |         | ł        | <b>+</b> 100% |                      |
|     | 0-   | un a la s | *** *****     |            |            |          | 2       | -           |                                                   |                     | -0 | A [7] | na - | 11 12   | 12:23    |               |                      |
|     |      | ype nere  | to search     |            |            | ¥ Hi     | C       |             |                                                   |                     | Ŕ  |       |      | 4)) C/3 | 11/10/20 | 18 4          |                      |

|       | 5    | ¢         | ₹      |           |               |         |         | Ward_Hou | using_led_pro | jection_age_range_creator_2016 [Compatib | oility Mode | e] - Excel       |   |     | Sign  | in 🖸 | 囨 —      | 0 X     |                                       |
|-------|------|-----------|--------|-----------|---------------|---------|---------|----------|---------------|------------------------------------------|-------------|------------------|---|-----|-------|------|----------|---------|---------------------------------------|
| File  |      | lome      | Insert | Drav      | v Page Li     | ayout F | ormulas | Data Re  | eview V       | iew $Q$ Tell me what you want to do      |             |                  |   |     |       |      |          | 🖻 Share |                                       |
| 125   |      | •         | ×      | √ fx      |               |         |         |          |               |                                          |             |                  |   |     |       |      |          | ~       |                                       |
|       | A    | В         |        | С         | D             | E       | F       | G        | Н             | l.                                       |             | J                | к | L   | М     | Ν    | 0        | P 🔺     | ]                                     |
|       |      | Area      | B      | oroug     | Area          |         |         |          |               |                                          |             |                  |   |     |       |      |          |         |                                       |
| 1 Ye  | ar   | Code      | h      | ulting on | Name          | Male    | Female  | Persons  |               | Students who currently att               | end Per     | centage of total |   |     |       |      |          |         | Devect this far the                   |
| 2     | 2010 | E05000    | 02688  | irking an | Abbey         | 200     | 200     | 400      |               | 16                                       | 10          | 3.75%            |   |     |       |      |          |         | Repeat this for the                   |
| 4     | 201  | E05000    | 02( Da | arking an | Abbey         | 250     | 200     | 500      |               | 10.                                      | 8 75        | 3 75%            |   |     |       |      |          |         |                                       |
| 5     | 202  | 1 E05000  | 026 Ba | rking an  | Abbey         | 300     | 250     | 550      |               | 20                                       | 625         | 3 75%            |   |     |       |      |          |         | other two wards.                      |
| 6     | 2022 | 2 E05000  | 026Ba  | rking an  | Abbey         | 300     | 250     | 550      |               | 20.                                      | .625        | 3.75%            |   |     |       |      |          |         |                                       |
| 7     | 2023 | 3 E05000  | 026Ba  | rking an  | Abbey         | 300     | 300     | 600      |               | فر                                       | 22.5        | 3.75%            |   |     |       |      |          |         |                                       |
| 8     |      |           |        |           |               |         |         |          |               |                                          |             |                  |   |     |       |      |          |         |                                       |
| 9     | 2018 | B E05000  | 031Ba  | arking an | Eastbury      | 250     | 200     | 450      |               |                                          | 15          | 3.33%            |   |     |       |      |          |         | iviake sure you                       |
| 10    | 2019 | 9 E05000  | 031Ba  | rking an  | Eastbury      | 250     | 200     | 450      |               | /                                        | 15          | 3.33%            |   | \   |       |      |          |         |                                       |
| 11    | 2020 | E05000    | 031Ba  | irking an | Eastbury      | 250     | 200     | 450      |               | /                                        | 15          | 3.33%            |   |     |       |      |          |         | 🖂 change the                          |
| 12    | 202  | 1 E05000  | 031Ba  | irking an | Eastbury      | 250     | 250     | 500      |               | /                                        | 1/          | 3.33%            |   |     |       |      | -        |         |                                       |
| 13    | 2022 | 2 E05000  | 03 Ba  | irking an | Eastbury      | 300     | 250     | 550      |               | /                                        | 18          | 3.33%            |   | 1   |       |      |          |         | percentage to reflect                 |
| 14    | 202  | 5 E03000  | U3 Ba  | irking an | Easibury      | 300     | 200     | 550      |               |                                          | 10          | 3.33%            |   |     |       |      |          |         |                                       |
| 16    | 2018 | B E05000  | 032 Ba | rking an  | Gascolone     | 350     | 300     | 650      |               |                                          | 20          | 3.08%            |   |     | /     | /    |          |         | the differences in                    |
| 17    | 2019 | 9 E05000  | 032Ba  | rking an  | Gascoigne     | 350     | 300     | 700      |               | 2.                                       | 1 56        | 3.08%            |   |     |       |      |          |         |                                       |
| 18    | 2020 | E05000    | 032Ba  | rking an  | Gascoigne     | 400     | 350     | 750      |               |                                          | 23.1        | 3.08%            |   | Г   |       |      |          |         | each ward. And copy                   |
| 19    | 202  | 1 E05000  | 032Ba  | arking an | Gascoigne     | 400     | 400     | 800      |               | 24                                       | 4.64        | 3.08%            |   |     |       |      |          |         |                                       |
| 20    | 2022 | 2 E05000  | 032Ba  | rking an  | Gascoigne     | 450     | 400     | 900      |               | 2                                        | 7.72        | 3.08%            |   |     |       |      |          |         | for all five years.                   |
| 21    | 2023 | 3 E05000  | 032Ba  | arking an | Gascoigne     | 500     | 450     | 950      |               | 29                                       | 9.26        | 3.08%            |   |     |       |      |          |         | · · · · · · · · · · · · · · · · · · · |
| 22    |      |           |        |           |               |         |         |          |               |                                          | <b>.</b>    |                  |   |     |       |      |          |         |                                       |
| 23    |      |           |        |           |               |         |         |          |               |                                          |             |                  |   |     |       |      |          |         |                                       |
| 24    |      |           |        |           |               |         |         |          |               | <b>\</b>                                 |             |                  |   |     |       |      |          |         |                                       |
| 25    |      |           |        |           |               |         |         |          |               | <b>\</b>                                 |             |                  |   |     |       |      |          |         |                                       |
| 20    |      |           |        |           |               |         |         |          |               |                                          |             |                  | / | ·   |       |      |          |         |                                       |
| 28    |      |           |        |           |               |         |         |          |               |                                          |             |                  |   |     |       |      |          |         |                                       |
| 29    |      |           |        |           |               |         |         |          |               |                                          |             | /                | / |     |       |      |          |         |                                       |
| 30    |      |           |        |           |               |         |         |          |               |                                          | $\sim$      |                  |   |     |       |      |          |         |                                       |
| 31    |      |           |        |           |               |         |         |          |               |                                          |             |                  |   |     |       |      |          |         |                                       |
| 32    |      |           |        |           |               |         |         |          |               |                                          |             |                  |   |     |       |      |          |         |                                       |
| 33    |      |           |        |           |               |         |         |          |               |                                          |             |                  |   |     |       |      |          |         |                                       |
| 34    |      |           |        |           |               |         |         |          |               |                                          |             |                  |   |     |       |      |          |         |                                       |
| 35    |      |           |        |           |               |         |         |          |               |                                          |             |                  |   |     |       |      |          |         |                                       |
| 36    |      |           |        |           |               |         |         |          |               |                                          |             |                  |   |     |       |      |          |         |                                       |
| 37    |      |           |        |           |               |         |         |          |               |                                          |             |                  |   |     |       |      |          |         |                                       |
| 38    |      |           |        |           |               |         |         |          |               |                                          |             |                  |   |     |       |      |          |         | (                                     |
| 39    |      |           |        |           |               |         |         |          |               |                                          |             |                  |   |     |       |      |          |         |                                       |
| >     | 4    | 00 Shee   | t1 S   | heet2     | Single year o | ofage   | +       |          |               |                                          |             |                  |   |     |       |      |          | Þ       |                                       |
| Ready |      |           |        |           |               |         |         |          |               |                                          |             |                  |   |     |       | □    | - 1      | + 100%  |                                       |
|       |      |           |        |           |               |         |         |          |               |                                          |             |                  |   |     |       |      | 12.28    | ليسري   |                                       |
|       | 0    | Type here | e to s | earch     |               | ,       |         | e        |               |                                          |             |                  | Ŕ | ^ 🖪 | · 🖾 🥼 | (1)) | 11/10/20 | 018 4   |                                       |

|      | 5      | ð         | Ŧ        |                  |          |         | Ward_Hc | ousing_led_ | projection_age_range_creator_2016 [Compatibility | Mode] - Excel       |                         | Sign in | F    | -          | o x     |          |                        |
|------|--------|-----------|----------|------------------|----------|---------|---------|-------------|--------------------------------------------------|---------------------|-------------------------|---------|------|------------|---------|----------|------------------------|
| File | Hon    | me In     | sert D   | raw Page         | Layout F | ormulas | Data F  | Review      | View $Q$ Tell me what you want to do             |                     |                         |         |      |            | 🖻 Share |          |                        |
| SUM  | Ŧ      | : >       | <        | <i>fx</i> =22.5+ | -18+29.5 |         |         |             |                                                  |                     |                         |         |      |            | ~       |          |                        |
|      | A      | В         | С        | D                | E        | F       | G       | н           | 1                                                | J                   | к                       | L       | М    | N          |         |          |                        |
|      | ŀ      | Area      | Boroug   | g Area           |          |         |         |             |                                                  |                     |                         |         |      |            |         |          |                        |
| 1 Ye | ar (   | Code      | h        | Name             | Male     | Female  | Persons |             | Number of students of will attend                | Percentage of total |                         |         |      |            |         |          | Now you have the       |
| 2    | 2018 E | 20500002  | (Barking | an Abbey         | 200      | 200     | 400     |             | 15                                               | 3.75%               |                         |         |      |            |         |          |                        |
| 3    | 2019 E | 20500002  | (Barking | an Abbey         | 250      | 200     | 450     |             | 16.875                                           | 3.75%               |                         |         |      |            |         |          | estimated totals of    |
| 4    | 2020 E | 20500002  | (Barking | an Abbey         | 250      | 250     | 500     |             | 18.75                                            | 3.75%               |                         |         |      |            |         |          |                        |
| 5    | 2021 E | E0500002  | (Barking | an Abbey         | 300      | 250     | 550     |             | 20.625                                           | 3.75%               |                         |         |      |            |         |          | 14-16 vear olds who    |
| 6    | 2022 E | 0500002   | (Barking | an Abbey         | 300      | 250     | 550     |             | 20.625                                           | 3.75%               |                         |         |      |            |         |          |                        |
| 7    | 2023 E | 20500002  | (Barking | an Abbey         | 300      | 300     | 600     |             | 22.5                                             | 3.75%               |                         |         |      |            |         |          | may attend your        |
| 8    | 0040 5 |           |          |                  | 050      | 000     | 150     |             | 15                                               | 0.000/              |                         |         |      |            |         |          |                        |
| 9    | 2018 E | -0500003  | Barking  | an Eastbury      | 250      | 200     | 450     | -           | 15                                               | 3.33%               |                         |         |      |            |         |          | service in 2023        |
| 10   | 2019 E | 20500003  | Barking  | an Eastbury      | 250      | 200     | 450     |             | 15                                               | 3.33%               |                         |         |      |            |         |          | J SCI VICC III 2025.   |
| 11   | 2020 E | 20500003  | Barking  | an Eastbury      | 250      | 200     | 450     |             | 15                                               | 3.33%               |                         |         |      |            |         |          |                        |
| 12   | 2021 E | 20500003  | Barking  | an Eastbury      | 200      | 250     | 550     |             | 17                                               | 3.33%               |                         |         |      |            |         |          |                        |
| 13   | 2022 E | -0500003  | Darking  | an Eastbury      | 300      | 250     | 550     |             | 10                                               | 3.33%               |                         |         |      |            |         |          | Thon through a simple  |
| 14   | 2023 6 | 20000000  | Darking  | an Easibury      | 300      | 250     | 550     |             | 10                                               | 5.55%               |                         |         |      |            |         |          | Then through a simple  |
| 16   | 2018 6 | -0500003  | Barking  | an Gascolane     | 350      | 300     | 650     | -           | 20                                               | 3 0.8%              |                         |         |      |            |         |          |                        |
| 17   | 2010 E | -0500003  | Barking  | an Gascoigne     | 350      | 300     | 700     |             | 20                                               | 3.08%               |                         |         |      |            |         |          | addition sum, you can  |
| 18   | 2010 E | -0500003  | Barking  | an Gascoigne     | 400      | 350     | 750     | -           | 21.00                                            | 3.08%               |                         |         |      |            |         |          |                        |
| 19   | 2020 E | -0500000  | Barking  | an Gascoigne     | 400      | 400     | 800     |             | 24.64                                            | 3.08%               |                         |         |      |            |         |          | see the estimates      |
| 20   | 2027 E | -0500003  | Barking  | an Gascoigne     | 450      | 400     | 900     |             | 27.07                                            | 3.08%               |                         |         |      |            |         |          |                        |
| 21   | 2023 F | -0500003  | Barking  | an Gascoigne     | 500      | 450     | 950     |             | 29.20                                            | 3.08%               |                         |         |      |            |         |          | predict an increase in |
| 22   | 2020 2 |           | Louning  | an ease grie     | 000      | 100     | 000     |             | 20.20                                            | 0.0070              |                         |         |      | K          |         |          |                        |
| 23   |        |           |          |                  |          |         |         |             |                                                  |                     |                         |         |      |            |         |          | the total of 20        |
| 24   |        |           |          |                  |          |         |         | /           | Current total                                    | 50                  | Current Number of staff | 10      |      |            |         |          |                        |
| 25   |        |           |          |                  |          |         |         |             | 2023 estimated increase                          | =22.5+18+29.5       | Staff needed by 2023    | 14      |      | )          |         |          | students               |
| 26   |        |           |          |                  |          |         |         |             |                                                  |                     |                         |         |      |            |         |          | students.              |
| 27   |        |           |          |                  |          |         |         |             | <u> </u>                                         |                     |                         |         |      |            |         |          |                        |
| 28   |        |           |          |                  |          |         |         |             |                                                  |                     |                         |         |      |            |         |          |                        |
| 29   |        |           |          |                  |          |         |         |             |                                                  |                     |                         |         |      |            |         | <b>_</b> |                        |
| 30   |        |           |          |                  |          |         |         |             |                                                  |                     |                         |         |      |            |         |          | I his means that you   |
| 31   |        |           |          |                  |          |         |         |             |                                                  |                     |                         |         |      |            |         |          | $\neg$                 |
| 32   |        |           |          |                  |          |         |         |             |                                                  |                     |                         |         |      |            |         |          | would need an          |
| 33   |        |           |          |                  |          |         |         |             |                                                  |                     |                         |         |      |            |         |          |                        |
| 34   |        |           |          |                  |          |         |         |             |                                                  |                     |                         |         |      |            |         |          | additional 14 staff.   |
| 35   |        |           |          |                  |          |         |         |             |                                                  |                     |                         |         |      |            |         |          |                        |
| 36   |        |           |          |                  |          |         |         |             |                                                  |                     |                         |         |      |            |         |          |                        |
| 37   |        |           |          |                  |          |         |         |             |                                                  |                     |                         |         |      |            |         |          |                        |
| 38   |        |           |          |                  |          |         |         |             |                                                  |                     |                         |         |      |            |         | 1        |                        |
| 39   |        |           |          |                  |          |         |         |             |                                                  |                     |                         |         |      |            |         |          |                        |
|      | 400    | Sheet1    | Sheet2   | Single year      | ofage    | +       |         |             | 1                                                | 4                   |                         |         |      |            | Þ       |          |                        |
| Edit |        |           |          |                  |          |         |         |             |                                                  |                     | E                       |         |      | -          | -+ 100% |          |                        |
|      | 0      |           |          |                  |          |         |         |             |                                                  |                     |                         |         |      | 12:31      |         |          |                        |
|      | Оту    | pe here t | o search |                  | l        |         | e       |             |                                                  |                     | x <sup>4</sup> ^ 强 1    |         | )) d | 11/10/2018 | 3 4     |          |                        |

### TARGETING SERVICES IN LONDON

### Scenario

- You want to start a coffee morning to reduce social exclusion amongst older people in Croydon.
- You need to choose an area to hold the service
- We can explore the London Datastore to see whether they hold information relating to the social exclusion of older people, and to map areas with highest atrisk population

### Step 1: <u>Get your data</u>

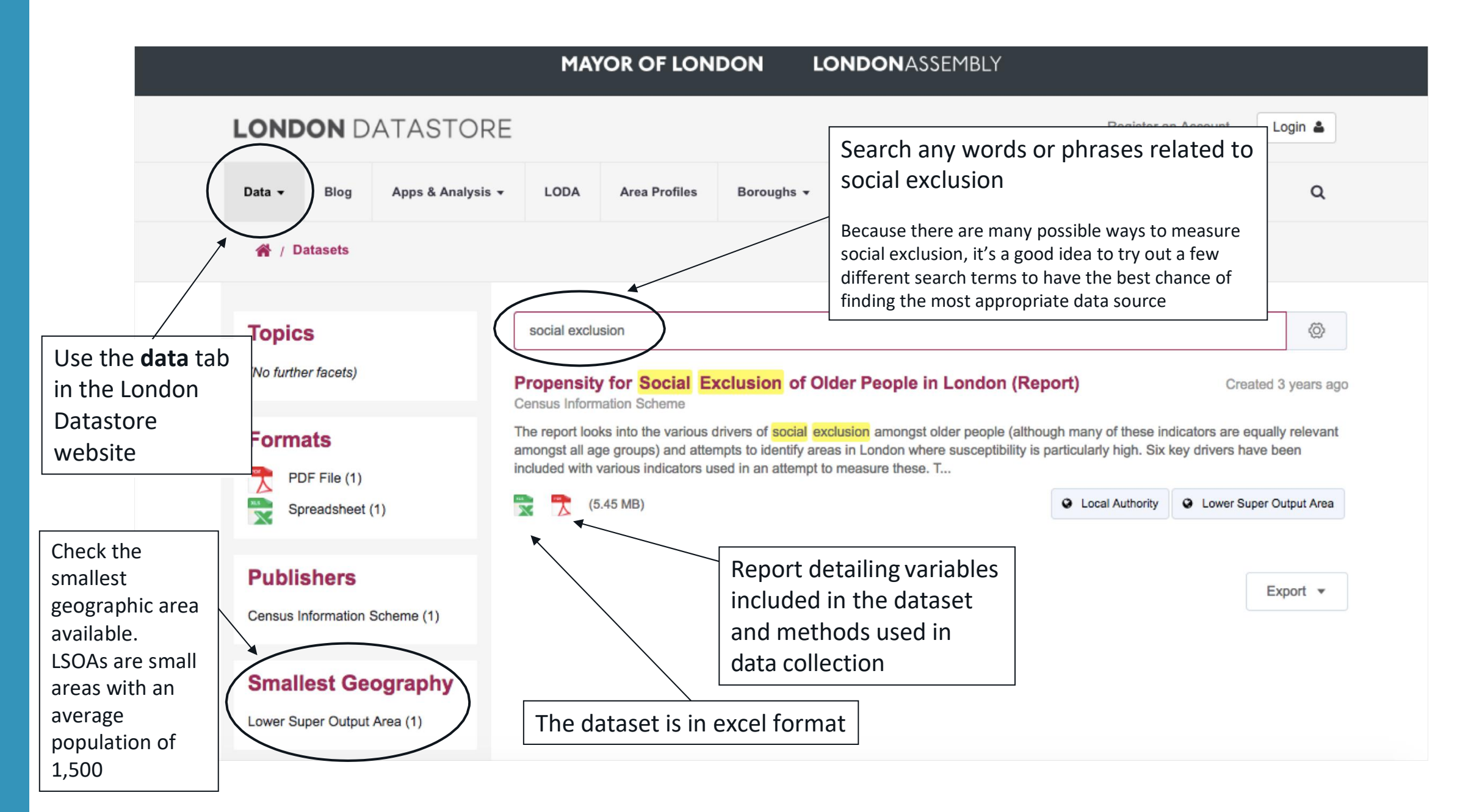

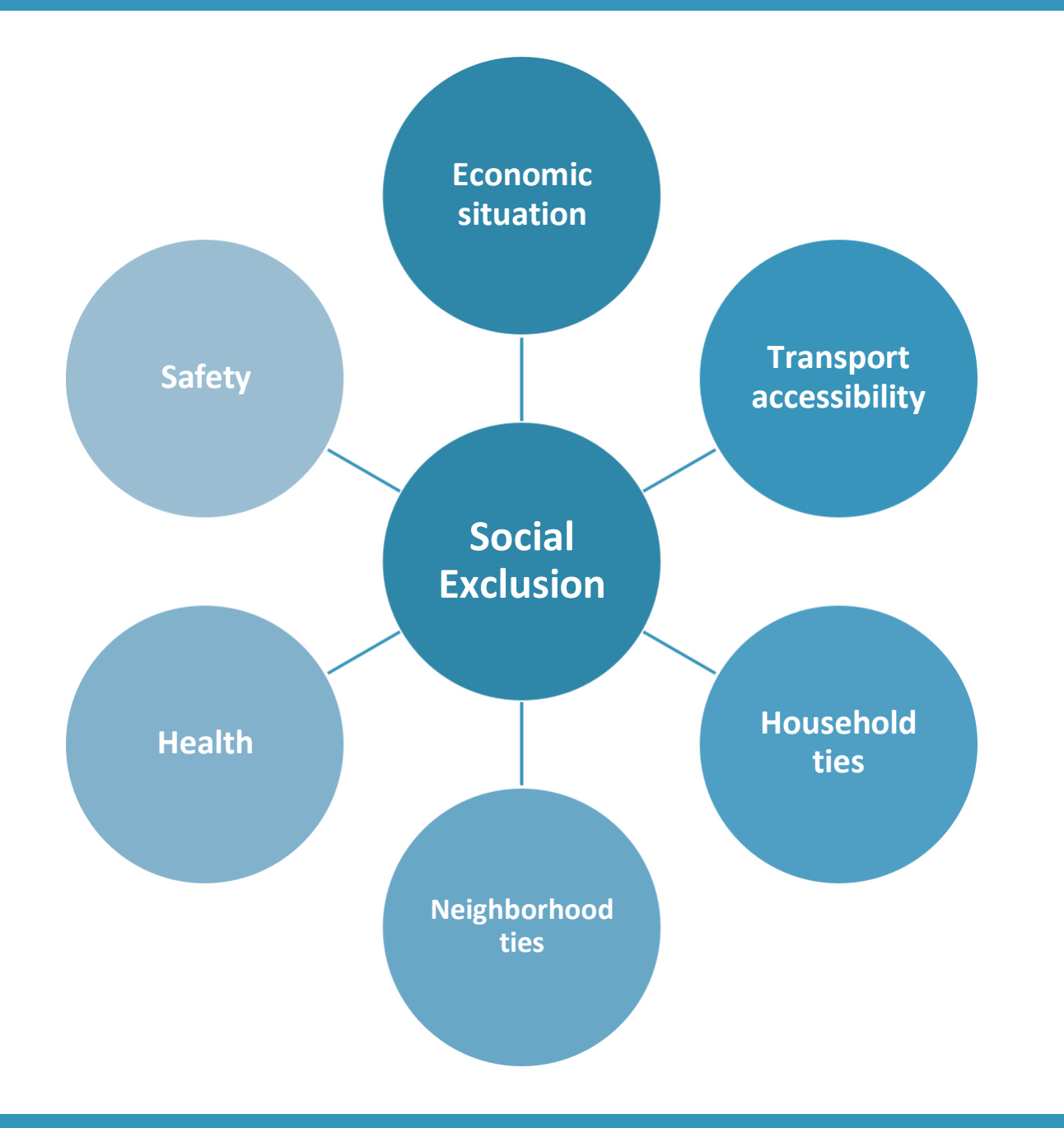

It is important to consider the relevance of measures used. Are all of these relevant to your target group?

- You may want to focus on one or two aspects of social exclusion, for example household and neighbourhood ties.
- You may also want to ignore aspects, for example car access, which would not be as relevant to social exclusion in central London areas.

### Step 2: Scan published guides

• Is the data suitable to answer this question?

- Check the years of data collection, the measures used and the sample to see whether you can draw conclusions from the data about the area.
- There will always be some caveats, ways in which the data are imperfect, or things
  missing from the data. It's worth making yourself aware of these before communicating
  results.

- What analysis has already been conducted with the data?
  - You may not need to do any analysis yourself if the report includes previous research into the question of interest.

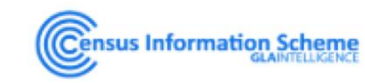

#### Propensity for Social Exclusion of Older People in London (Report)

Census Information Scheme

Data

Created 3 years ago, updated 3 years ago

The report looks into the various drivers of social exclusion amongst older people (although many of these indicators are equally relevant amongst all age groups) and attempts to identify areas in London where susceptibility is particularly high. Six key drivers have been included with various indicators used in an attempt to measure these.

The majority of these indicators are at Lower Super Output Area (LSOA) level in an effort to identify areas at as small a geography as possible.

| Key Driver          | Indicator                | Description                                                                             |                                                              |
|---------------------|--------------------------|-----------------------------------------------------------------------------------------|--------------------------------------------------------------|
| Economic Situation  | Income deprivation       | Income Deprivation Affecting Older People Score from the 2015 Indices of<br>Deprivation | The data in this spreadsheet comes                           |
| Transport           | Public Transport         | Average Public Transport Accessibility Score                                            |                                                              |
| Accessibility       | Car access               | Percentage aged 65 and over with no cars or vans in household                           | irom a range of sources.                                     |
|                     | One person households    | Percentage aged 65+ living alone                                                        |                                                              |
| nousenoia Ties      | Providing unpaid care    | Percentage aged 65+ providing 50 or more hours of unpaid care a week                    |                                                              |
| Alaighbourhood Tion | Proficiency in English   | Percent aged 65+ who cannot speak English well                                          | The report details                                           |
| veignbournood Ties  | Churn Rate               | Churn Rate: (inflow+outflow) per 100 population                                         |                                                              |
| Health              | Mental health            | Estimated prevalence of dementia amongst population aged 65 and over (%)                | Years of measurement                                         |
| nealm               | General health           | Percentage aged 65+ with a limiting long-term health problem or disability              |                                                              |
|                     | Ecor of orimo            | Percentage in borough worried about anti-social behaviour in area                       | <ul> <li>Why measures were chosen</li> </ul>                 |
|                     | rear of crime            | Percentage in borough who feel unsafe walking alone after dark                          | • How they are calculated                                    |
| Safety              | Crime rates              | Total offences per 100 population                                                       |                                                              |
| CIS2015-06:         | Propensity for Social E  | xclusion of Older People in London (2.2 MB)                                             | Preview V Download V                                         |
| Propensity fo       | or Social Exclusion of C | Dider People in London workbook (3.25 MB)                                               | Proview Voltage Download View the report<br>by clicking here |
|                     |                          |                                                                                         | (or on preview)                                              |

#### GLAINTELLIGENCE

#### Briefing CIS2015-06

The Propensity for Social Exclusion of Older People in London

Census Information Scheme December 2015

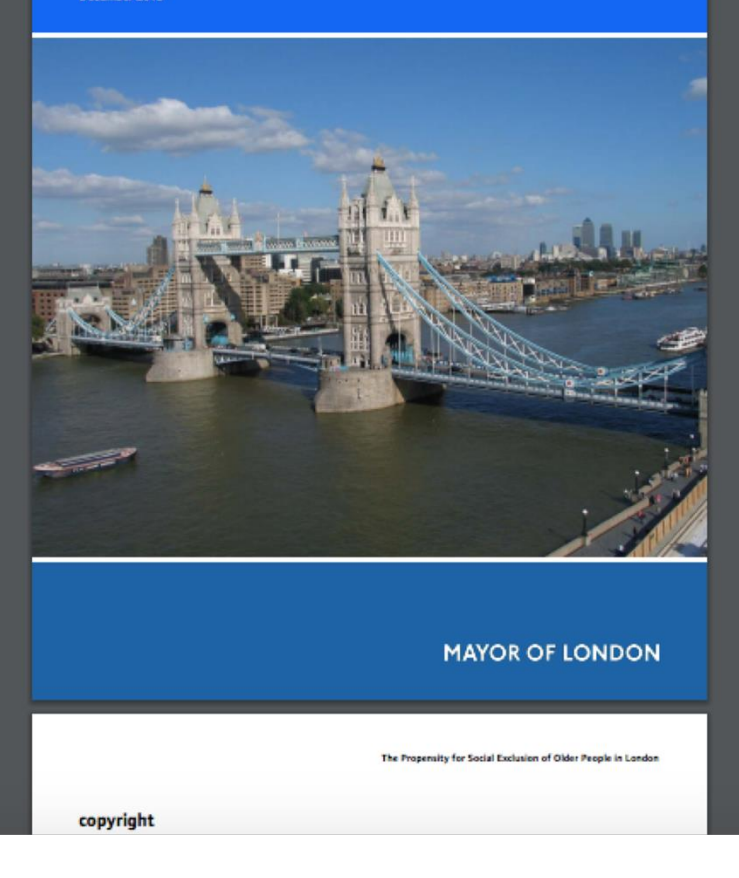

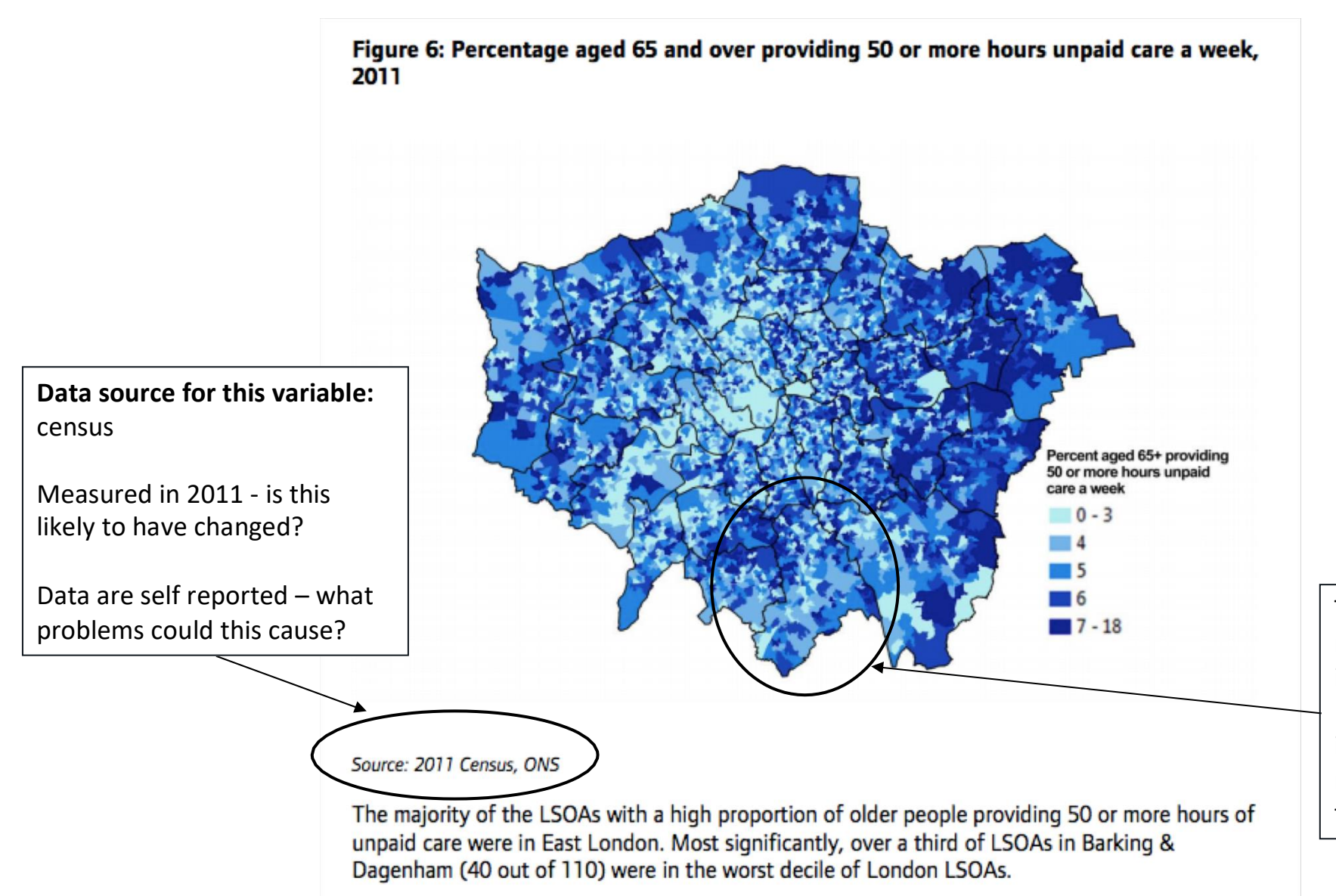

The authors have already mapped hotspots of each individual variable across London. If you were just interested in one variable, you may not need to do any further analysis

### Step 3: Download and analyse the data

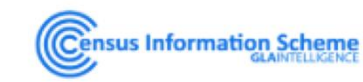

#### Propensity for Social Exclusion of Older People in London (Report)

Census Information Scheme

Data

Created 3 years ago, updated 3 years ago

The report looks into the various drivers of social exclusion amongst older people (although many of these indicators are equally relevant amongst all age groups) and attempts to identify areas in London where susceptibility is particularly high. Six key drivers have been included with various indicators used in an attempt to measure these.

The majority of these indicators are at Lower Super Output Area (LSOA) level in an effort to identify areas at as small a geography as possible.

| Key Driver         | Indicator              | Description                                                                             |  |  |  |  |  |  |  |  |
|--------------------|------------------------|-----------------------------------------------------------------------------------------|--|--|--|--|--|--|--|--|
| Economic Situation | Income deprivation     | Income Deprivation Affecting Older People Score from the 2015 Indices of<br>Deprivation |  |  |  |  |  |  |  |  |
| Transport          | Public Transport       | Average Public Transport Accessibility Score                                            |  |  |  |  |  |  |  |  |
| Accessibility      | Car access             | Percentage aged 65 and over with no cars or vans in household                           |  |  |  |  |  |  |  |  |
| Hausahald Tios     | One person households  | Percentage aged 65+ living alone                                                        |  |  |  |  |  |  |  |  |
| iousenoid Hes      | Providing unpaid care  | ercentage aged 65+ providing 50 or more hours of unpaid care a week                     |  |  |  |  |  |  |  |  |
| Neighbourhood Tice | Proficiency in English | Percent aged 65+ who cannot speak English well                                          |  |  |  |  |  |  |  |  |
| Neighbourhood hes  | Churn Rate             | Churn Rate: (inflow+outflow) per 100 population                                         |  |  |  |  |  |  |  |  |
| Health             | Mental health          | Estimated prevalence of dementia amongst population aged 65 and over (%)                |  |  |  |  |  |  |  |  |
| rieaitri           | General health         | Percentage aged 65+ with a limiting long-term health problem or disability              |  |  |  |  |  |  |  |  |
|                    | Ecor of origon         | Percentage in borough worried about anti-social behaviour in area                       |  |  |  |  |  |  |  |  |
|                    | rear of crime          | Percentage in borough who feel unsafe walking alone after dark                          |  |  |  |  |  |  |  |  |
| Safety             | Crime rates            | Total offences per 100 population                                                       |  |  |  |  |  |  |  |  |

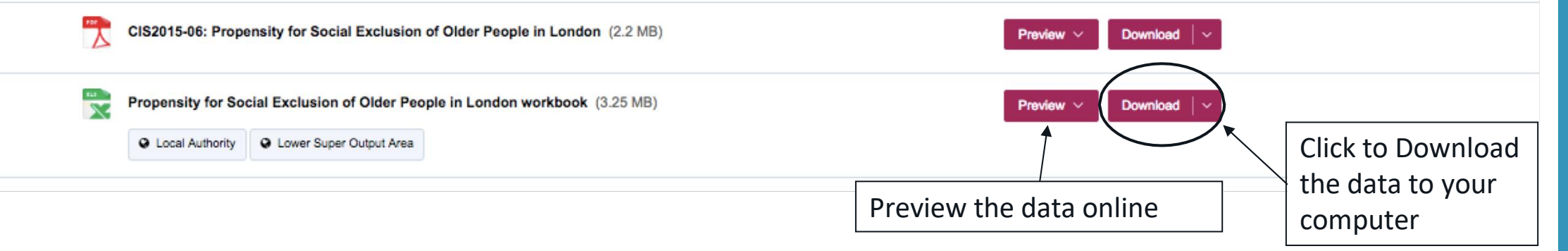

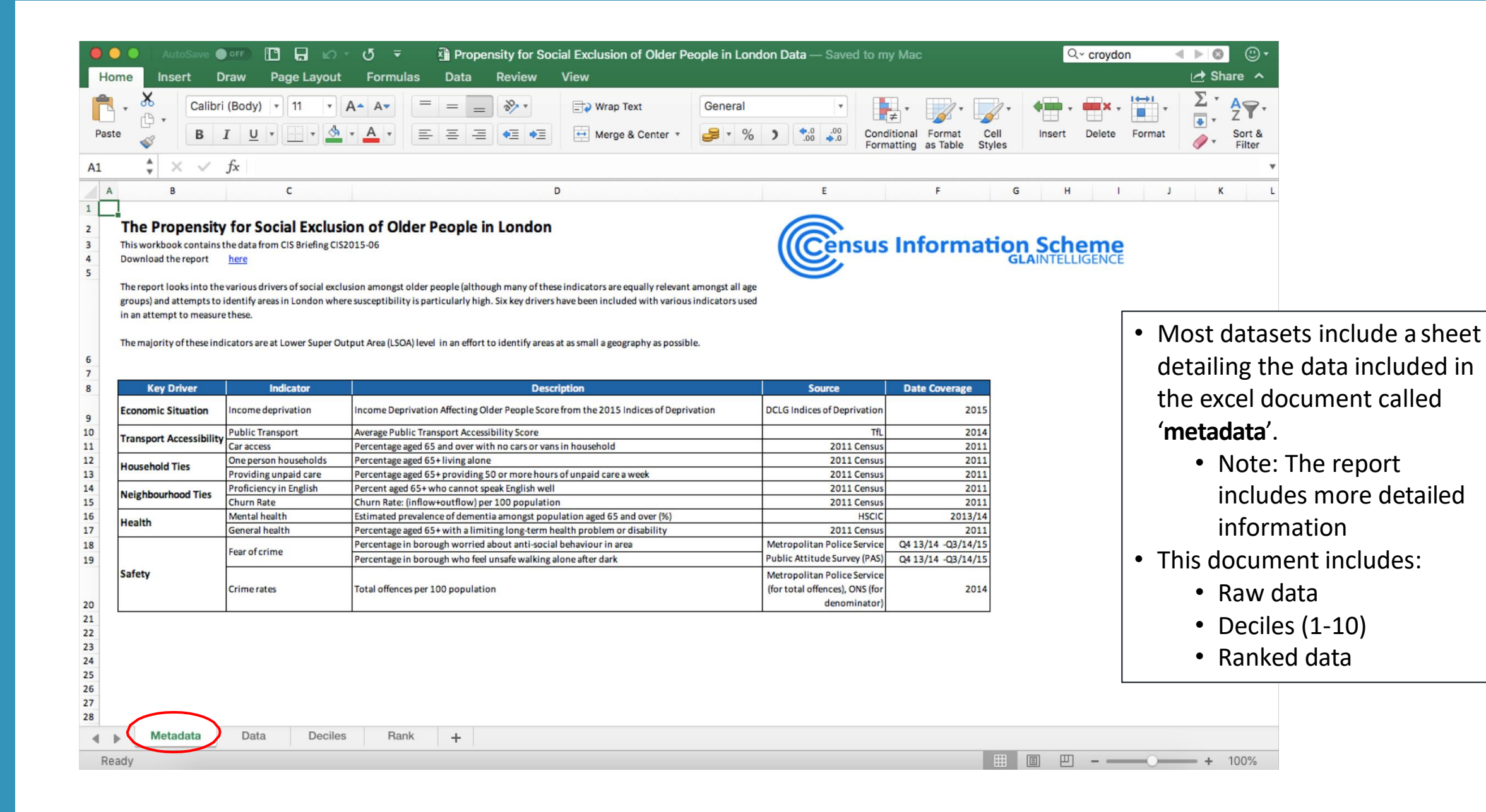

| 0     | 🕒 🕘 AutoSave 🕒 📭 🗈 🖫 🖒 🔻 🖑 Propensity for Social Exclusion of Older People in London Data — Saved to my Mac 🔍 🔍 croydon 🚽 🕨 🕲 🖤 |                           |                                             |                                     |                                 |                                          |                                           |                                         |               |                                           |                                                           |                                                                       |               |                |                              |                     |
|-------|----------------------------------------------------------------------------------------------------|---------------------------|---------------------------------------------|-------------------------------------|---------------------------------|------------------------------------------|-------------------------------------------|-----------------------------------------|---------------|-------------------------------------------|-----------------------------------------------------------|-----------------------------------------------------------------------|---------------|----------------|------------------------------|---------------------|
| Н     | ome                                                                                                    | Insert Draw Page La       | ayout Formu                                 | ılas Dat                            | a Review                        | View                                     |                                           |                                         |               |                                           |                                                           |                                                                       |               |                | 🛧 Share 🔺                    |                     |
| ſ     |                                                                                                    | Calibri (Body) 🔹 11       | • A• A•                                     | = =                                 | = %                             | 🖃 vra                                    | ap Text                                   | General                                 |               | •                                         | · 📝 ·                                                     | <b>~</b>                                                              | ×             | ▼ <b>I↔I</b> ▼ | $\Sigma$ , $\Delta \nabla$ . |                     |
| Pas   | te 💞                                                                                                    | BIUI                      | • 📥 • 📥 •                                   |                                     | -= •= •                         | 🗐 🔛 Me                                   | rge & Center 🔻                            | ₽ * %                                   | ) <u>*.</u> 0 | .00<br>◆.0 Conditi<br>Format              | onal Format<br>ting as Table                              | Cell<br>Styles                                                        | Insert Delete | e Format       | Sort &<br>Filter             |                     |
| A1    | ,                                                                                                    | X V fx LSOA Code          |                                             |                                     |                                 |                                          |                                           |                                         |               |                                           |                                                           |                                                                       |               |                |                              |                     |
|       | A                                                                                                    | В                         | с                                           | D                                   | E                               | F                                        | G                                         | н                                       | 1             | J                                         | к                                                         | L                                                                     | м             | N              | O P                          |                     |
|       |                                                                                                    | Econo<br>Situa            |                                             | Transport Accessibility             |                                 | Household Ties                           |                                           | Neighbourhood Ties                      |               | Health                                    |                                                           |                                                                       | Safety        |                |                              |                     |
| 2     |                                                                                                    |                           |                                             | Public                              |                                 | Percent aged                             | Percent aged                              | Percent aged                            |               | Estimated                                 | Percent aged<br>65 + with a                               | Fear o                                                                | fcrime        |                | First vi                     | sually<br>t the raw |
|       | LSOA Code LSOA Name                                                                                                    |                           | Affecting Older<br>People<br>(IDAOPI) Score | Transport<br>Accessibility<br>Score | Percent aged<br>65+ with no car | 65+ living in<br>one person<br>household | 50 or more<br>hours unpaid<br>care a week | 65+ who<br>cannot speak<br>English well | Churn Rate    | dementia<br>amongst those<br>aged 65+ (%) | limiting long-<br>term health<br>problem or<br>disability | Percent<br>worried about<br>anti-social<br>behaviour in<br>after dark |               | Crime rates    | data.                        |                     |
| 3 L   | 1000006                                                                                                    | Barking and Dagenham 016A | 0.21                                        | 6.4                                 | 38.6                            | 18.0                                     | 5.3                                       | 16.5                                    | 27.4          | 5.7                                       | 59.1                                                      | 35.5                                                                  | 29.0          | 4.2            | There                        | are no              |
| 5 E0  | 1000007                                                                                                    | Barking and Dagenham 015A | 0.356                                       | 6.8                                 | 63.8                            | 69.0                                     | 3.4                                       | 15.5                                    | 35.7          | 8.2                                       | 63.8                                                      | 35.5                                                                  | 29.0          | 17.6           |                              |                     |
| 6 E0  | 1000008                                                                                                    | Barking and Dagenham 015B | 0.423                                       | 3.1                                 | 52.5                            | 30.0                                     | 7.5                                       | 12.5                                    | 26.9          | 5.6                                       | 52.5                                                      | 35.5                                                                  | 29.0          | 11.1           |                              | IS                  |
| 7 E0  | 1000009                                                                                                    | Barking and Dagenham 016B | 0.385                                       | 7.1                                 | 53.0                            | 35.4                                     | 3.9                                       | 21.5                                    | 31.9          | 6.7                                       | 71.3                                                      | 35.5                                                                  | 29.0          | 13.5           | diagram                      | anneine             |
| 8 EU  | 1000010                                                                                                    | Barking and Dagenham 015C | 0.494                                       | 0.9                                 | 36.7                            | 38.1                                     | 7.1                                       | 21.1                                    | 41.3          | 13.3                                      | 57.1                                                      | 35.5                                                                  | 29.0          | 53             | aiscrep                      | Jancies,            |
| 10 E0 | 1000012                                                                                                    | Barking and Dagenham 015D | 0.395                                       | 4.1                                 | 51.9                            | 33.3                                     | 1.9                                       | 22.2                                    | 36.6          | 5.2                                       | 50.0                                                      | 35.5                                                                  | 29.0          | 7.8            | and no                       | missing             |
| 11 EO | 1000013                                                                                                    | Barking and Dagenham 013A | 0.295                                       | 3.9                                 | 53.2                            | 33.8                                     | 3.2                                       | 0.0                                     | 22.6          | 3.1                                       | 61.6                                                      | 35.5                                                                  | 29.0          | 16.0           |                              | Thissing            |
| 12 E0 | 1000014                                                                                                    | Barking and Dagenham 013B | 0.324                                       | 3.3                                 | 44.4                            | 36.0                                     | 7.9                                       | 1.1                                     | 20.4          | 3.5                                       | 61.9                                                      | 35.5                                                                  | 29.0          | 6.4            | values                       |                     |
| 13 EO | 1000015                                                                                                    | Barking and Dagenham 009A | 0.345                                       | 2.9                                 | 53.6                            | 38.4                                     | 9.9                                       | 0.0                                     | 26.1          | 3.5                                       | 60.9                                                      | 35.5                                                                  | 29.0          | 4.8            | Values                       |                     |
| 14 EO | 1000016                                                                                                    | Barking and Dagenham 009B | 0.276                                       | 2.4                                 | 39.4                            | 35.6                                     | 7.4                                       | 1.6                                     | 17.5          | 2.9                                       | 53.7                                                      | 35.5                                                                  | 29.0          | 5.2            |                              |                     |
| 15 E0 | 1000017                                                                                                    | Barking and Dagenham 009C | 0.313                                       | 3.3                                 | 49.4                            | 42.0                                     | 3.7                                       | 1.2                                     | 15.6          | 2.9                                       | 64.8                                                      | 35.5                                                                  | 29.0          | 6.1            |                              |                     |
| 17 FO | 1000018                                                                                                    | Barking and Dagenham 009D | 0.264                                       | 2.6                                 | 54.0                            | 35.0                                     | 5.8                                       | 4.4                                     | 21.9          | 4.8                                       | 60.6                                                      | 35.5                                                                  | 29.0          | 4.2            |                              |                     |
| 18 E0 | 1000020                                                                                                    | Barking and Dagenham 023B | 0.313                                       | 3.0                                 | 50.9                            | 35.3                                     | 2.5                                       | 5.0                                     | 19.7          | 4.7                                       | 62.7                                                      | 35.5                                                                  | 29.0          | 4.7            |                              |                     |
| 19 EO | 1000021                                                                                                    | Barking and Dagenham 008A | 0.376                                       | 2.3                                 | 44.9                            | 42.5                                     | 3.9                                       | 7.9                                     | 24.4          | 4.9                                       | 61.4                                                      | 35.5                                                                  | 29.0          | 8.4            |                              |                     |
| 20 E0 | 1000022                                                                                                    | Barking and Dagenham 008B | 0.252                                       | 2.9                                 | 48.3                            | 38.1                                     | 3.4                                       | 2.5                                     | 20.4          | 4.8                                       | 69.5                                                      | 35.5                                                                  | 29.0          | 4.0            |                              |                     |
| 21 EO | 1000023                                                                                                    | Barking and Dagenham 008C | 0.377                                       | 2.9                                 | 57.7                            | 50.5                                     | 4.5                                       | 6.3                                     | 39.8          | 5.1                                       | 65.8                                                      | 35.5                                                                  | 29.0          | 9.8            |                              |                     |
| 22 E0 | 1000024                                                                                                    | Barking and Dagenham 008D | 0.306                                       | 3.0                                 | 50.9                            | 40.3                                     | 3.7                                       | 5.0                                     | 19.5          | 4.4                                       | 63.0                                                      | 35.5                                                                  | 29.0          | 5.1            |                              |                     |
| 23 E0 | 1000025                                                                                                    | Barking and Dagenham 008E | 0.282                                       | 2.9                                 | 48.5                            | 38.2                                     | 6.7                                       | 1.8                                     | 20.5          | 4.3                                       | 58.2                                                      | 35.5                                                                  | 29.0          | 6.5            |                              |                     |
| 24 E0 | 1000027                                                                                                    | Barking and Dagenham 001A | 0.275                                       | 2.3                                 | 48.8                            | 41.4                                     | 9.0                                       | 1.3                                     | 17.5          | 3.5                                       | 64.9                                                      | 35.5                                                                  | 29.0          | 7.2            |                              |                     |
| 25 E0 | 1000028                                                                                                    | Barking and Dagenham 0018 | 0.423                                       | 1.6                                 | 55.8                            | 39.1                                     | 6.3                                       | 1.8                                     | 17.8          | 3.5                                       | 76.8                                                      | 35.5                                                                  | 29.0          | 5.5            |                              |                     |
| 20 20 | 1000029                                                                                                    | Barking and Dagenham 0010 | 0.150                                       | 1.8                                 | 44.6                            | 34.2                                     | 7.9                                       | 3.4                                     | 20.3          | 4.2                                       | 28.7                                                      | 35.5                                                                  | 29.0          | 9.9            |                              |                     |
| 28 F0 | 1000031                                                                                                    | Barking and Dagenham 0010 | 0.205                                       | 2.4                                 | 45.0                            | 42.0                                     | 4.8                                       | 2.6                                     | 19.2          | 3.9                                       | 55.8                                                      | 35.5                                                                  | 29.0          | 7.6            |                              |                     |
| 29 E0 | 1000032                                                                                                    | Barking and Dagenham 002B | 0,193                                       | 2.7                                 | 39.7                            | 33.6                                     | 6.0                                       | 3.0                                     | 16.3          | 4.3                                       | 56.5                                                      | 35.5                                                                  | 29.0          | 7.8            |                              |                     |
| 4     | ► 1                                                                                                    | Metadata Data D           | Deciles Ra                                  | nk +                                |                                 |                                          |                                           |                                         |               |                                           |                                                           |                                                                       |               |                |                              |                     |
| Re    | eady                                                                                                    |                           |                                             |                                     |                                 |                                          |                                           |                                         |               |                                           |                                                           |                                                                       |               | 0              | + 100%                       |                     |

| •     | AutoSave 🔵 OFF) 🔲 🔒 Ю 🗸 🖑 👻 🆓 Propensity for Social Exclusion of Older People in London Data |                                                        |                                                            |                                               |                                 |                                                         |                                                            |                                                         |            |                                                                                              |              |                                                                 |                                                           |             | Q. | Search Sheet               |                   |  |  |
|-------|----------------------------------------------------------------------------------------------|--------------------------------------------------------|------------------------------------------------------------|-----------------------------------------------|---------------------------------|---------------------------------------------------------|------------------------------------------------------------|---------------------------------------------------------|------------|----------------------------------------------------------------------------------------------|--------------|-----------------------------------------------------------------|-----------------------------------------------------------|-------------|----|----------------------------|-------------------|--|--|
| Ho    | me                                                                                           | Insert Draw Page Layo                                  | out Form                                                   | ulas Data                                     | a Review                        | View                                                    |                                                            |                                                         |            |                                                                                              | 🛃 Share      |                                                                 |                                                           |             |    |                            |                   |  |  |
| Ĉ     | • 🔏                                                                                          | Cut Calibri (Body) • 1<br>Copy •                       | 1 • A*                                                     | A• =                                          | = = 8                           |                                                         |                                                            |                                                         |            |                                                                                              |              |                                                                 |                                                           |             | •  | AutoSum •                  | Z.                |  |  |
| Pas   | e 💞                                                                                          | Format B I U .                                         | _ • 🆄 • 🛓                                                  | <b>A</b> ∗ ≡                                  | = = •                           | ≣ ♦≣                                                    | Merge & Center * Styles                                    |                                                         |            |                                                                                              |              |                                                                 |                                                           |             | at | Clear v Filter             |                   |  |  |
| 53    |                                                                                              | X V fx                                                 |                                                            |                                               |                                 |                                                         |                                                            |                                                         |            |                                                                                              |              |                                                                 |                                                           |             |    |                            |                   |  |  |
| 33    | •                                                                                            | ~ · j^                                                 | -                                                          |                                               | -                               | -                                                       | 6                                                          |                                                         |            |                                                                                              | v            |                                                                 |                                                           |             | 0  |                            |                   |  |  |
| _     | A                                                                                            | в                                                      | Economic                                                   | U                                             | E                               | F                                                       | G                                                          | н                                                       |            | ,                                                                                            | ĸ            | L                                                               | M                                                         | N           | 0  | P                          | Q R S             |  |  |
| 1     |                                                                                              | RANK 1 IS WORST                                        | Situation                                                  | Transport Accessibility                       |                                 | Household Ties                                          |                                                            | Neighbour                                               | hood Ties  | He                                                                                           | alth         |                                                                 | Safety                                                    |             |    |                            |                   |  |  |
| 2     |                                                                                              |                                                        | Income                                                     |                                               |                                 |                                                         | Percent and                                                |                                                         |            | Ectimated                                                                                    | Percent aged | Fear o                                                          | fcrime                                                    |             |    |                            |                   |  |  |
|       | 4 LSDA Code LSDA Name                                                                        |                                                        | Deprivation<br>Affecting Older<br>People<br>(IDAOPI) Score | Public<br>Transport<br>Accessibility<br>Score | Percent aged<br>65+ with no car | Percent aged<br>65+living in<br>one person<br>household | 65+ providing<br>50 or more<br>hours unpaid<br>care a week | Percent aged<br>65+ who<br>cannot speak<br>English well | Churn Rate | Estimated 65<br>prevelance of 65<br>Churn Rate dementia<br>amongst those pr<br>aged 65+(%) d |              | Percent<br>worried about<br>anti-social<br>behaviour in<br>area | Percent who<br>feel unsafe<br>walking alone<br>after dark | Crime rates |    | Average Rank<br>(Weighted) | Data have         |  |  |
| 4 LS  | OA Code                                                                                      | LSOA Name                                              |                                                            |                                               |                                 |                                                         |                                                            |                                                         |            |                                                                                              |              |                                                                 |                                                           |             |    |                            | already been      |  |  |
| 6     | Rank                                                                                         | Weighting:                                             | x2                                                         | x1                                            | ×1<br>↓ ↓                       | ×1                                                      | x1                                                         | ×1                                                      | ×1         | ×1                                                                                           | x1           | ×0.5                                                            | ×0.5                                                      | ×1          |    |                            | 'ranked' by area, |  |  |
| 8 E0  | 1000006                                                                                      | Barking and Dagenham 016A                              | 2681                                                       | 434                                           | 2862                            | 4635                                                    | 1630                                                       | 469                                                     | 2058       | 458                                                                                          | 1332         | 220                                                             | 220                                                       | 3666        |    | 1927                       | from those in     |  |  |
| 9 E0  | 000007                                                                                       | Barking and Dagenham 015A                              | 1112                                                       | 301                                           | 825                             | 10                                                      | 3312                                                       | 537                                                     | 951        | 54                                                                                           | 653          | 220                                                             | 220                                                       | 261         |    | 779                        | nom those in      |  |  |
| 10 E0 | 1000008                                                                                      | Barking and Dagenham 015B<br>Barking and Dagenham 016B | 888                                                        | 2670                                          | 1663                            | 2285                                                    | 2906                                                       | 233                                                     | 1393       | 179                                                                                          | 110          | 220                                                             | 220                                                       | 640<br>435  |    | 1344                       | which older       |  |  |
| 12 EO | 000010                                                                                       | Barking and Dagenham 015C                              | 261                                                        | 275                                           | 1120                            | 1833                                                    | 557                                                        | 757                                                     | 517        | 2                                                                                            | 1683         | 220                                                             | 220                                                       | 115         |    | 633                        |                   |  |  |
| 13 E0 | 000011                                                                                       | Barking and Dagenham 016C                              | 833                                                        | 217                                           | 3034                            | 4402                                                    | 4211                                                       | 247                                                     | 1207       | 1046                                                                                         | 5 1969       | 220                                                             | 220                                                       | 2137        |    | 1696                       | people are most   |  |  |
| 14 E0 | 000012                                                                                       | Barking and Dagenham 015D<br>Barking and Dagenham 013A | 1688                                                       | 1591                                          | 1709                            | 2639                                                    | 4410                                                       | 4733                                                    | 2920       | 4445                                                                                         | 9 2987       | 220                                                             | 220                                                       | 312         |    | 1541                       | likely to be      |  |  |
| 16 E0 | 000014                                                                                       | Barking and Dagenham 013B                              | 1402                                                       | 2454                                          | 2353                            | 2170                                                    | 318                                                        | 4084                                                    | 3344       | 3837                                                                                         | 300          | 220                                                             | 220                                                       | 2106        |    | 2049                       |                   |  |  |
| 17 EO | 000015                                                                                       | Barking and Dagenham 009A                              | 1206                                                       | 3159                                          | 1566                            | 1779                                                    | 73                                                         | 4733                                                    | 2289       | 3856                                                                                         | 1055         | 220                                                             | 220                                                       | 3223        |    | 2030                       | socially          |  |  |
| 18 EO | 000016                                                                                       | Barking and Dagenham 009B                              | 1882                                                       | 3795                                          | 2800                            | 2233                                                    | 445                                                        | 3744                                                    | 3944       | 4658                                                                                         | 2302         | 220                                                             | 220                                                       | 2890        |    | 2565                       | sociary           |  |  |
| 19 EO | 000017                                                                                       | Barking and Dagenham 009C                              | 1509                                                       | 2516                                          | 1911                            | 1291                                                    | 3072                                                       | 3964                                                    | 4269       | 4635                                                                                         | 523          | 220                                                             | 220                                                       | 2264        |    | 2307                       | excluded. to      |  |  |
| 21 E0 | 000019                                                                                       | Barking and Dagenham 023A                              | 1644                                                       | 3629                                          | 1532                            | 2334                                                    | 1210                                                       | 2475                                                    | 3060       | 1301                                                                                         | 1108         | 220                                                             | 220                                                       | 2351        |    | 1876                       |                   |  |  |
| 22 E0 | 000020                                                                                       | Barking and Dagenham 023B                              | 1509                                                       | 3048                                          | 1777                            | 2298                                                    | 4063                                                       | 2283                                                    | 3483       | 1444                                                                                         | 787          | 220                                                             | 220                                                       | 3267        |    | 2140                       | least likely.     |  |  |
| 23 E0 | 000021                                                                                       | Barking and Dagenham 008A                              | 957                                                        | 3942                                          | 2311                            | 1215                                                    | 2840                                                       | 1579                                                    | 2601       | 1150                                                                                         | 978          | 220                                                             | 220                                                       | 1174        |    | 1660                       |                   |  |  |
| 24 E0 | 000022                                                                                       | Barking and Dagenham 008B                              | 2160                                                       | 3156                                          | 2017                            | 1826                                                    | 3367                                                       | 3232                                                    | 3349       | 1370                                                                                         | 185          | 220                                                             | 220                                                       | 3795        |    | 2236                       |                   |  |  |
| 25 E0 | 000023                                                                                       | Barking and Dagenham 008C                              | 950                                                        | 3103                                          | 1254                            | 424                                                     | 2324                                                       | 1939                                                    | 597        | 999                                                                                          | 424          | 220                                                             | 220                                                       | 859         |    | 1170                       | This data can be  |  |  |
| 27 E0 | 000024                                                                                       | Barking and Dagenham 008E                              | 1824                                                       | 3081                                          | 2001                            | 1818                                                    | 743                                                        | 3625                                                    | 3322       | 2064                                                                                         | 1506         | 220                                                             | 220                                                       | 1995        |    | 2010                       |                   |  |  |
| 28 E0 | 000027                                                                                       | Barking and Dagenham 001A                              | 1893                                                       | 3962                                          | 1972                            | 1362                                                    | 145                                                        | 3913                                                    | 3955       | 3755                                                                                         | 5 511        | 220                                                             | 220                                                       | 1677        |    | 2105                       | used for further  |  |  |
| 29 EO | 000028                                                                                       | Barking and Dagenham 001B                              | 631                                                        | 4628                                          | 1382                            | 1692                                                    | 922                                                        | 3625                                                    | 3901       | 3781                                                                                         | 21           | 220                                                             | 220                                                       | 2697        |    | 2011                       |                   |  |  |
| 30 E0 | 1000029                                                                                      | Barking and Dagenham 001C                              | 3388                                                       | 4538                                          | 3291                            | 2490                                                    | 338                                                        | 4348                                                    | 3831       | 2280                                                                                         | 1423         | 220                                                             | 220                                                       | 2409        |    | 2662                       | analysis          |  |  |
| 31 EO | 000030                                                                                       | Barking and Dagenham 001D                              | 1824                                                       | 3891                                          | 2339                            | 2043                                                    | 655                                                        | 2821                                                    | 3358       | 3625                                                                                         | 82           | 220                                                             | 220                                                       | 1158        |    | 1986                       | anaiysis.         |  |  |
| 32 EO | 000031                                                                                       | Barking and Dagenham 002A                              | 2756                                                       | 3440                                          | 2298                            | 1288                                                    | 2107                                                       | 3202                                                    | 3604       | 2979                                                                                         | 1905         | 220                                                             | 220                                                       | 1490        |    | 2337                       |                   |  |  |
| 4     | M                                                                                            | letadata Data Dec                                      | ciles R                                                    | ank +                                         |                                 |                                                         |                                                            |                                                         |            |                                                                                              |              |                                                                 |                                                           |             |    |                            |                   |  |  |

|                                    | AutoSave OFF                 | <b>D D N</b>                                                         | • Q ₹                                         | ×1                              | Propensity 1                                             | or Social Exc                                                              | London Data                                             | — Saved to     | my Mac                                                                  |                                                                          |                                                         | Q~ cr                                                     | oydon 🚽     | ► 🕲 🙂 • |                            |                  |        |
|------------------------------------|------------------------------|----------------------------------------------------------------------|-----------------------------------------------|---------------------------------|----------------------------------------------------------|----------------------------------------------------------------------------|---------------------------------------------------------|----------------|-------------------------------------------------------------------------|--------------------------------------------------------------------------|---------------------------------------------------------|-----------------------------------------------------------|-------------|---------|----------------------------|------------------|--------|
| Home                               | Insert Draw                  | Page Layou                                                           | t Formul                                      | as Data                         | Review                                                   | View                                                                       |                                                         |                |                                                                         |                                                                          |                                                         |                                                           |             |         |                            | I Share ∧        |        |
| <b>1</b> • 者                       | Calibri (Body)               | ▼ 11 ▼                                                               | A <b>^</b> A <b>▼</b>                         | = = =                           | - ***                                                    | 📑 🖓 Wrap                                                                   | Text                                                    | General        |                                                                         | •                                                                        | •                                                       | <b>/</b> · •                                              | • • • • • • |         | ▼ AutoSu Fill ▼            | <sup>m</sup>     |        |
| Paste 💞                            | <u>В</u> <u>I</u> <u>U</u>   |                                                                      | • <u>A</u> •                                  | EE                              |                                                          | 😝 Merge & Center 🔹 🥩 🗡 💙                                                   |                                                         |                | 0. 0. <b>•</b>                                                          |                                                                          |                                                         |                                                           |             |         | t 🧳 Clear 🔻                | Sort &<br>Filter |        |
| B8 💂                               | $\times \checkmark f_x$ C    | roydon 020B                                                          |                                               |                                 |                                                          |                                                                            |                                                         |                |                                                                         |                                                                          |                                                         |                                                           |             |         |                            | $\checkmark$     |        |
|                                    | в                            | с                                                                    | D                                             | E                               | F                                                        | G                                                                          | G H                                                     |                | J                                                                       | к                                                                        | L                                                       | м                                                         | N           | 0       | P Q                        | R S              |        |
| RANK 1 IS WORST Economic Transport |                              |                                                                      | Transport A                                   | Accessibility                   | Househ                                                   | old Ties                                                                   | Neighbourhood Ties                                      |                | He                                                                      | alth                                                                     |                                                         | Safety                                                    |             |         |                            | <b>†</b>         |        |
| 2                                  |                              |                                                                      |                                               |                                 |                                                          |                                                                            |                                                         |                |                                                                         | Percent aged                                                             | Fear                                                    | ofcrime                                                   |             |         |                            |                  |        |
| Lower :<br>likely to<br>socially   | = more<br>o be<br>v excluded | Income<br>Deprivation<br>Affecting Older<br>People<br>(IDAOPI) Score | Public<br>Transport<br>Accessibility<br>Score | Percent aged<br>65+ with no car | Percent aged<br>65+ living in<br>one person<br>household | Percent aged<br>65+ providing<br>50 or more<br>hours unpaid<br>care a week | Percent aged<br>65+ who<br>cannot speak<br>English well | Churn Rate     | Estimated<br>prevelance of<br>dementia<br>amongst those<br>aged 65+ (%) | 65 + with a<br>limiting long-<br>term health<br>problem or<br>disability | Percent<br>worried about<br>anti-social<br>behaviour in | Percent who<br>feel unsafe<br>walking alone<br>after dark | Crime rates |         | Average Rank<br>(Weighted) |                  |        |
| 4                                  | LSOA Name                    |                                                                      |                                               |                                 |                                                          |                                                                            |                                                         |                |                                                                         |                                                                          | area                                                    |                                                           |             |         |                            |                  |        |
| 5 Inc                              | lude/Exclude in average:     | ×2                                                                   | × 1                                           |                                 | v<br>1                                                   | v<br>v1                                                                    | v<br>1                                                  | v<br>v1        | v<br>1                                                                  | v<br>v1                                                                  | v0.5                                                    | v0.5                                                      | v<br>1      | -       |                            | <b>3)</b> Us     | se A-Z |
| 7                                  | 7 Weighting ( ) ( ) ( )      |                                                                      |                                               |                                 |                                                          | ۲ T                                                                        | < <b>1</b> >                                            | ۲ T            |                                                                         | 1                                                                        | 1 <b>)</b>                                              |                                                           | 1           |         |                            | custo            | om     |
| 8 Croydon 020                      | В                            | 270                                                                  | 330                                           | 562                             | 521                                                      | 2332                                                                       | 1341                                                    | 2490           | 3969                                                                    | 300                                                                      | 1462                                                    | 2 700                                                     | 116         | 5       | 1132                       |                  | + a    |
| 9 Croydon 015                      | D                            | 222                                                                  | 2132                                          | 793                             | 863                                                      | 4563                                                                       | 141                                                     | 427            | 2307                                                                    | 977                                                                      | 1462                                                    | 2 700                                                     | 169         | 9       | 1158                       | sort             | ιο     |
| 10 Croydon 010                     | F                            | 75                                                                   | 1335                                          | 301                             | 400                                                      | 30/2                                                                       | 1316                                                    | 2575           | 242/                                                                    | 1184                                                                     | 146                                                     | 2 700                                                     | 1/8         | 5       | 1168                       | sort a           | areas  |
| 12 Croydon 015                     | B                            | 209                                                                  | 2169                                          | 1489                            | 1520                                                     | 876                                                                        | 1238                                                    | 2452           | 2642                                                                    | 477                                                                      | 1462                                                    | 2 700                                                     | 703         | 3       | 1255                       | £                | _      |
| 13 Croydon 022                     | в                            | 1311                                                                 | 699                                           | 871                             | 743                                                      | 1129                                                                       | 1883                                                    | 978            | 2924                                                                    | 1576                                                                     | 1462                                                    | 2 700                                                     | 1608        | 3       | 1343                       | from             | 1      |
| 14 Croydon 020.                    | A                            | 925                                                                  | 184                                           | 1934                            | 3637                                                     | 1343                                                                       | 523                                                     | 806            | 3642                                                                    | 280                                                                      | 1462                                                    | 2 700                                                     | 1070        | )       | 1362                       | lowe             | ot to  |
| 15 Croydon 020                     | с                            | 1779                                                                 | 139                                           | 348                             | 272                                                      | 3033                                                                       | 1759                                                    | 466            | 3794                                                                    | 1866                                                                     | 1462                                                    | 2 700                                                     | 56          | 5       | 1364                       |                  |        |
| 16 Croydon 024                     | A                            | 1282                                                                 | 448                                           | 919                             | 945                                                      | 703                                                                        | 2359                                                    | 1440           | 4022                                                                    | 1996                                                                     | 1462                                                    | 2 700                                                     | 117         | 7       | 1383                       | highe            | est    |
| 17 Croydon 020                     | E                            | 981                                                                  | 1578                                          | 1340                            | 1397                                                     | 476                                                                        | 1813                                                    | 3522           | 2536                                                                    | 1044                                                                     | 1462                                                    | 2 700                                                     | 469         | 9       | 1435                       | rank             |        |
| 19 Crovdon 019                     | F<br>Metadata Data           | 1089<br>1 Decile                                                     | 714<br>PS Ran                                 | 1385<br>k Croy                  | 2974<br>don Deciles                                      | 990<br>Croydon                                                             | Rank +                                                  | 2101           | 3744                                                                    | 3069                                                                     | 1463                                                    | 2 700                                                     | 419         | ,       | 1581                       |                  |        |
| -                                  |                              |                                                                      |                                               |                                 |                                                          |                                                                            |                                                         | •              |                                                                         |                                                                          |                                                         |                                                           |             |         |                            |                  |        |
|                                    |                              |                                                                      |                                               |                                 | <b>2)</b> You ca                                         | n change                                                                   | e the 'we                                               | `<br>ighting,' | so                                                                      |                                                                          |                                                         | and pact                                                  | a tha day   | ta ra   | lating to                  |                  |        |
|                                    | 4) 1                         | he top 1                                                             | 0 areas                                       |                                 | measure                                                  | s are give                                                                 | en more                                                 | or less        |                                                                         | Crovdon into a new tab.                                                  |                                                         |                                                           |             |         | ומנוווצ נט                 |                  |        |
|                                    | older people are most        |                                                                      |                                               |                                 |                                                          | ice wher                                                                   | n calculat                                              | ing the        |                                                                         |                                                                          |                                                         |                                                           |             |         |                            |                  |        |
|                                    | like                         | ly to be s                                                           | ocially                                       |                                 | rank of a                                                | reas. If tl                                                                | he weigh                                                | t is set to    | <b>b</b>                                                                | $\sim$                                                                   | <b></b>                                                 | a <b>f</b> a wa la la 1                                   | ha alalati  |         |                            |                  |        |

0, the variable wont be included in

the rank calculation.

excluded are

highlighted.

This is preferable to deleting areas you are not interested in, so you don't make a mistake and lose any useful information.

## Step 4: Mapping the data

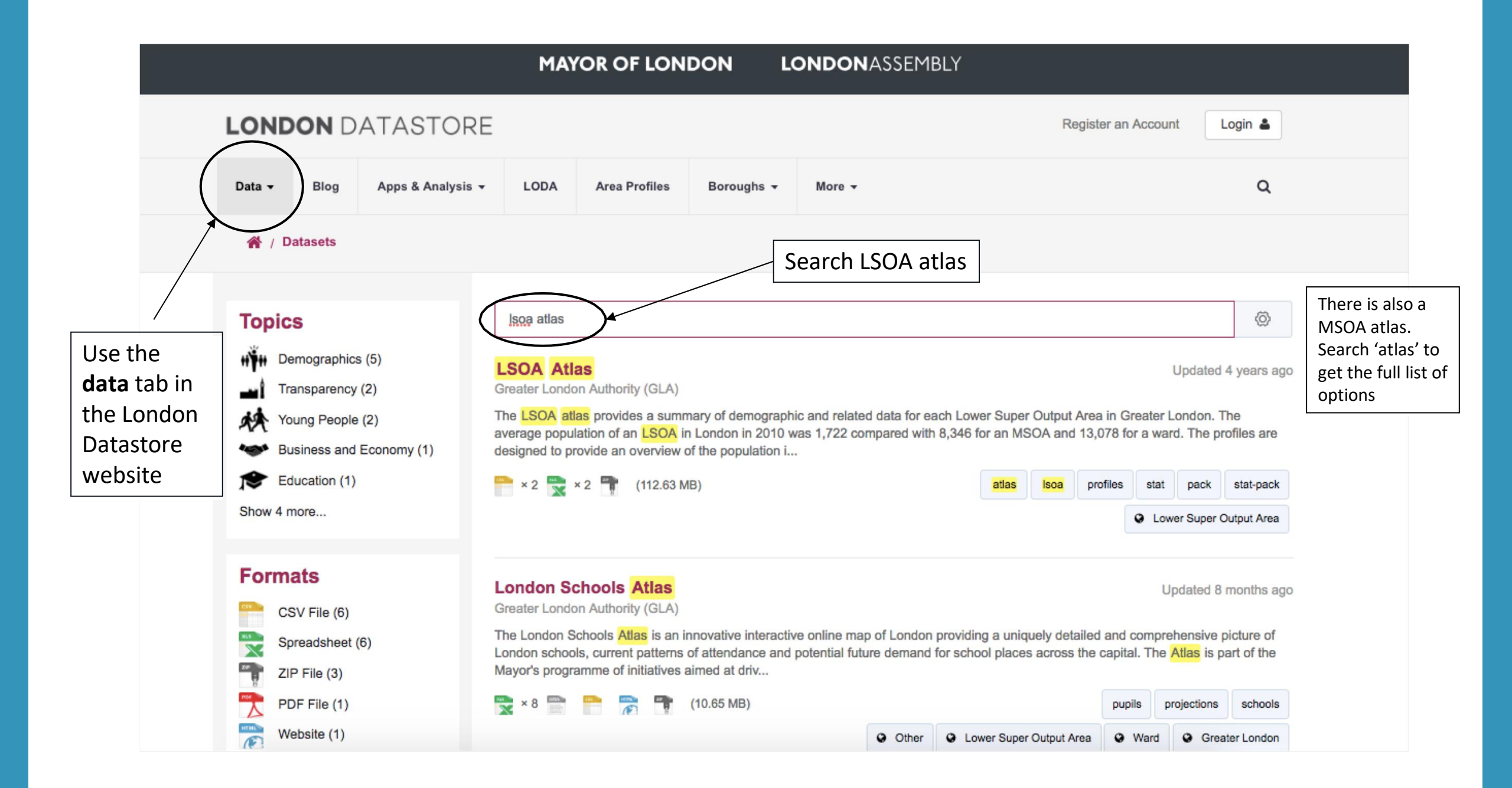

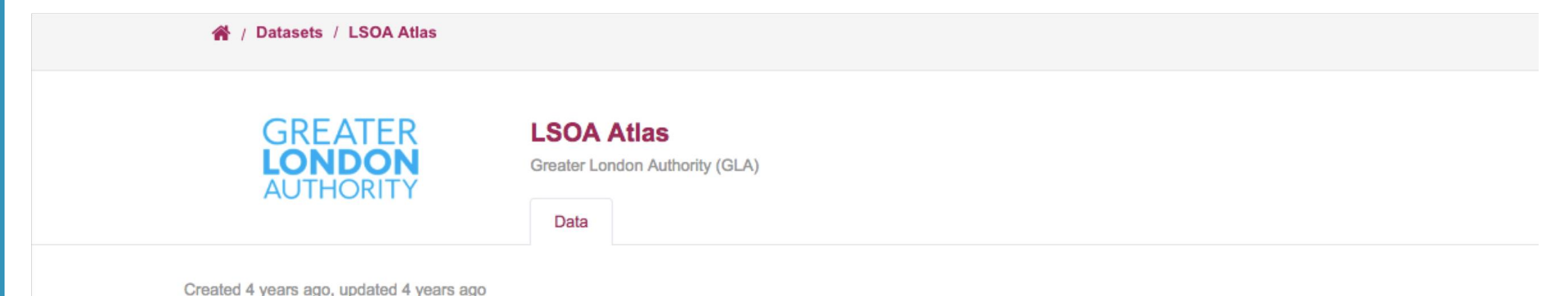

The LSOA atlas provides a summary of demographic and related data for each Lower Super Output Area in Greater London. The average population of an LSOA in London in 2010 was 1,722 compared with 8,346 for an MSOA and 13,078 for a ward.

The profiles are designed to provide an overview of the population in these small areas by combining a range of data on the population, diversity, households, health, housing, crime, benefits, land use, deprivation, schools, and employment.

Due to significant population change in some areas, not all 2011 LSOA boundaries are the same as previous LSOA boundaries that had been used from 2001. A lot of data is still only available using the 2001 boundaries therefore two Atlases have been created - one using the current LSOA boundaries (2011) and one using the previous boundaries (2001).

If you need to find an LSOA and you know the postcode of the area, the ONS NESS search page has a tool for this.

The LSOA Atlas is available as an XLS as well as being presented using InstantAtlas mapping software. This is a useful tool for displaying a large amount of data for numerous geographies, in one place (requires HTML 5).

#### **CURRENT LSOA BOUNDARIES (2011)**

NOTE: There is comparatively less data for the new boundaries compared with the old boundaries

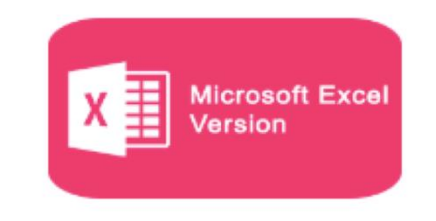

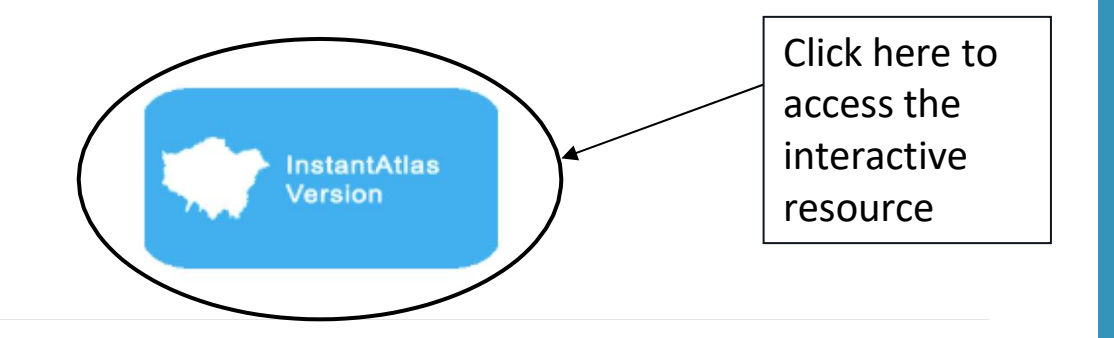

### **LONDON LSOA ATLAS**

### **GLA**INTELLIGENCE

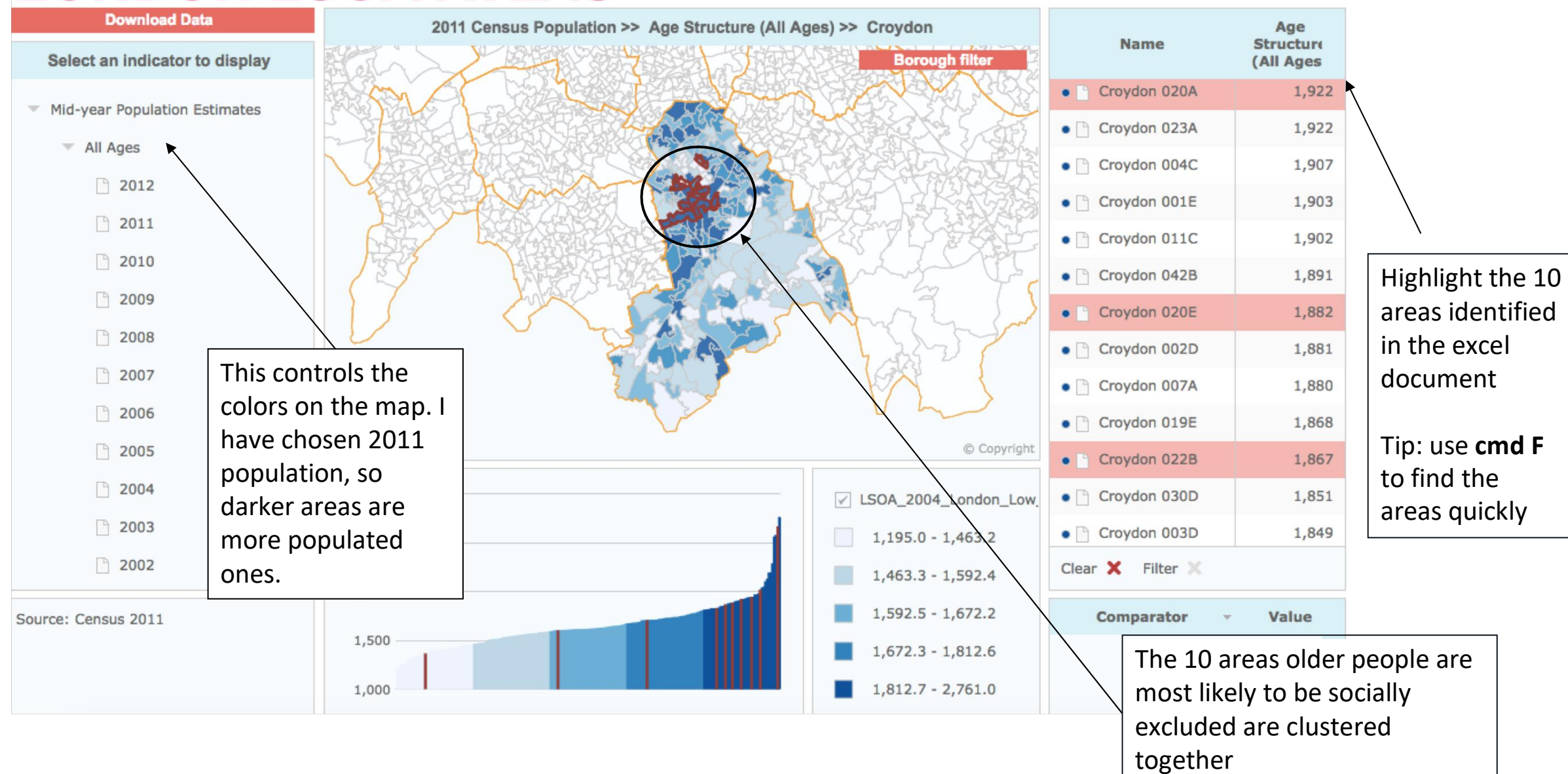

## USING THE DATASTORE TO UNDERSTAND YOUR LOCAL AREA

### Scenario

- You work for a charity aiming to support victims of crime. You are responsible for one area in London (Brixton Hill in Lambeth).
- You recruit volunteers to do a lot of the work on-the-ground, and you want to check whether your volunteers reflect the diversity of their community.
- You also want to see which specific crimes are most prevalent in the area to help tailor your services.

Step 1: <u>Get an overview of the</u> demographics of your local area

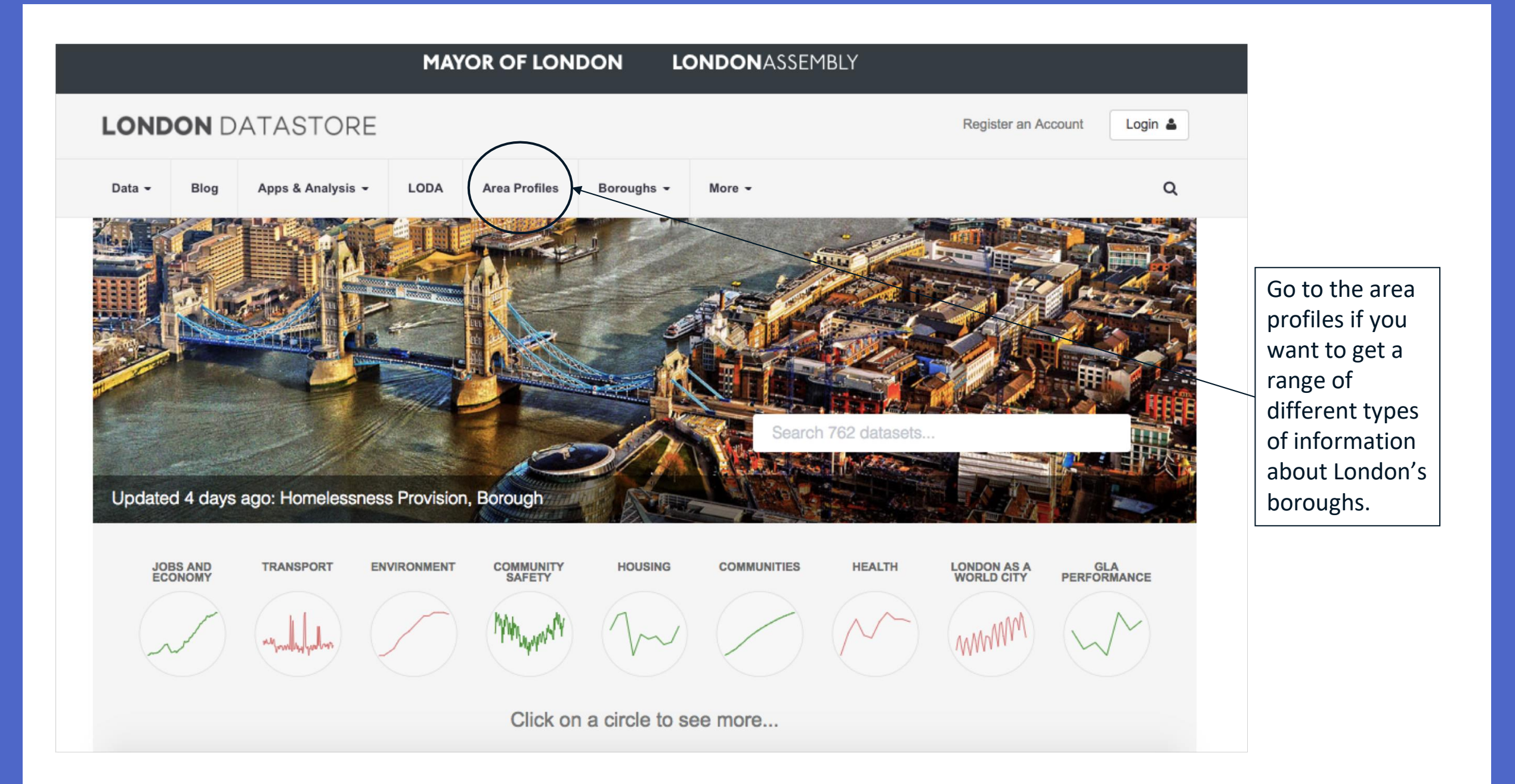

#### **London Area Profiles**

The London Area Profiles help paint a general picture of an area allowing you to explore a wealth of local data to better understand the profile of London's communities and the neighbourhoods they live in.

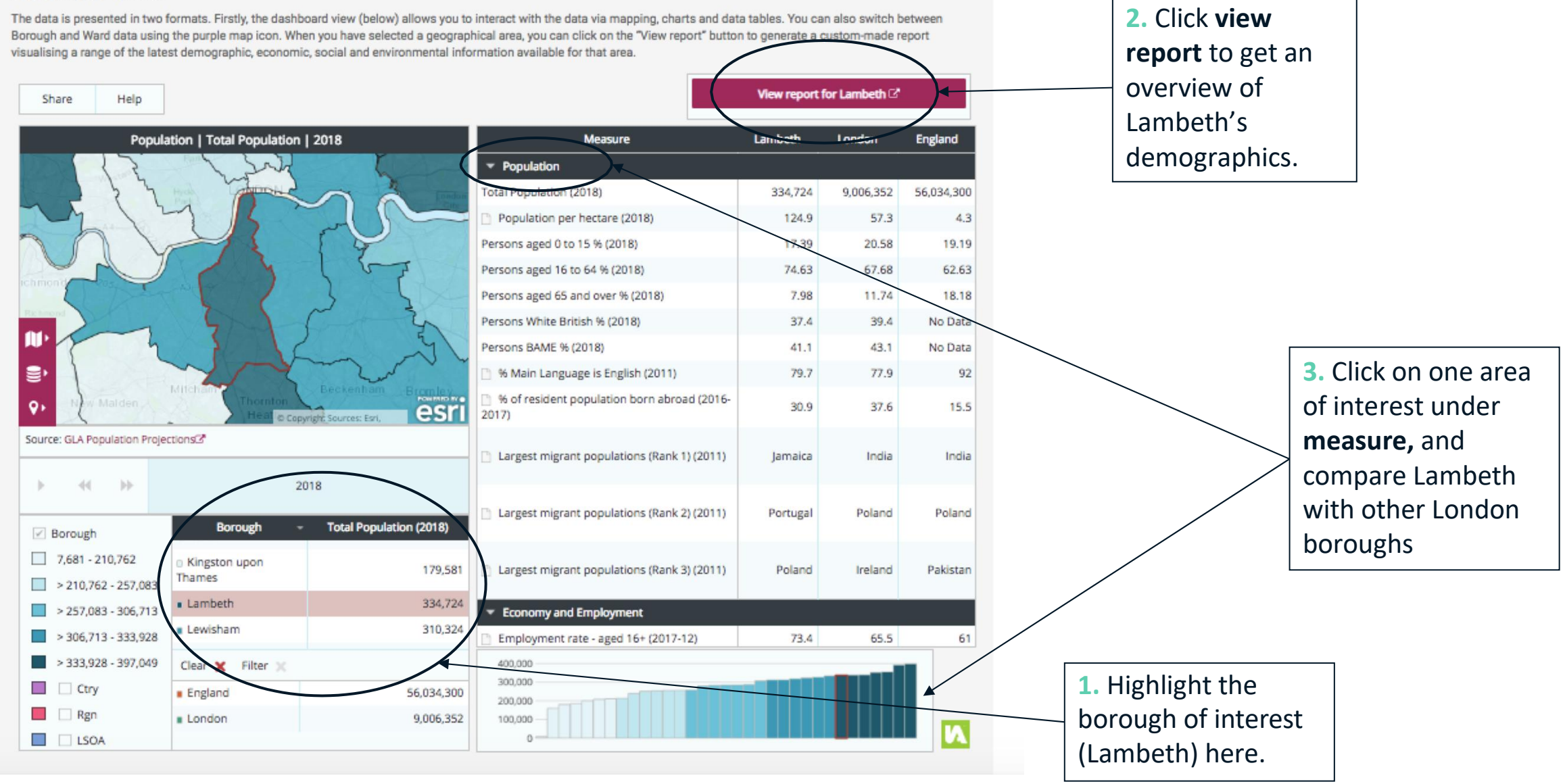

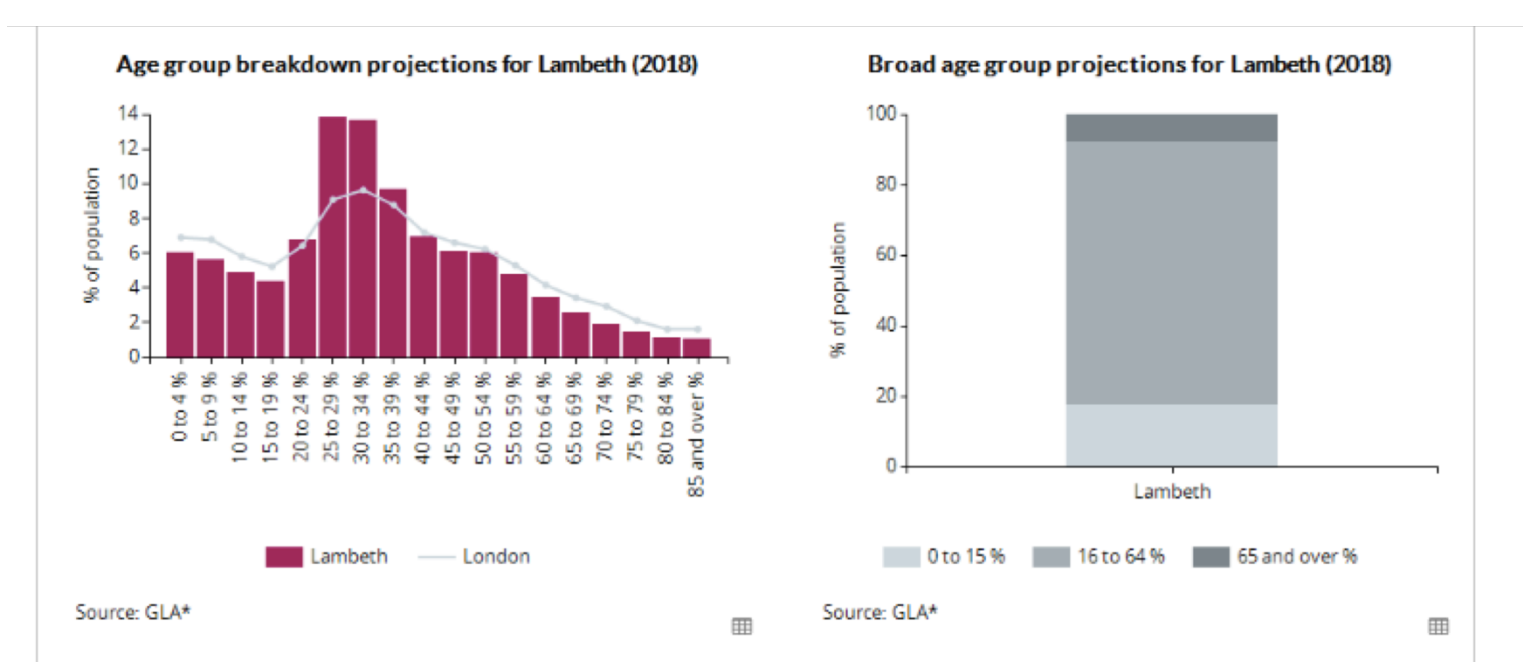

#### Ethnic makeup of Lambeth (2018)

| Ethnicity                   | Number  | %    |
|-----------------------------|---------|------|
| White - British 📵           | 125,333 | 37.4 |
| White - Irish 🕕             | 9,491   | 2.8  |
| Other White 🕦               | 62,299  | 18.6 |
| BAME ()                     | 137,601 | 41.1 |
| White and Black Caribbean 🕄 | 8,797   | 2.6  |
| White and Black African 🕄   | 4,976   | 1.5  |
| White and Asian 🕄           | 4,794   | 1.4  |
| Other Mixed 🕄               | 9,127   | 2.7  |
| Indian 🕄                    | 4,930   | 1.5  |
| Pakistani 🕕                 | 3,165   | 0.9  |
| Bangladeshi 🕕               | 2,162   | 0.6  |
| Chinese 🕕                   | 4,771   | 1.4  |
| Other Asian 🕄               | 6,799   | 2    |
| Black African ()            | 36,192  | 10.8 |

| Usual Residents whose country of birth is:       | Number  | %    |
|--------------------------------------------------|---------|------|
| England 🕄                                        | 176,174 | 58.1 |
| Scotland 🕄                                       | 4,565   | 1.5  |
| Wales 🗊                                          | 2,800   | 0.9  |
| Northern Ireland 🕄                               | 1,698   | 0.6  |
| UK not otherwise specified 🕦                     | 100     | 0    |
| Ireland 🕕                                        | 5,808   | 1.9  |
| EU: Member in March 2001 🕕                       | 21,775  | 7.2  |
| EU Accession countries April 2001 - March 2011 🕄 | 11,837  | 3.9  |
| Other countries 🕕                                | 78,329  | 25.8 |
| ource: ONS Census 2011                           |         |      |

Country of birth in Lambeth (2011)

Non-English country of birth for residents (2011)

### Report for Lambeth

The borough report will look like this, covering a range of topics and comparing data about Lambeth with the rest of London.

This is a snapshot of the longer report – detailing the age and ethnic profile of residents.

Here we can see that the population of Lambeth is relatively young compared to the rest of London. Lambeth is also very ethnically diverse, with 41% residents identifying as BAME (Black, Asian and Minority Ethnicity).

### Education

Improving the level of education and skills present within a local population remains an important policy objective for both local and central government. The task of implementing initiatives to improve life-long learning and enhance individual development (and employability) represents a significant and essential challenge for local authorities.

### **Educational Attainment**

Qualifications of working age population (NVQ)

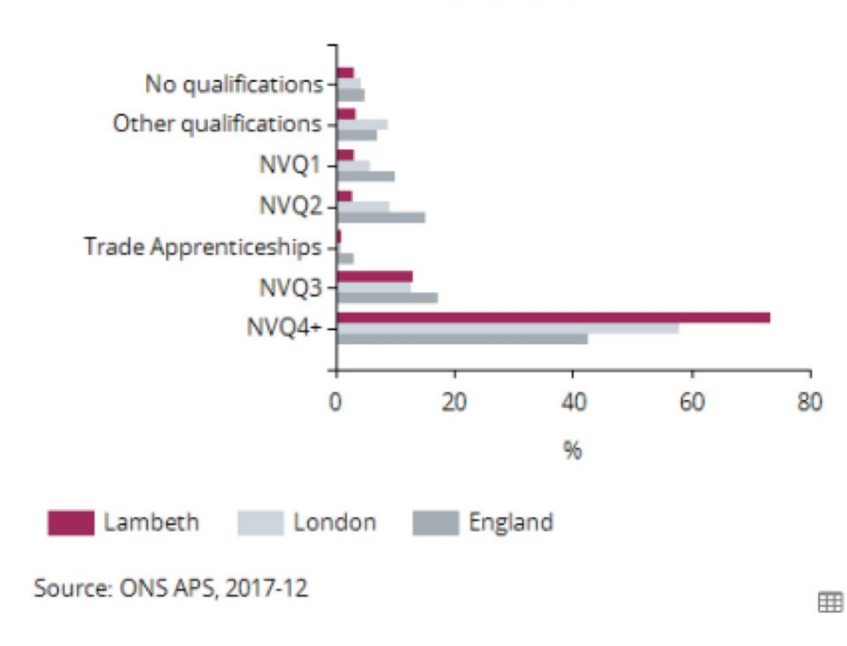

|                                                                                                    | Lambeth | England |
|----------------------------------------------------------------------------------------------------|---------|---------|
| KS2: % of pupils reaching the<br>expected standard in reading,<br>writing and maths 2015-16                                                             | 62      | 53      |
| KS4: Average Attainment 8 score<br>per pupil 2015-16                                                                                                    | 49.7    | 48.5    |
| KS4: % of pupils achieving grades<br>A*-C in both English and<br>mathematics GCSEs 2015-16                                                              | 62.4    | 59.3    |
| KS4: Average number of GCSE and<br>equivalents entries per pupil 2015-<br>16                                                                            | 9.1     | 9       |
| KS5: Average point score in best 3 A<br>level entries 2015-16                                                                                           | 34      | 35      |
| KS5: % of A level students achieving<br>at least three levels at grades AAB<br>or better, at least two of which are<br>in facilitating subjects 2015-16 | 18.2    | 17      |

3%

No qualifications ()

Source: ONS APS, 2017-12

73.4%

NVQ 4+ 1

Source: ONS APS, 2017-12

This part of the report focuses on education of residents.

Lambeth residents are well educated compared to the rest of London, and England as a whole. Most people living in Lambeth have some Higher Education or equivalent, and only 3% have no qualifications.

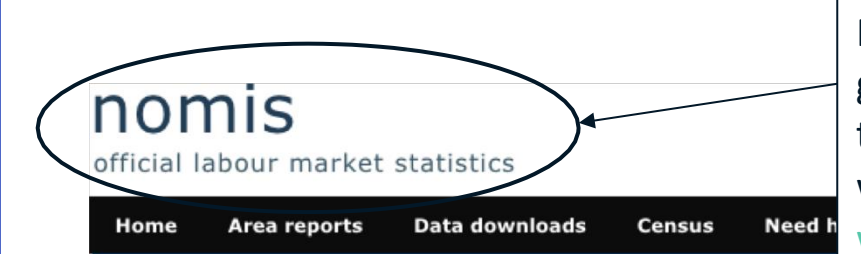

### For a report on a smaller geographical area, use the government's **nomis** website: www.nomisweb.co.uk

Note: This service uses 2011 census data, whilst the London Datastore area profiles uses more contemporary data where possible.

Information for first-time visitors

Sign-in or Register

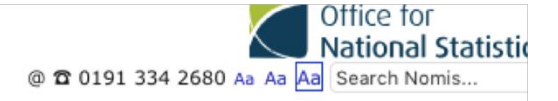

Sign-in Setting

#### Welcome to Nomis

Nomis is a service provided by the Office for National Statistics, ONS, to give you free access to the most detailed and up-to-date UK labour market statistics from official sources.

#### Labour Market Profiles

View a labour market profile of an area. Includes some of the data from our key datasets on population, employment, unemployment, qualifications, earnings, benefit claimants and businesses.

Local Authority Profile (district/county areas)

Local Enterprise Partnerships Profile

**Combined Authority Profile** 

**Regional and National Profile** 

**2010 Parliamentary Constituencies Profile** 

2011 Ward Profile (England & Wales only)

#### Local Area Report

View a report for a local area such as a parish, ward, village or town. Includes information on the characteristics of people and housenolds in the area.

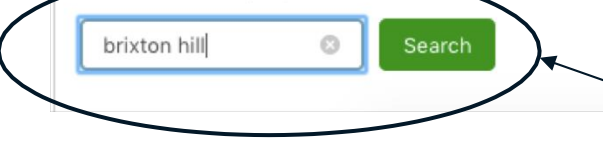

Type in the area name here. You could also type in a postcode, MSOA or LSOA code.

#### Data Downloads

Create a data download from one of our full range of data sets. Data is available at a very detailed level.

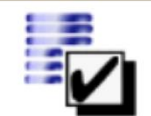

Query data

Download figures from a single data set.

#### **Census Statistics**

2011 Data catalogue Browse by table type and number, or view by release.

2011 Search by topic (table finder) Search by keyword and geography type.

#### 2001 catalogue

Browse by table type and number.

2001 Search by topic (table finder) Search by keyword and geography type. MSOA and LSOA are small geographical areas. MSOAs have an average population of around 7,200 residents, and LSOAs have an average population of around 1,500 residents.

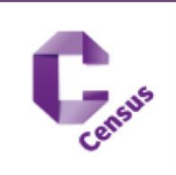

# Step 3: Understanding crime levels in the area

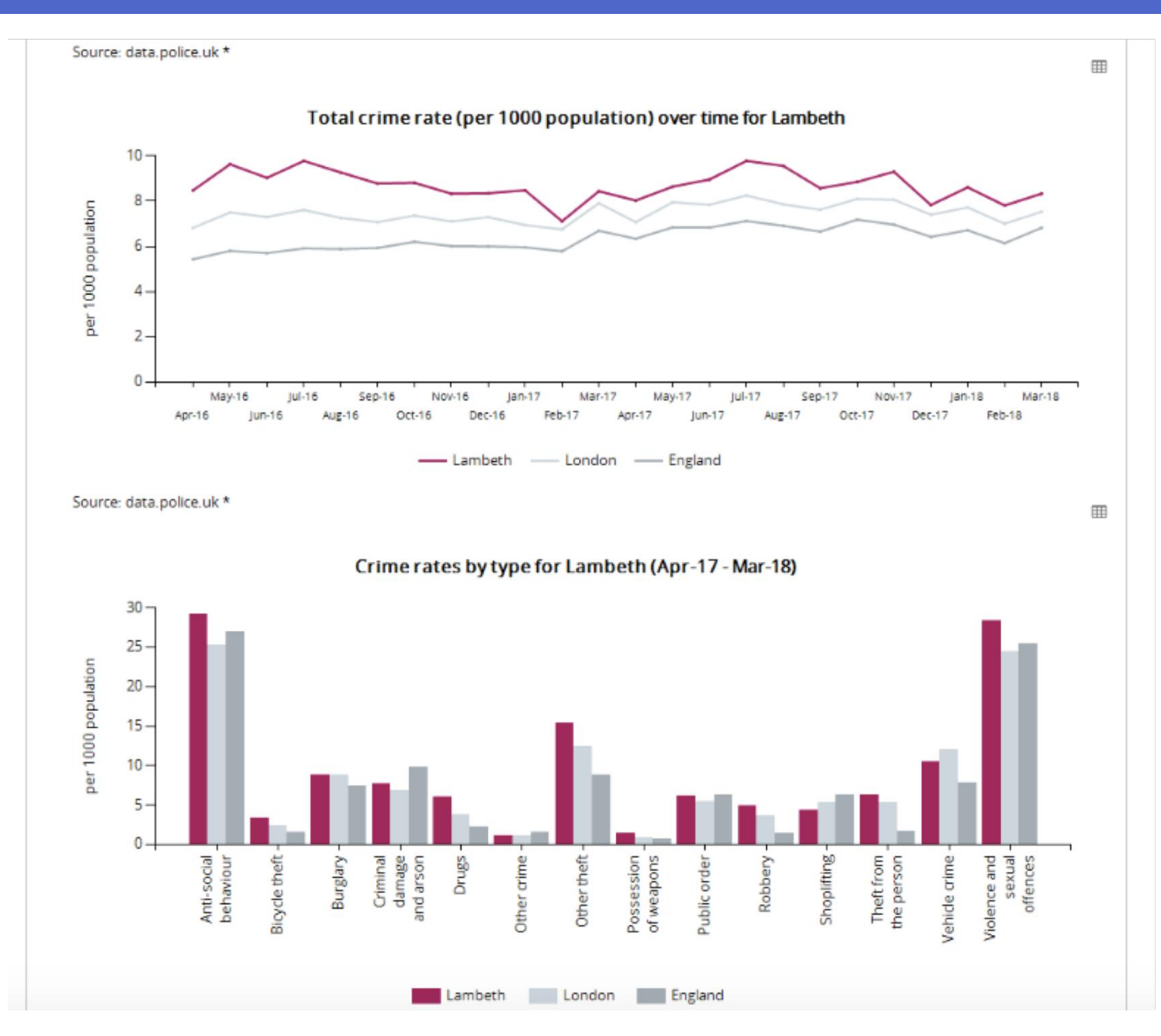

You can get recent high level information about crime in Lambeth using the area report we produced earlier.

Here you can see that crime levels in Lambeth are high compared to the rest of London and England.

Anti-social behaviour and violence & sexual offences are the most common crimes in Lambeth.

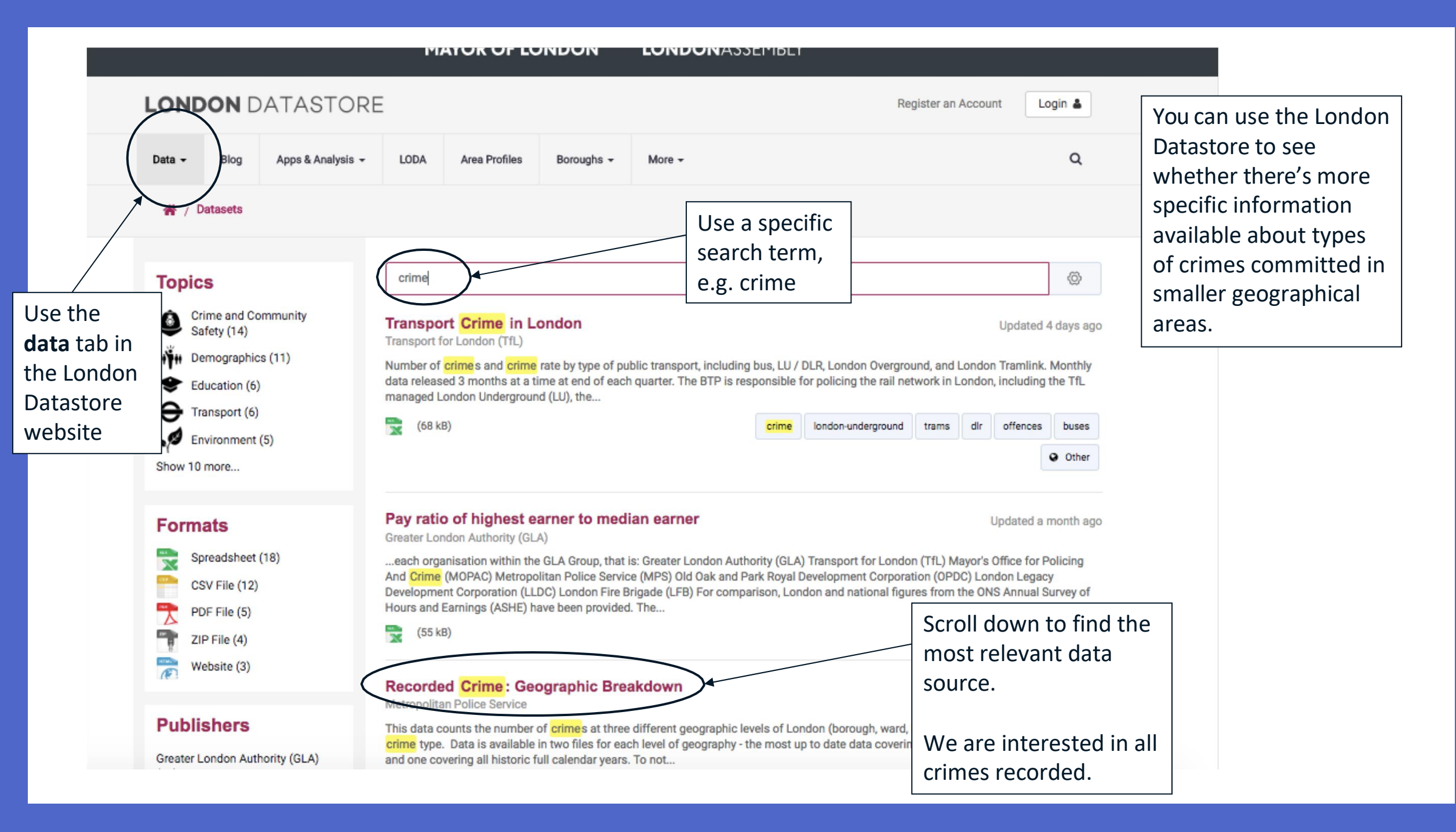

| METROPOLITAN<br>POLICE                                                                                 | Recorded Crime: Geographic Breakdown Metropolitan Police Service                                                                                                    | After clicking on the dataset you will see information                                              |
|----------------------------------------------------------------------------------------------------|----------------------------------------------------------------------------------------------------|----------------------------------------------------------------------------------------------------|
|                                                                                                    | Data                                                                                                    | about the data and variables included.                                                              |
| Created a year ago, updated a month ago<br>This data counts the number of crimes at three              | e different geographic levels of London (borough, ward, LSOA) per month, according t                                                                                            | <b>Scroll down</b> to access the data files.                                                        |
| Data is available in two files for each level of g<br>that for any months of data covered in both file | eography - the most up to date data covering the last available 24 months only and or<br>es, the most recent 24 months data should always be used.                              | e covering all historic full calendar years. To note                                                |
| Borough, Ward and LSOA data are available fro                                                          | om from January 2008                                                                                                    |                                                                                                    |
| More information on the meaning of crime cat                                                           | egories is available via the Home Office Crime Counting Rules here.                                                                                                    |                                                                                                    |
| Below is a list of the crime types covered (*not                                                       | t available at LSOA level):                                                                                                    |                                                                                                    |
| Major Category: Minor Category                                                                         |                                                                                                    |                                                                                                    |
| Burglary: Burglary in a Dwelling (data to March                                                        | 2017)                                                                                                    |                                                                                                    |
| Burglary: Burglary in Other Buildings (data to N                                                       | Narch 2017)                                                                                                    |                                                                                                    |
| Burglary: Burglary - Residential (as of April 20<br>buildings' category (now Business and Comm         | 17 Burglary in a Dwelling was changed to this subcategory to take account of certain of unity) into this new category eg. burglaries of shed and outbuildings). The old and new | offences being reclassified from what was the 'Other<br>subcategories are therefore not comparable. |
| Burglary: Burglary - Business and Community (<br>to what is now the 'Burglary Residential' catego      | (as of April 2017 Burglary in Other Buildings was changed to this subcategory to take a<br>ory. The old and new subcategories are therefore not comparable.                     | account of certain offences being reclassified                                                      |
| Criminal Damage: Criminal Damage To Dwellir                                                            | ng                                                                                                    |                                                                                                    |
| Criminal Damage: Criminal Damage To Motor                                                              | Vehicle                                                                                                    |                                                                                                    |
| Criminal Damage: Criminal Damage To Other B                                                            | Building                                                                                                    |                                                                                                    |

| From       To         Image: Contract of the state of the state of the state of the state state has been split into data available only at the old boundaries and more recent data available at the new boundaries       From       To         Image: Contract of the state of the state available only at the old boundaries and more recent data available at the new boundaries       From       To         Image: Contract of the state of the state available only at the old boundaries and more recent data available at the new boundaries       From       To                                                                                                    |
|----------------------------------------------------------------------------------------------------|
| Local Authority MPS Ward Level Crime (most recent 24 months) (2.19 MB) 01/09/2016 31/08/2018 Preview Overhold Local Authority Ward MPS LSOA Level Crime (most recent 24 months) (11 MB) 01/09/2016 31/08/2018 Preview Download Download From 01/09/2016 31/08/2018 Preview Download MPS LSOA Level Crime (historic) (380.16 kB) 01/02/2014 31/03/2017 Preview Download Wrst Borough Level Crime (historic) (380.16 kB) MPS Ward Level Crime (historic: Apr 2010 onwards) (4.91 MB) De to changes to ward code boundaries, this historic dataset has been split into data available only at the old boundaries and more recent data available at the new boundaries.                                                                                                    |
| Image: MPS Ward Level Crime (most recent 24 months) (2.19 MB)       Image: From 01/09/2016       Image: To 0 01/09/2016       Image: To 0 000000000000000000000000000000000                                                                                                    |
| Local Authority Ward From 01/09/2016 SISOA Level Crime (most recent 24 months) (11 MB) Local Authority Local Authority Local Authority Local Authority Local Authority Local Authority Local Authority MRS Borough Level Crime (historic) (380.16 kB) Ol/02/2014 SI/03/2017 Preview < Download Preview < Download Preview < Download Preview < Download Download Download Preview < Download Download </th                                                                                                    |
| Image: Substant Substant S |
| Local Authority Local Authority Lover Super Output Area From To 01/02/2014 31/03/2017 Preview V Download Download MPS Ward Level Crime (historic: Apr 2010 onwards) (4.91 MB) Preview V Download Download Download                                                                                                    |
| Image: Second provide the second provide the second provid |
| Local Authority      MPS Ward Level Crime (historic: Apr 2010 onwards) (4.91 MB)      Due to changes to ward code boundaries, this historic dataset has been split into data available only at the old boundaries and more recent data available at the new boundaries                                                                                                    |
| MPS Ward Level Crime (historic: Apr 2010 onwards) (4.91 MB) Due to changes to ward code boundaries, this historic dataset has been split into data available only at the old boundaries and more recent data available at the new boundaries                                                                                                    |
| Due to changes to ward code boundaries, this historic dataset has been split into data available only at the old boundaries and more recent data available at the new boundaries                                                                                                    |
|                                                                                                    |
| The file is saved in Comma-                                                                                                    |
| MP       Separated Values format.       A5 MB)       Choose the geographic       Preview < Download                                                                                                    |
| To open in excel, save the ward level for this example.                                                                                                    |
| file, right click, and chose<br>'open with excel.'                                                                                                    |

| 🖲 🥚 🕘 AutoSave |                            | ы<br>В Ют        | ত ₹                  | -                 | _      | •          | MPS Ward L | evel Crim. | e (most rece | nt 24 month | ns)    |        |                    |        |        | Q~ brixtor | n <      |                 |
|----------------|----------------------------|------------------|----------------------|-------------------|--------|------------|------------|------------|--------------|-------------|--------|--------|--------------------|--------|--------|------------|----------|-----------------|
| Home Insert    | Draw Pag<br>Calibri (Body) | e Layout<br>▼ 12 | Formulas             | Data              | Review | View       | Wrap Text  |            | General      |             | •      | 1.     | •                  | 4 in . |        |            | AutoSum  | A Share A       |
| Paste Sormat   | Β <i>Ι</i> <u>U</u>        |                  | <u></u> • <u>A</u> • |                   | -      | ◆ <b>三</b> | Herge & C  | Center *   | ₽ • %        | ) .00       | Condi  | ≠      | t Cell<br>e Styles | Insert | Delete | The da     | ta lool  | ks like this in |
| AD2 🌲 🗙 🗸      | fx                         |                  |                      |                   |        |            |            |            |              |             |        | -      |                    |        |        | excel      |          |                 |
| A              | В                          | С                | D                    | E                 | F      | G          | н          | I.         | J            | к           | L      | м      | N                  | 0      | Р      |            |          |                 |
| WardCode       | WardNan                    | ne Borough       | Major Cate           | g Minor Catego    | 201609 | 201610     | 201611     | 201612     | 2 201701     | 201702      | 201703 | 201704 | 201705             | 201706 | 20170  |            |          |                 |
| E0500026       | Abbey                      | Barking a        | nd Burglary          | Burglary - Bu     | 2      |            | 2 0        |            | 1 3          | 4           | 6      | 5      | 1                  | 1      |        | Total      | rimos    | recorded in     |
| E05000026      | Abbey                      | Barking an       | nd Burglary          | Burglary - Re     | 3      | 1          | 3          | 3          | 3 3          | 1           | 7      | 12     | 12                 | 3      |        | TUtart     | iiiies   |                 |
| E05000026      | Abbey                      | Barking an       | nd Criminal Da       | an Arson          | 2      | 1          | 0          |            | 2 1          | 0           | 0      | 1      | 2                  | 3      |        | oach m     | onth     | for the last 2/ |
| E0500026       | Abbey                      | Barking a        | nd Criminal Da       | an Criminal Dan   | 5      |            | 3          | 4          | 4 5          | 5           | 4      | 6      | 6                  | 7      |        | Cauli      | onui,    |                 |
| E05000026      | Abbey                      | Barking a        | nd Criminal Da       | an Criminal Dan   | 4      | (1         | 2          | 1          | 1 3          | 3           | 2      | 3      | 0                  | 5      |        | month      | s are i  | ncluded         |
| E05000026      | Abbey                      | Barking a        | nd Criminal Da       | an Criminal Dan   | 2      | 1          | 3          | 1          | 3 2          | 0           | 3      | 2      | 3                  | 4      |        | month      | s, are i | nciuueu         |
| E05000026      | Abbey                      | Barking an       | nd Criminal Da       | an Other Crimin   | 7      | (          | 5 5        | 9          | 9 1          | 3           | 4      | 7      | 5                  | 9      |        | conara     | toly fo  | r oach typo o   |
| E05000026      | Abbey                      | Barking an       | nd Drugs             | Drug Traffick     | 0      |            | 1          | (          | 0 0          | 0           | 1      | 1      | 1                  | 0      |        | separa     | LEIY IU  | i each type o   |
| 0 E05000026    | Abbey                      | Barking an       | nd Drugs             | Possession C      | 9      | 19         | 11         | 12         | 2 13         | 5           | 11     | 1      | 13                 | 7      |        | crimo      |          |                 |
| E05000026      | Abbey                      | Barking an       | nd Fraud or Fo       | or Other Fraud    | 1      | ()         | 0          | (          | 0 0          | 1           | 0      | 0      | 0                  | 0      |        | crime      |          |                 |
| 2 E05000026    | Abbey                      | Barking an       | nd Other Notif       | fia Going Equipp  | 0      | (          | 0 0        | (          | 0 0          | 0           | 1      | 0      | 0                  | 0      | Ļ      | 0 0        | 0        | 0               |
| B E05000026    | Abbey                      | Barking an       | nd Other Notif       | fia Other Notifia | 5      | 1          | 2 5        |            | 2 3          | 1           | 1      | 3      | 0                  | 2      |        | 2 1        | 2        | 5               |
| 4 E05000026    | Abbey                      | Barking a        | nd Robbery           | Business Pro      | 0      | (          | 0 0        | 3          | 3 0          | 2           | 0      | 0      | 0                  | 1      |        | 0 0        | 0        | 2               |
| 5 E05000026    | Abbey                      | Barking a        | nd Robberv           | Personal Pro      | 8      | 3          | 3 2        |            | 7 8          | 7           | 9      | 8      | 5                  | 8      | 1      | 5 15       | 13       | 10              |
| E0500026       | Abbey                      | Barking a        | nd Sexual Offe       | en Other Sexual   | 4      | (          | 2          |            | 4 3          | 4           | 2      | 0      | 2                  | 1      |        | 3 4        | 2        | 4               |
| E0500026       | Abbey                      | Barking a        | nd Sexual Offe       | en Rape           | 2      |            | 2 5        | (          | 0 2          | 1           | 5      | 4      | 0                  | 4      |        | 2 1        | 1        | 2               |
| E0500026       | Abbey                      | Barking a        | nd Theft and H       | Ha Handling Sto   | 0      | (          | 0 0        | (          | 0 1          | 0           | 0      | 0      | 0                  | 0      |        | 0 0        | 0        | 0               |
| E0500026       | Abbey                      | Barking a        | nd Theft and H       | Ha M/V Interfer   | 2      |            | 2          |            | 2 2          | 2           | 0      | 3      | 0                  | 3      |        | 4 0        | 2        | 0               |
| E0500026       | Abbey                      | Barking a        | nd Theft and H       | Ha Other Theft    | 29     | 38         | 3 29       | 18         | 8 28         | 18          | 15     | 23     | 39                 | 27     | 3      | 0 40       | 25       | 29              |
| E05000026      | Abbey                      | Barking at       | nd Theft and H       | Ha Theft From M   | 7      |            | 1 8        |            | 4 9          | 10          | 3      | 6      | 7                  | 8      | 1      | 3 6        | 25       | 6               |
| E05000026      | Abbey                      | Barking a        | nd Theft and I       | Ha Theft From S   | 26     | 24         | 1 17       | 25         | 8 21         | 24          | 27     | 28     | 34                 | 24     | 2      | 2 30       | 27       | 23              |
| E05000026      | Abbey                      | Barking a        | nd Theft and H       | Ha Theft Person   | 8      | - 11       | 10         | 12         | 2 8          | 8           | 14     | 12     | 6                  | 10     | 1      | 4 14       | 18       | 8               |
| E05000026      | Abbey                      | Barking a        | nd Theft and I       | Ha Theft/Taking   | 5      |            | . 7        |            | 5 5          | 1           | 4      | 4      | 6                  | 5      |        | 9 10       | 7        | 7               |
| E05000026      | Abbey                      | Barking a        | nd Theft and I       | Ha Theft/Taking   | 6      |            | 1 3        |            | 3 1          | 1           | 2      | 3      | 2                  | 2      |        | 3 1        | 7        | 2               |
| E05000026      | Abbey                      | Barking a        | nd Violence A        | ga Assault with   | 12     | 14         | 1 11       | 13         | 3 12         | - 8         | 16     | 14     | 18                 | 17     | 2      | 0 19       | 12       | 11              |
| 7 E05000026    | Abbey                      | Barking a        | nd Violence A        | ga Common Ass     | 15     | 14         | 11         | 10         | 19           | 23          | 21     | 14     | 18                 | 22     | 2      | 8 27       | 29       | 16              |
| 8 E05000026    | Abbey                      | Barking a        | nd Violence A        | ga Harassment     | 10     | 16         | 19         | 15         | 8 11         | 9           | 21     | 12     | 15                 | 31     | 2      | 3 12       | 25       | 15              |
| 9 E05000026    | Abbey                      | Barking a        | nd Violence A        | ga Murder         | 10     | 1          | ) 0        | 10         | 0 0          | 0           | 0      | 0      | 0                  | 4      | 2      | 0 0        | 0        | 0               |
| E05000026      | Abbey                      | Barking a        | nd Violence A        | ga Offensive W/   | 1      |            | 5          |            | 3 3          | 3           | 2      | 0      | 1                  | 1      |        | 3 2        | 0        | 0               |
| F05000026      | Abbey                      | Barking          | nd Violence A        | az Other Violen   | 1      |            | 5          |            | 3 1          | 1           | 2      | 1      | 4                  | 3      |        | 5 1        | 1        | 3               |
| E05000020      | Abbey                      | Barking a        | nd Violence A        | as Wounding/G     | 11     | 10         |            | 11         |              | 1           | 5      | 2      |                    | 3      |        | 5 7        | 5        | 9               |
| E E05000020    | Alibon                     | Barking a        | nd Burgland          | Burglany - Bu     |        | 10         | 0          | 14         |              |             | 0      |        | 1                  | 4      |        | 0 1        | 0        | 1               |
| E05000027      | Alibon                     | Barking a        | nd Burglany          | Burglany - Bo     | 5      |            | 2 2        |            | 5 4          | 2           | 2      | 5      | 1                  | 11     |        | 0 1        | 0        | 4               |
| E0500027       | Alibon                     | Barking at       | nd Criminal D        | an Arcon          | 1      |            | 2          |            | 4            | 0           | 3      | 0      | 3                  | 11     |        | 0 0        | 0        | 4               |
| 5 E05000027    | Alibon                     | Barking at       | nd Criminal Da       | an Criminal Dan   | 1      |            |            |            |              | 1           | 0      | 6      | 1                  | 3      |        | 3 4        | 4        | 4               |
| 5 20500027     | Allbon                     | barking al       | o criminal Da        | an criminal Dan   | 1      | ,          | 5          | -          | , Z          | U           | 3      | 0      | 4                  | 4      |        | 3 4        | 4        | 4               |
| MPS Ward       | i Level Crime (n           | lost rece        | Sheet1               | +                 |        |            |            |            |              |             |        |        |                    |        |        |            |          |                 |
| кеаду          |                            |                  |                      |                   |        |            |            |            |              |             |        |        |                    |        |        | 빈          |          | - + 100%        |

| •   | 0     | AutoSave      | OFF 📔          | D D       | • Ű ₹       |        |          |                              | MPS Wa   | rd Level Cri | me (most i | recent 24 r | months)       |            |             |         |                                 | Q                   | ~ brixton    |           |               | • |  |  |  |  |  |
|-----|-------|---------------|----------------|-----------|-------------|--------|----------|------------------------------|----------|--------------|------------|-------------|---------------|------------|-------------|---------|---------------------------------|---------------------|--------------|-----------|---------------|---|--|--|--|--|--|
| ŀ   | lome  | Insert        | Draw Pa        | ge Layout | Formulas    | s Data | a Review | w View                       |          |              |            |             |               |            |             |         |                                 |                     |              | 1         | A Share       | ^ |  |  |  |  |  |
|     |       | Cut<br>Copy * | Calibri (Body  | /) • 12   | - A- A-     |        | = =)(    | »% •                         | 📑 🖓 Wrap | Text         | General    |             | <b>•</b> 0 00 |            | <b>*</b>    | <i></i> | •                               | <b>X</b> → <b>I</b> | ↓ Σ Α<br>● F | AutoSum 💌 | AZY.          |   |  |  |  |  |  |
| Pa  | iste  | Format        | BID            | <u> </u>  |             |        | = =      | <b>●</b> <u>=</u> ● <u>=</u> | Merge    | e & Center 🔻 |            | %           | 00 00.        | Formatting | as Table S  | Styles  | Insert                          | Delete Form         | at 🧳 o       | Clear *   | Filter        |   |  |  |  |  |  |
| REC | QUE ; | ; 🗙 🗸         | $f_x$ =SUM     | (F2:AC2)  |             |        |          |                              |          |              |            |             |               |            |             |         |                                 |                     |              |           |               | 9 |  |  |  |  |  |
|     | N     | 0             | Р              | Q         | R           | S      | т        | U                            | v        | w            | x          | Y           | z             | AA         | AB          | AC      | AD                              | AE                  | AF           | AG        | AH            |   |  |  |  |  |  |
| 1   | 20170 | 201706        | 201707         | 201708    | 201709      | 201710 | 201711   | 201712                       | 201801   | 201802       | 201803     | 201804      | 201805        | 201806     | 201807      | 201808  | 3 Total                         |                     |              |           |               |   |  |  |  |  |  |
| 2   |       | ۱ <u>1</u>    | . 6            | 5         | 0           | 2      | 4        | 4                            | 2        | 3            | 2          | 6           | 3             | 4          | 8           |         | I =SUM(F2                       | AC2)                |              |           |               |   |  |  |  |  |  |
| 3   | 1     | 2 3           | 5              | 4         | 3           | 3      | 4        | 3                            | 7        | 6            | 8          | 5           | 5             | SUM(ni     | umber1, (nu | mber2], | )                               | ×                   |              |           |               | _ |  |  |  |  |  |
| 4   |       | 2 3           | 0              | 1         | 0           | 2      | 0        | 0                            | 0        | 2            | 3          | 0           | 0             | 3          | 2           |         |                                 |                     |              |           | _             | _ |  |  |  |  |  |
| 5   |       | ) /           | . 0            | 2         | 4           | 3      | 1        | 2                            | 2        | 2            | 2          | 3           | /             | 2          | 0           |         | 2                               |                     |              |           |               |   |  |  |  |  |  |
| 7   |       | 3 4           | 0              | 1         | 2           | 6      | 0        | 3                            | 5        | 3            | 2          | 3           | 1             | 0          | 2           |         | 1                               |                     |              |           |               | - |  |  |  |  |  |
| 3   |       | 5 9           | 9              | 4         | 6           | 3      | 4        | 3                            | 7        | 6            | 3          | 3           | 7             | 5          | 6           |         |                                 |                     |              |           |               | 1 |  |  |  |  |  |
| Э   |       | L 0           | 0              | 0         | 0           | 0      | 0        | 0                            | 0        | 1            | 1          | 0           | 0             | 1          | 1           |         | fyou                            | are int             | oract        | od in     | <u>- 11</u>   |   |  |  |  |  |  |
| 0   | 1     | 3 7           | 9              | 11        | 5           | 9      | 20       | 7                            | 11       | 19           | 16         | 26          | 23            | 11         | 13          |         | i you                           | areini              | lereste      | eu m      | all           |   |  |  |  |  |  |
| 1   | (     | 0 0           | 0              | 0         | 0           | 0      | 1        | 2                            | 1        | 0            | 2          | 1           | 0             | 0          | 1           |         | rimo                            | s comr              | nittad       | ovor      | tho           |   |  |  |  |  |  |
| 2   |       | 0 0           | 0              | 0         | 0           | 0      | 0        | 0                            | 0        | 0            | 0          | 0           | 0             | 0          | 0           | `       |                                 | S COIIII            | mileu        | Uver      | uie           |   |  |  |  |  |  |
| 3   |       | 2             | 2              | 1         | 2           | 5      | 1        | 0                            | 4        | 4            | 4          | 4           | 7             | 3          | 2           | I       | last 24 months, rather then     |                     |              |           |               |   |  |  |  |  |  |
| 4   |       | ) 1           | . 0            | 15        | 12          | 10     | 1        | 12                           | 1        | 16           | 11         | 1           | 2             | 14         | 20          | '       |                                 |                     |              |           |               |   |  |  |  |  |  |
| 6   |       | 0 1           | 3              | 15        | 2           | 4      | 3        | 12                           | 2        | 2            | 2          | 3           | 2             | 14         | 20          | - 6     | + each month, use the 'sum' $+$ |                     |              |           |               |   |  |  |  |  |  |
| 7   |       | ) 4           | 2              | 1         | 1           | 2      | 1        | 2                            | 4        | 1            | 2          | 0           | 4             | 1          | 2           |         |                                 |                     |              |           |               |   |  |  |  |  |  |
| 8   |       | 0 0           | 0              | 0         | 0           | 0      | 0        | 1                            | 0        | 1            | 0          | 0           | 0             | 0          | 0           | - 1     | functi                          | ion in e            | xcel.        |           |               |   |  |  |  |  |  |
| 9   | (     | 3             | 4              | 0         | 2           | 0      | 1        | 3                            | 3        | 0            | 1          | 1           | 3             | 0          | 1           |         |                                 | ••••••              |              |           |               |   |  |  |  |  |  |
| 0   | 3     | 27            | 30             | 40        | 25          | 29     | 24       | 20                           | 27       | 22           | 16         | 30          | 27            | 24         | 33          |         |                                 |                     |              |           |               |   |  |  |  |  |  |
| 1   |       | 7 8           | 13             | 6         | 25          | 6      | 8        | 7                            | 10       | 13           | 2          | 7           | 10            | 5          | 8           |         | <b>-</b>                        |                     |              | 11 .      |               |   |  |  |  |  |  |
| 2   | 34    | 4 24          | 22             | 30        | 27          | 23     | 21       | 20                           | 21       | 10           | 27         | 28          | 23            | 21         | 14          |         | i ype                           | =SUIVI              | into a       | cell a    | na            |   |  |  |  |  |  |
| 3   |       | 5 10          | 14             | 14        | 18          | 8      | 14       | 17                           | 9        | 16           | 8          | 9           | 8             | 22         | 30          |         |                                 | م ما + + ما -       | منامية       |           |               |   |  |  |  |  |  |
| 4   |       | 5             | 9              | 10        | 7           | 7      | 3        | 9                            | 10       | 4            | 8          | 4           | 3             | 5          | 6           |         | nignii                          | gnt the             | value        | es you    | 1             |   |  |  |  |  |  |
| 5   | 1     | 2 2           | 20             | 10        | 12          | 11     | 4        | 18                           | 15       | 16           | 24         | 27          | 16            | 12         | 20          | — .     | want                            | to inclu            | ida T        | ho co     | do            |   |  |  |  |  |  |
| 7   | 1     | 3 22          | 20             | 27        | 29          | 16     | 16       | 20                           | 13       | 10           | 20         | 17          | 19            | 26         | 17          | '       | Wall                            |                     | lue. I       | ne co     | ue            |   |  |  |  |  |  |
| 8   | 1     | 5 31          | 23             | 12        | 25          | 15     | 18       | 16                           | 16       | 16           | 17         | 18          | 10            | 10         | 26          | - I .   |                                 | ok cim              | ilar to      | that      |               |   |  |  |  |  |  |
| 9   | 1     | 4             | 0              | 0         | 0           | 0      | 0        | 0                            | 0        | 0            | 0          | 0           | 0             | 0          | 0           |         |                                 |                     |              | that      |               |   |  |  |  |  |  |
| 0   | 1     | L 1           | . 3            | 2         | 0           | 0      | 0        | 2                            | 2        | 1            | 1          | 3           | 3             | 0          | 0           |         | ahove                           | د                   |              |           |               |   |  |  |  |  |  |
| 1   |       | 4 3           | 5              | 1         | 1           | 3      | 2        | 5                            | 1        | 7            | 4          | 7           | 1             | 4          | 5           |         |                                 | -•                  |              |           |               |   |  |  |  |  |  |
| 2   | 1     | 5 4           | 5              | 7         | 5           | 9      | 12       | 8                            | 11       | 7            | 6          | 5           | 10            | 10         | 11          | 1       | ,                               |                     |              |           |               | 1 |  |  |  |  |  |
| 3   |       | L 0           | 0              | 1         | 0           | 1      | 0        | 1                            | 2        | 2            | 1          | 1           | 0             | 0          | 1           |         | 2                               |                     |              |           |               | _ |  |  |  |  |  |
| 4   |       | 5 11          | 9              | 4         | 0           | 4      | 1        | 1                            | 8        | 8            | 7          | 1           | 5             | 3          | 2           | 4       | 1                               |                     |              | -         |               | - |  |  |  |  |  |
| 5   |       | 1 4           | 0              | 0         | 0           | 0      | 1        | 2                            | 11       | 0            | 0          | 0           | 0             | 0          | 0           |         | 2                               |                     |              |           |               |   |  |  |  |  |  |
| 0   |       | MDS Word      | Lovel Crime /  | moet rooc | 4<br>Shoott |        | 4        | 1                            | 11       | 2            | 2          | U           | 9             | 4          | 4           |         | -                               |                     |              |           |               |   |  |  |  |  |  |
| •   | P     | imPo waru     | Level of the ( | mostrece  | Sheett      | +      |          |                              |          |              |            |             |               |            |             |         |                                 |                     |              |           |               |   |  |  |  |  |  |
| E   | Inter |               |                |           |             |        |          |                              |          |              |            |             |               |            |             |         |                                 |                     |              | 0         | <b>+</b> 100% | 6 |  |  |  |  |  |

| • • •    | AutoS: | ave 🔵 off    |              | ю,     | ରା ₹     |        |        |            | MPS Ward                | Level Crim | ne (most rec | ent 24 mo | nths)            |                                       |                       |       |           | Q~ br    | ixton  |               | 8 ©•         |
|----------|--------|--------------|--------------|--------|----------|--------|--------|------------|-------------------------|------------|--------------|-----------|------------------|---------------------------------------|-----------------------|-------|-----------|----------|--------|---------------|--------------|
| Home     | Insert | Draw         | Page L       | ayout  | Formulas | Data   | Review | View       |                         |            |              |           |                  |                                       |                       |       |           |          |        | 🛃 🛃           | Share 🔨      |
| <b>-</b> | Cut    | Calibr       | i (Body) 🔻   | 12 *   | A- A-    | = =    | - *    | •          | 🖃 Wrap Tex              | t          | General      |           | •                | <b>₽</b> • 🃝                          | • 📝 •                 | •     | • • • • × | <b>▼</b> | ∑ Auto | Sum ▼ A∢<br>Z | <b>7</b> -   |
| Paste    | Sormat | В            | I <u>U</u> ∗ |        | • A -    | ≡≡     | =      | <b>◆</b> Ξ | \leftrightarrow Merge & | Center *   | 3 * %        | <b>)</b>  | .00<br>.00<br>Fo | onditional Forma<br>ormatting as Tabl | at Cell<br>ble Styles | Inse  | rt Delete | Format   | Clear  | Sor<br>Fi     | rt &<br>Iter |
| AD2      | ‡ ×    | $\sqrt{f_x}$ | =SUM(F2:A    | AC2)   |          |        |        |            |                         |            |              |           |                  |                                       |                       |       |           |          |        |               |              |
|          | P      | Q            | R            | S      | т        | U      | v      | w          | x                       | Y          | Z            | AA        | AB               | AC                                    | AD                    | AE    | AF        | AG       | AH     | AI            | AJ           |
| '06      | 201707 | 201708       | 201709       | 201710 | 201711   | 201712 | 201801 | 201802     | 201803                  | 201804     | 201805       | 201806    | 201807           | 201808 Tota                           | al                    |       |           |          |        |               |              |
| 1        | 6      | 5            | 0            | 2      | 4        | 4      | 2      | 3          | 2                       | 6          | 3            | 4         | 8                | 1                                     | 75                    |       |           |          |        |               |              |
| 3        | 5      | 4            | 3            | 3      | 4        | 3      | 7      | 6          | 8                       | 5          | 5            | 4         | 6                | 3                                     | •                     |       |           |          |        |               |              |
| 3        | 0      | 1            | 0            | 2      | 0        | 0      | 0      | 2          | 3                       | 0          | 0            | 3         | 2                | 1                                     |                       |       |           |          |        |               |              |
| 7        | 3      | 6            | 4            | 9      | 3        | 4      | 6      | 4          | 3                       | 7          | 7            | 5         | 5                | 2                                     |                       |       |           |          |        |               | _            |
| 5        | 0      | 2            | 3            | 3      | 1        | 2      | 2      | 2          | 2                       | 3          | 0            | 2         | 0                | 2                                     |                       |       |           |          |        |               |              |
| 9        | 9      | 4            | 6            | 3      | 4        | 3      | 7      | 5          | 2                       | 3          | 7            | 5         | 6                | 6                                     |                       |       |           |          |        |               | 1            |
| 0        | 0      | 0            | 0            | 0      | 0        | 0      | 0      | 1          | 1                       | 0          | 0            | 1         | 1                | 1                                     |                       | oubl  | o clic    | on th    | o cm   | الد           |              |
| 0 7      | 9      | 11           | 5            | 9      | 20       | 7      | 11     | 19         | 16                      | 26         | 23           | 11        | 13               | 12                                    |                       | JUDI  |           | V OIT LI |        | 211           |              |
| 1 0      | 0      | 0            | 0            | 0      | 1        | 2      | 1      | 0          | 2                       | 1          | 0            | 0         | 1                | 0                                     | so                    | mare  | on t      | he hot   | tom    | cight         |              |
| 2 0      | 0      | 0            | 0            | 0      | 0        | 0      | 0      | 0          | 0                       | 0          | 0            | 0         | 0                | 0                                     | 54                    | laar  |           |          |        | 18110         |              |
| 3 2      | 2      | 1            | 2            | 5      | 1        | 0      | 4      | 4          | 4                       | 4          | 7            | 3         | 2                | 3                                     | ha                    | and a | corne     | r of th  | e cell | to            |              |
| 4 1      | 0      | 0            | 0            | 2      | 1        | 1      | 1      | 0          | 0                       | 1          | 2            | 1         | 1                | 0                                     |                       |       |           |          |        |               |              |
| 5 8      | 15     | 15           | 13           | 10     | 15       | 12     | 10     | 16         | 11                      | 3          | 6            | 14        | 20               | 15                                    | - De                  | erfor | m the     | e calcu  | latior | ו for         |              |
| 5 1      | 3      | 4            | 2            | 4      | 3        | 1      | 2      | 2          | 2                       | 3          | 2            | 1         | 5                | 1                                     |                       |       |           |          |        |               |              |
| 4        | 2      | 1            | 1            | 2      | 1        | 2      | 4      | 1          | 2                       | 0          | 4            | 1         | 2                | 0                                     | al                    | l rov | VS.       |          |        |               |              |
| 3 3      | 4      | 0            | 2            | 0      | 1        | 3      | 3      | 1          | 1                       | 1          | 3            | 0         | 1                | 2                                     |                       |       | -         |          |        |               | ]            |
| 27       | 30     | 40           | 25           | 29     | 24       | 20     | 27     | 22         | 16                      | 30         | 27           | 24        | 33               | 28                                    |                       |       |           |          |        |               |              |
| 8        | 13     | 6            | 25           | 6      | 8        | 7      | 10     | 13         | 2                       | 7          | 10           | 5         | 8                | 8                                     |                       |       |           |          |        |               |              |
| 24       | 22     | 30           | 27           | 23     | 21       | 20     | 21     | 10         | 27                      | 28         | 23           | 21        | 14               | 13                                    |                       |       |           |          |        |               |              |
| 10       | 14     | 14           | 18           | 8      | 14       | 17     | 9      | 16         | 8                       | 9          | 8            | 22        | 30               | 14                                    |                       |       |           |          |        |               |              |
| 5        | 9      | 10           | 7            | 7      | 3        | 9      | 10     | 4          | 8                       | 4          | 3            | 5         | 6                | 5                                     |                       |       |           |          |        |               |              |
| 2        | 3      | 1            | 7            | 2      | 4        | 0      | 2      | 2          | 3                       | 1          | 1            | 6         | 3                | 5                                     |                       |       |           |          |        |               |              |
| 17       | 20     | 19           | 12           | 11     | 9        | 18     | 15     | 16         | 24                      | 27         | 16           | 12        | 20               | 11                                    |                       |       |           |          |        |               |              |
| 22       | 28     | 27           | 29           | 16     | 16       | 20     | 13     | 17         | 20                      | 17         | 19           | 26        | 17               | 15                                    |                       |       |           |          |        |               | _            |
| 31       | 23     | 12           | 25           | 15     | 18       | 16     | 16     | 16         | 17                      | 18         | 10           | 10        | 26               | 23                                    |                       |       |           |          |        |               |              |
| 1        | 3      | 2            | 0            | 0      | 0        | 2      | 2      | 1          | 1                       | 3          | 3            | 0         | 0                | 1                                     |                       |       |           |          |        |               |              |
| 3        | 5      | 1            | 1            | 3      | 2        | 5      | 1      | 7          | 4                       | 7          | 1            | 4         | 5                | 3                                     |                       |       |           |          |        |               |              |
| 2 4      | 5      | 7            | 5            | 9      | 12       | 8      | 11     | 7          | 6                       | 5          | 10           | 10        | 11               | 10                                    |                       |       |           |          |        |               | -            |
| 0        | 0      | 1            | 0            | 1      | 0        | 1      | 2      | 2          | 1                       | 1          | 0            | 0         | 1                | 2                                     |                       |       |           |          |        |               |              |
| 11       | 9      | 4            | 0            | 4      | 1        | 1      | 8      | 8          | 7                       | 1          | 5            | 3         | 2                | 4                                     |                       |       |           |          |        |               |              |
| 3        | 0      | 0            | 0            | 0      | 1        | 2      | 0      | 0          | 0                       | 0          | 0            | 0         | 0                | 2                                     |                       |       |           |          |        |               |              |
| 5 4      | 3      | 4            | 4            | 4      | 4        | 1      | 11     | 2          | 2                       | 6          | 9            | 4         | 4                | 2                                     |                       |       |           |          |        |               |              |
| 4 Þ      | MPS W  | ard Level (  | Crime (most  | t rece | Sheet1   | +      |        |            |                         |            |              |           |                  |                                       |                       |       |           |          |        |               |              |
| Deed     |        |              |              |        |          |        |        |            |                         |            |              |           |                  |                                       |                       |       |           |          | 0      |               | 40.004       |

#### 🖸 🖬 κρτ 🖉 🔻 OFF

Home

Insert

Draw Page Layout Formulas Data

MPS Ward Level Crime (most recent 24 months)

View

Record Macros Macro

View

Review

AO

AN

A Share A

AQ

AP

| lor | mal Page B<br>Previ | ew Layout           | Custom<br>Views | $\checkmark$ Gridlines $\checkmark$ Headings | 🍳 Zoom to 100%              | Unfree<br>Pane | eze Freeze<br>s Top Rov | Freeze First | t |
|-----|---------------------|---------------------|-----------------|----------------------------------------------|-----------------------------|----------------|-------------------------|--------------|---|
| -16 | *<br>*              | $\times \checkmark$ | <i>fx</i> 10    |                                              |                             |                |                         |              |   |
|     | Α                   | В                   | с               | D                                            | E                           | AD             | AE                      | AF           |   |
| . 1 | WardCode            | WardName            | Borough         | Major Category                               | Minor Category              | 3 Total        |                         |              |   |
| E   | 05000417            | Brixton Hill        | Lambeth         | Theft and Handling                           | Other Theft                 | 2 368          |                         |              |   |
| E   | 05000417            | Brixton Hill        | Lambeth         | Violence Against the Person                  | Common Assault              | l 335          |                         |              |   |
| . E | 05000417            | Brixton Hill        | Lambeth         | Violence Against the Person                  | Harassment                  | 2 327          |                         |              |   |
| E   | 05000417            | Brixton Hill        | Lambeth         | Burglary                                     | Burglary - Residential      | 7 301          |                         |              |   |
| E   | 05000417            | Brixton Hill        | Lambeth         | Violence Against the Person                  | Assault with Injury         | 2 248          |                         |              |   |
| E   | 05000417            | Brixton Hill        | Lambeth         | Drugs                                        | Possession Of Drugs         | 3 212          |                         |              |   |
| E   | 05000417            | Brixton Hill        | Lambeth         | Theft and Handling                           | Theft From M/V              | ) 191          |                         |              |   |
| E   | 05000417            | Brixton Hill        | Lambeth         | Theft and Handling                           | Theft Person                | 2 171          |                         |              |   |
| DE  | 05000417            | Brixton Hill        | Lambeth         | Robbery                                      | Personal Property           | 1 148          |                         |              |   |
| 1 E | 05000417            | Brixton Hill        | Lambeth         | Violence Against the Person                  | Wounding/GBH                | 4 141          |                         |              |   |
| 2 E | 05000417            | Brixton Hill        | Lambeth         | Theft and Handling                           | Theft/Taking of M/V         | 2 113          |                         |              |   |
| 3 E | 05000417            | Brixton Hill        | Lambeth         | Theft and Handling                           | Theft From Shops            | 7 112          |                         |              |   |
| 4 E | 05000417            | Brixton Hill        | Lambeth         | Other Notifiable Offences                    | Other Notifiable            | 5 110          |                         |              |   |
| 5 E | 05000417            | Brixton Hill        | Lambeth         | Criminal Damage                              | Criminal Damage To M/V      | 3 91           |                         |              |   |
| 5 E | 05000417            | Brixton Hill        | Lambeth         | Criminal Damage                              | Criminal Damage To a Dwo    | 2 85           |                         |              |   |
| 7 E | 05000417            | Brixton Hill        | Lambeth         | Theft and Handling                           | Theft/Taking of Pedal Cycle | 74             |                         |              | 7 |
| 3 E | 05000417            | Brixton Hill        | Lambeth         | Sexual Offences                              | Other Sexual                | 2 62           |                         |              |   |
| ЭE  | 05000417            | Brixton Hill        | Lambeth         | Criminal Damage                              | Other Criminal Damage       | L 56           |                         |              |   |
| DE  | 05000417            | Brixton Hill        | Lambeth         | Violence Against the Person                  | Offensive Weapon            | L 56           |                         |              |   |
| 1 8 | 05000417            | Brixton Hill        | Lambeth         | Burglary                                     | Burglary - Business and Col | L 50           |                         |              |   |
| 2 8 | 05000417            | Brixton Hill        | Lambeth         | Sexual Offences                              | Rape                        | 50             |                         |              |   |
| 3 E | 05000417            | Brixton Hill        | Lambeth         | Theft and Handling                           | M/V Interference & Tampe    | 3 45           |                         |              |   |
| 4 E | 05000417            | Brixton Hill        | Lambeth         | Violence Against the Person                  | Other Violence              | 34             |                         |              |   |
| 5 E | 05000417            | Brixton Hill        | Lambeth         | Drugs                                        | Drug Trafficking            | 32             |                         |              |   |
| 5 E | 05000417            | Brixton Hill        | Lambeth         | Criminal Damage                              | Arson                       | 22             |                         |              |   |
| 7 E | 05000417            | Brixton Hill        | Lambeth         | Criminal Damage                              | Criminal Damage To Other    | 22/            |                         |              |   |
| 3 E | 05000417            | Brixton Hill        | Lambeth         | Robbery                                      | Business Property           | 1 13           |                         |              |   |
| e e | 05000417            | Brixton Hill        | Lambeth         | Theft and Handling                           | Handling Stolen Goods       | 8 0            |                         |              |   |
| DE  | 05000417            | Brixton Hill        | Lambeth         | Other Notifiable Offences                    | Going Equipped              | ) 3            |                         |              |   |
| 1 6 | 05000417            | Brixton Hill        | Lambeth         | Fraud or Forgery                             | Other Fraud & Forgery       | 2              |                         |              |   |
| 2 8 | 05000417            | Brixton Hill        | Lambeth         | Drugs                                        | Other Drug Offences         | 1              |                         |              |   |
| 3 E | 05000417            | Brixton Hill        | Lambeth         | Violence Against the Person                  | Murder                      | 1              |                         |              |   |
| 4   |                     |                     |                 |                                              |                             | _              |                         |              |   |
| 5   |                     |                     |                 |                                              |                             |                |                         |              |   |
| 5   |                     |                     |                 |                                              |                             |                |                         |              |   |
|     |                     | MPS Word I          | ovel Crime      | (most rece Briston I                         |                             |                |                         |              |   |
| •   | P                   | wir o ward L        | ever onme       | Dixton                                       | ···· + /                    |                |                         |              |   |

Copy the data from one area to a separate tab if this makes it easier to perform analysis.

I have use A-Z sort to sort crimes in ascending order so we can quickly see that the most prevalent crimes are theft and common assault. This differs from Lambeth as a whole, where the most common crimes were anti-social behavior and violent and sexual offences.

I have also used **freeze panes** in view, to clearly see how total crimes match to crime categories, and suppress the month-by-month data.

四 

### Step 4: Interpreting the data

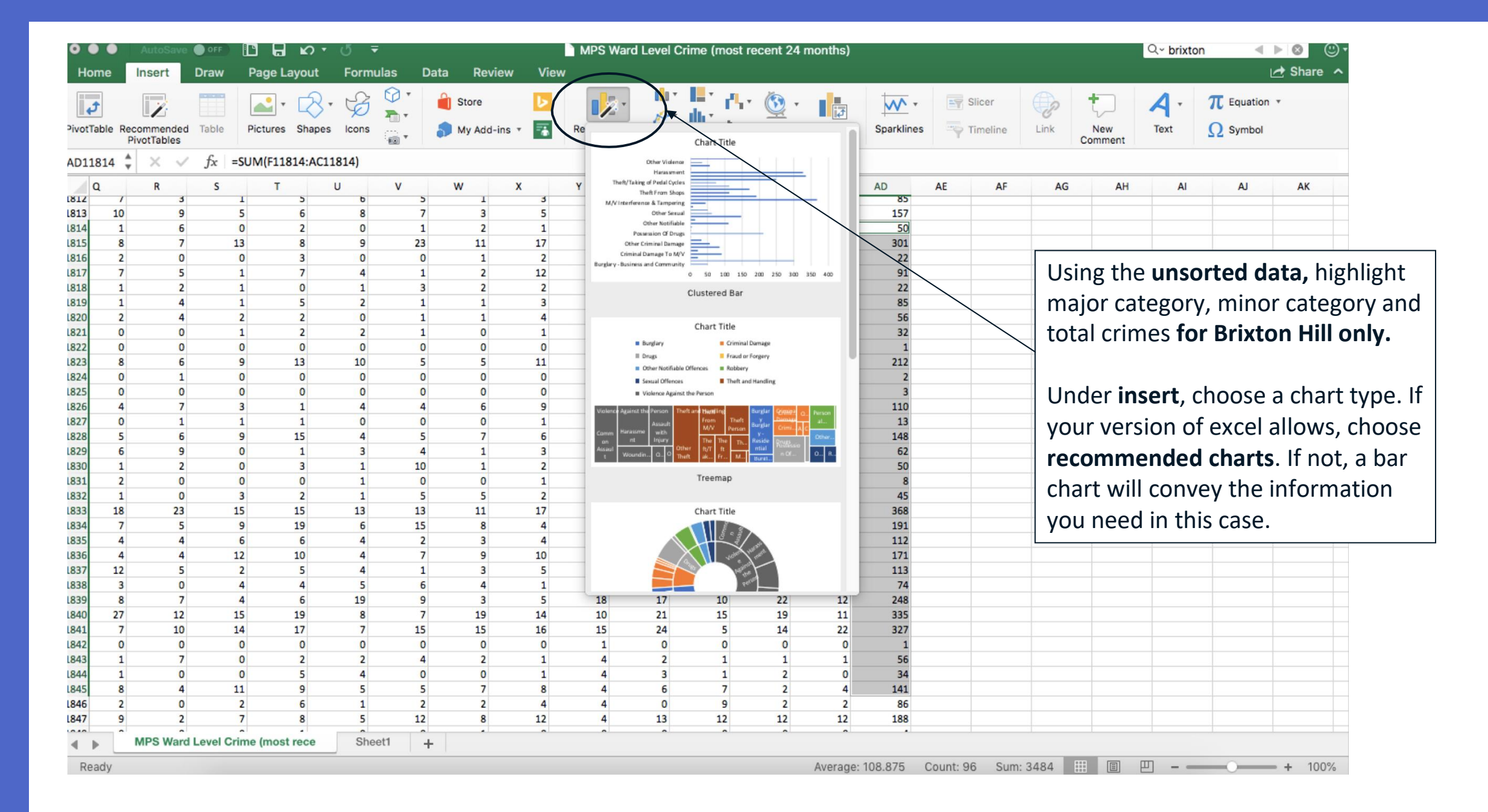

#### Crime rates in Brixton Hill ward

| Violence Against the P | erson             | Theft and Handling  |                                        | Burglary           | Criminal Damage                              |                                 |
|------------------------|-------------------|---------------------|----------------------------------------|--------------------|----------------------------------------------|---------------------------------|
|                        |                   | Other Theft, 368    |                                        | Burglary - Residen | tial, 301                                    | I I<br>m<br>th<br>f<br>th<br>cr |
|                        |                   |                     |                                        |                    | 56                                           | ha                              |
| Common Assault,        |                   |                     |                                        | Drugs              | Robbery                                      | СС                              |
| 335                    | Harassment, 327   | Theft From M/V, 191 | Theft Person, 171                      | _                  |                                              |                                 |
|                        | Wounding/GBH, 141 |                     | Theft/Taking<br>of Pedal<br>Cycles, 74 | Possession Of      | Personal<br>Property, 148<br>Sexual Offences |                                 |
|                        | Assault           | w i                 | t h                                    | Inju               | ry, 248                                      |                                 |

I have used a treemap to represent the data.

If a box is larger, this means more crimes of this type have been committed.

|                   | Other Violence, 34 | Theft/ |            |                     | Drugs,             |               |
|-------------------|--------------------|--------|------------|---------------------|--------------------|---------------|
| Offensive Weapon, |                    | Takin  | Theft      | M/V<br>Interference | 212                | Other Sexual, |
| 56                |                    | g of   | From       | & Tampering,        |                    | 62            |
|                   |                    | M/V,   | Shops, 112 | 45                  | Drug               |               |
|                   |                    | 113    |            |                     | Trafficking,<br>32 | Rape, 50      |